# **INSTRUCTION MANUAL**

## **RP** Monitor

for Windows

K9461 7th edition

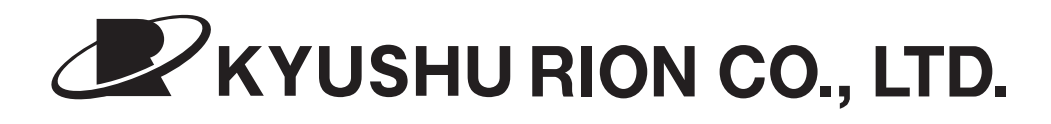

5-22 Tenya-machi, Hakata-ku, Fukuoka 812-0025, Japan

# **Version information**

This manual is intended for use with the RP Monitor software versions 2, 3 and 4. Please make sure that you have the correct version.

This manual (7th edition) is written for RP Monitor versions 2.G0, 3.G0, 4.G0 and later.

## Software License Agreement

Kyushu Rion Corporation (hereafter called Kyushu Rion) grants the right to use the software and its accompanying documentation (hereafter called the product), provided that you (hereafter referred to as the user) agree with all conditions listed below.

## (1) Copyright ownership

- Kyushu Rion holds the copyright to the product.

## (2) Usage rights limitations

- Kyushu Rion grants the user the right to use the product from the date the product is delivered. This date is as noted on the delivery slip. If the user violates any of the conditions of this license, the right to use the product ceases. No refund will be made in such a case.

## (3) Usage rights scope

- Kyushu Rion grants the user the right to use the product on a single computer. The user may not transfer, sell, or lend the product to any third party.
- The user may make one copy of the program disk for backup purposes.

## (4) Product alterations

- The user may not alter the product in part or in whole, for whatever reason.

## (5) Product warranty scope

- Specifications of the product may be changed without notice. For one year after the user has completed user registration, Kyushu Rion will inform the user if any upgrade of the product has been released.
- Kyushu Rion does not bear responsibility for any kind of damage that may arise from the use of the product or the failure of the product to perform any function. This includes any damage due to equipment or media failure.

## (6) Other items

- Other items not explicitly covered herein will be dealt with in accordance to copyright laws and other applicable legal provisions.

Kyushu Rion Co., Ltd.

# Contents

| Version information                                                       | i |
|---------------------------------------------------------------------------|---|
| Software License Agreement                                                | i |
| 1. Outline 1                                                              | l |
| 2. Hardware Requirements                                                  | 2 |
| 3. RP Monitor Setup Procedure                                             | 3 |
| 4. Program Startup and Termination                                        | 5 |
| 5. Selecting the Measurement Mode                                         | 3 |
| 6. Measurement Methods                                                    | ) |
| 6.1 Measurement Method A: RS-232C Mode10                                  | ) |
| 6.2 Measurement Method B: Read-Only RS-232C Mode 14                       | 1 |
| 6.3 Measurement Method C: KR-12A Memory Receive Mode                      | 5 |
| 6.4 Measurement Method D: KM Memory Receive Mode                          | l |
| 6.5 Measurement Method E: Read-Only Multi (R) From Bus Line               | 7 |
| 6.6 Measurement Method F: Read-Only Multi (R) Plus 330 From Bus Line . 29 | ) |
| 6.7 Measurement Method G: Read-Only From Data File Mode (LAN) 31          | l |
| 6.8 Measurement Method H: Multi Mode (R)                                  | 3 |
| 6.9 Measurement Method I: Multi Mode (M)                                  | 5 |
| 6.10 Measurement Method J: KM Memory Receive Multi Mode                   | 7 |
| 6.11 Measurement Method K: KX-28A Tube Multi-Point Mode                   | ) |
| 6.12 Measurement Method L: Manifold Multi-Point Mode (M)                  | 1 |
| 6.13 Measurement Method M: Multi Mode (R) Plus 330 Mode 44                | 1 |
| 7. Measurement Steps for Each Measurement Method                          | 5 |
| 8. Automatic Measurement Start                                            | l |
| 9. View                                                                   | 2 |
| 9.1 Map window                                                            | 2 |
| 9.2 Real-Time Numeric List Window64                                       | 1 |
| 9.3 Real-Time Graph Window                                                | 5 |
| 9.4 History Numeric Window67                                              | 7 |
| 9.5 History Graph Window                                                  | 3 |
| 9.6 Graph Setup                                                           | ) |
| 9.7 History Graph Comment Display and Printing72                          | 2 |
| 9.8 History Numeric Comment Display and Printing                          | 3 |
| 9.9 Alarm or Error List Window74                                          | 1 |
| 9.10 Error Messages in Error Column and Countermeasures                   | 5 |
| 9.11 Tool Bar and Status Bar Contents                                     | ) |
| 9.12 Language Selection                                                   | 2 |
| 9.13 Single/Total Switching                                               | 3 |
| 9.14 Error Messages During Measurement and Countermeasures                | 1 |

| 10. Creating a Monthly Report File                         |     |
|------------------------------------------------------------|-----|
| 10.1 Linked Monthly File                                   |     |
| 10.2 Processing Value Monthly File                         |     |
| 10.3 Moving Files More than 180 Days Old                   |     |
| 11. Print Menu                                             |     |
| 11.1 Display Font                                          |     |
| 11.2 Printer Setup                                         |     |
| 11.3 Printer Fonts                                         | 94  |
| 11.4 Print                                                 | 94  |
| 11.5 Print Samples                                         | 95  |
| 11.6 Printing Monthly Report Only                          | 96  |
| 11.7 Printing a Specified Range                            | 97  |
| 11.8 Automatic List/Graph Printing                         |     |
| 12. Edit Menu                                              |     |
| 12.1 Copy                                                  |     |
| 12.2 Paste                                                 |     |
| 12.3 Clipboard - Open                                      |     |
| 12.4 Clipboard - Close                                     |     |
| 13. Windows Menu                                           |     |
| 13.1 Cascade                                               |     |
| 13.2 Horizontal Tile                                       |     |
| 13.3 Vertical Tile                                         |     |
| 13.4 Arrange Icons                                         |     |
| 13.5 Close                                                 |     |
| 14. Help                                                   |     |
| 15. Exporting Data to Excel                                |     |
| 16. Customizing RP Monitor                                 |     |
| 17. Using the Supplied Programs                            | 110 |
| 17.1 Communications check program KCHKR485.EXE             | 110 |
| 17.2 Address setting program KCHKR485.EXE                  |     |
| 17.3 File copy program KFILECPY.EXE                        |     |
| 18. Measurement Data Output Format                         |     |
| 18.1 Measurement Data Output                               |     |
| 18.2 Alarm Reset Output                                    |     |
| 18.3 RP Monitor Version and Alarm Unit Combination Table . |     |
| 18.4 RP Monitor Measurement Data Output Change Method      | 116 |
| 19. Communication Logging                                  | 117 |
| 20. Log Files                                              |     |

## Instruction Manual Version History

| Edition | Software version | Date       | Contents                                    |
|---------|------------------|------------|---------------------------------------------|
| 1       | 1.00-1.23        | 03/07/1995 | First edition                               |
|         |                  |            | RS-232C mode only                           |
| 2       | 2.00             | 21/01/1996 | KM memory receive mode added                |
|         | 2 50 2 02        | 30/04/1996 | Read only mode added                        |
|         | 2.50-2.93        |            | Multi-point measurement mode (R) added      |
| 3       |                  |            | Multi-point measurement mode (M) added      |
|         | 3.00-3.43        |            | Map display added                           |
|         |                  |            | Alarm list display added                    |
| 4       |                  | 29/05/1996 | Wrong values of 3rd edition corrected       |
|         |                  | 08/10/1998 | Toolbar, status bar, tool tips added        |
|         |                  |            | (major user interface change)               |
|         | 2.A0-2.E5        |            | KM memory multi mode added                  |
|         |                  |            | Read-only multi-point added                 |
|         |                  |            | KX-28A tube multi-point mode added          |
| 5       | 3.A0-3.E5        |            | Tube multi-point mode (M) added             |
|         |                  |            | Multi-point measurement mode (R) plus       |
|         |                  |            | added (temperature/humidity compliant)      |
|         |                  |            | Processing value file creation              |
|         | 4.A0-4.E5        |            | Movement of files more than 180 days old    |
|         |                  |            | Measurement data output added               |
|         |                  |            | Single/total added                          |
|         |                  | 06/02/2000 | Number of display channels increased from 6 |
|         |                  |            | to 8 for compatibility with KR-12A          |
|         | 2.F0-            |            | KR-12A memory receive mode added            |
|         |                  |            | Program file name changed                   |
|         |                  |            | Old name: K9461.EXE                         |
| 6       | 3.F0-            |            | New name: RP_MON.EXE                        |
|         |                  |            | Bellows sampler compatibility (cycle purge  |
|         |                  |            | possible)                                   |
|         |                  |            | Multi-point measurement mode (R) broadcast  |
|         | 4.F0-            |            | command adopted                             |
|         |                  |            | Measurement data output changed (8-channel  |
|         |                  |            | compatibility)                              |
|         |                  |            | Paper size changed from B5 to A4            |

## Instruction Manual Version History

| Edition | Software version | Date       | Contents                                                                                                    |
|---------|------------------|------------|----------------------------------------------------------------------------------------------------|
| 7       | 2.G0-            | 02/06/2003 | Automatic list/graph print added<br>Operation history record option added<br>Particle counter communication history record                            |
|         | 3.G0-            |            | option added<br>Alarm sound changed to dedicated WAV file<br>Measurement data output changed again to ac-<br>commodate KF-02B (10-channel compatibil- |
|         | 4.G0-            |            | ity)<br>Map zoom capability added<br>Comment field with print capability added to<br>graph and list                                                   |

## 1. Outline

This software is designed to run under Windows 3.1/95/98. It allows automatic operation control of process particle counters and particle counters for airborne or liquid-borne particles. The software provides for data collection, display, filing, and printing of measurement data. Measurement modes for various types of measurement can be selected.

## 2. Hardware Requirements

## (1) Computer

- IBM PC/AT or compatible computer capable of running the Microsoft Windows 3.1/95/98. For multi-point measurements, a Pentium CPU is recommended.
- Free hard disk space must be at least 4 megabytes. In addition, sufficient free space to store measurement data should be available.
- 3.5 inch floppy disk drive
- RS-232C interface supported by Windows, for connection to particle counter

## (2) Windows

- Microsoft Windows 3.1/95/98 or later (the software will also run under Windows 95)
- This software is a 16-bit application developed under Windows 3.1.
- Printer supported by Windows, with dedicated printer driver

## (3) RS-232C interface expansion board

- Required if the number of internal serial ports in the computer is not sufficient.
- Expansion board must be supported by Windows, supplied with dedicated driver, and capable of being used as standard device. If a serial port is recognized by the Windows Terminal applet (under Accessories), it can be used.

## (4) UPS (Uninterruptible Power Supply)

- To prevent the possibility of data loss (or fatal hard disk damage) in the event of a power failure, be sure to equip the system with a UPS (Uninterruptible Power Supply) designed for personal computers.

## 3. RP Monitor Setup Procedure

(1) First set up Windows as follows. For details on Windows setup, please refer to the Windows documentation.

While measurement with RP Monitor is being carried out, no other processes that may cause a slowdown in the processing speed of the computer should be running. Otherwise there is a possibility of errors when communicating with particle counters, or partial loss of measurement data.

- Do not use any screen savers.
- Turn off energy saving or suspend mode.
- Turn off hard disk shutdown.
- Turn off any automatic maintenance tools (such as Scandisk etc.).
- (2) Shut down all other applications before running Setup. Otherwise the program may not be installed correctly.
- (3) Insert the RP Monitor disk into the floppy disk drive. This is assumed to be drive A: in the following explanation.
- (4) Select "Run" to run the program SETUP.EXE contained on the floppy disk.

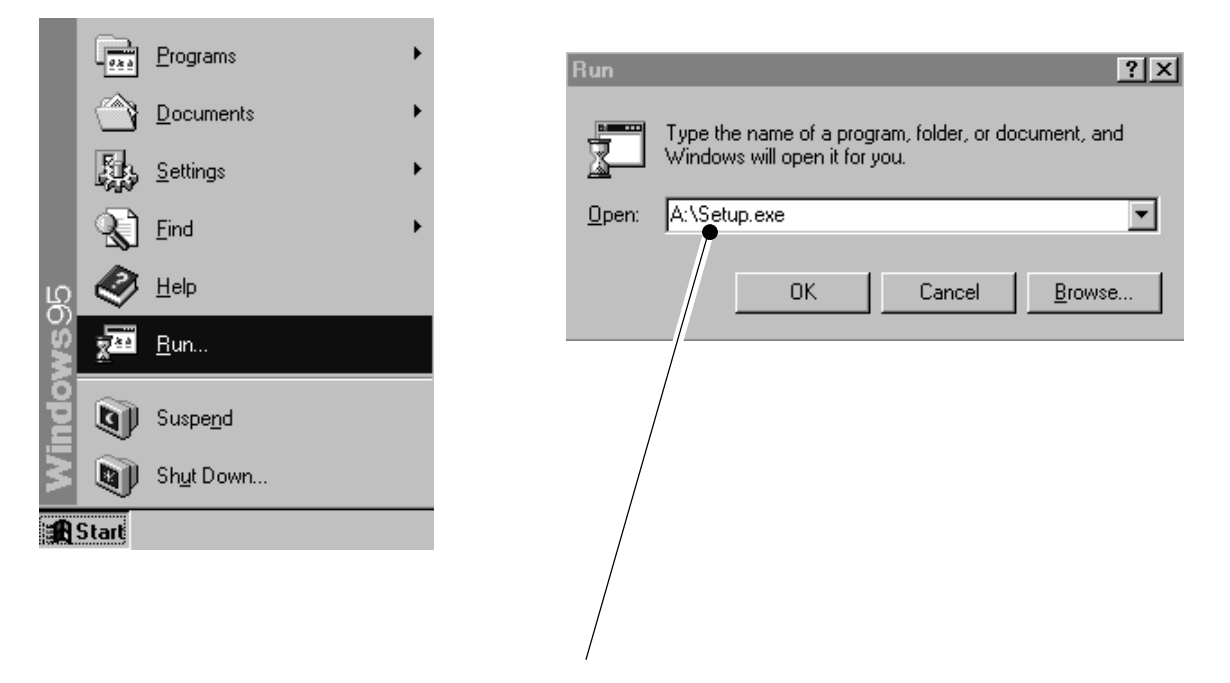

(5) Enter "A:\Setup.exe" on the command line, and press the Enter key.

(6) The RP Monitor setup program will execute.

| 🛃 RP Monitor Setup Ver.1.G0 |                                              | ×                  |
|-----------------------------|----------------------------------------------|--------------------|
| RP Monitor Setup            |                                              |                    |
|                             | RP Monitor Setup                             |                    |
|                             | Canguage<br>© Japanese (Iúl(Iê)<br>C English |                    |
|                             |                                              |                    |
|                             |                                              |                    |
|                             |                                              |                    |
|                             |                                              | KyusyuRION Co.,Ltd |

(7) The program asks which language should be used. Select Japanese or English. The language chosen here will be used not only for the installation routine but also for the RP Monitor program after setup is completed. The language can be changed later. If the operating system is Japanese Windows, some messages may not be in English even if English is chosen as the language for RP Monitor.

| RP Monitor Setup Ver.1.G0                                                                               | $\times$ |  |  |  |  |  |  |  |  |
|----------------------------------------------------------------------------------------------------|----------|--|--|--|--|--|--|--|--|
| If you want to install the test application in a different directory and/or drive, type the name of the |          |  |  |  |  |  |  |  |  |
| Install To: C:\RP_MONI.2G0                                                                              |          |  |  |  |  |  |  |  |  |
| To quit Setup, choose the Exit button.                                                                  |          |  |  |  |  |  |  |  |  |
| <u>C</u> ontinue <u>E</u> xit Setup                                                                     |          |  |  |  |  |  |  |  |  |

- (8) Enter the location where RP Monitor is to be installed. To accept the displayed location, click on the [Continue] button. The suggested folder name uses the software version, so that different versions can be installed in different folders, and existing versions will not be overwritten.
- (9) A folder called \DATA will be automatically created under the folder chosen as installation target. A Measurement data sample file called SAMPLE.TXT as well as other files will be copied to this folder.

(10) When installation was completed successfully, a program group called RION Application will have been created in the program menu.

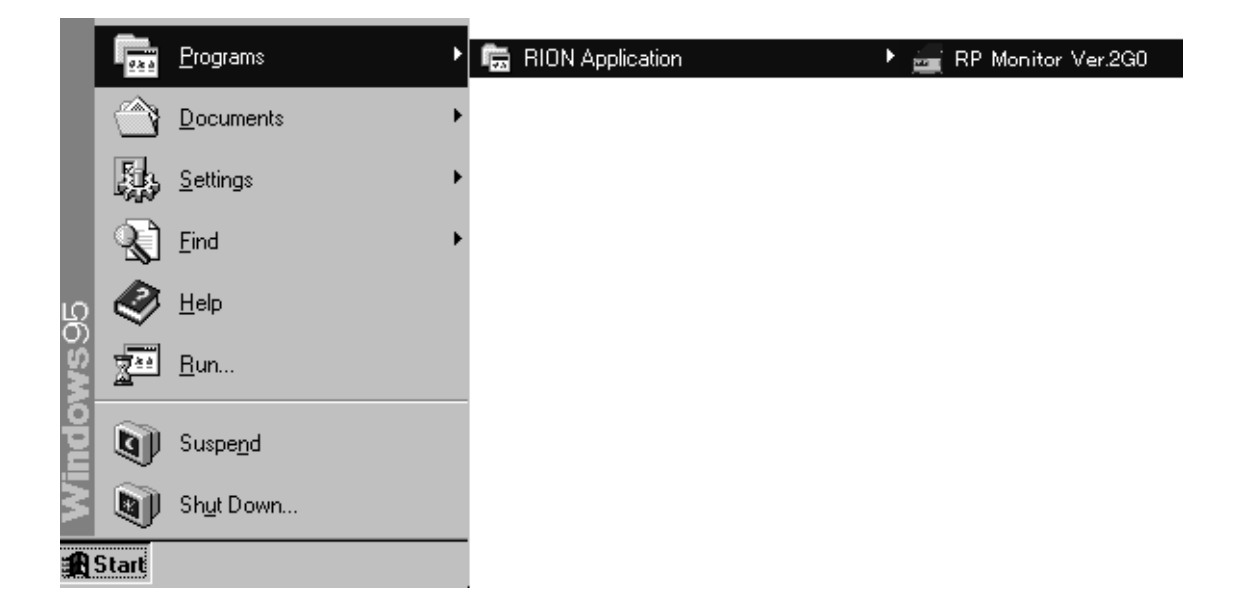

## 4. Program Startup and Termination

- (1) To start RP Monitor, click on the [START] button and select [Programs], [RION Application], and then [RP Monitor Ver xxx]. "xxx" stands for the version number.
- (2) Immediately after startup, the RP Monitor display looks as follows.

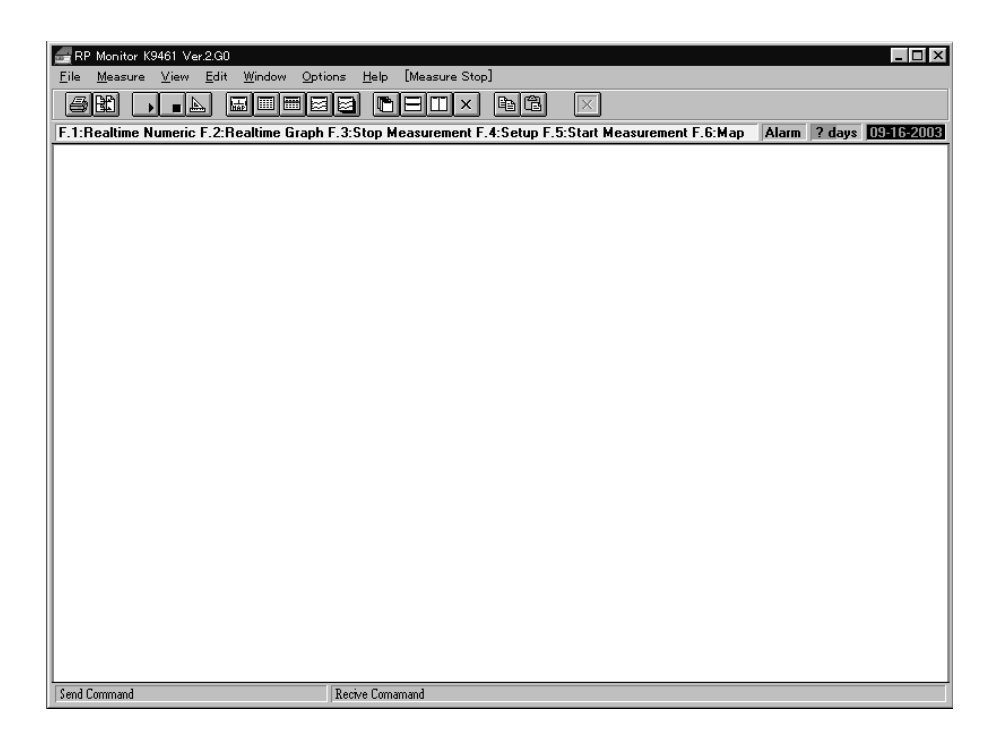

(3) To shut down RP Monitor, select [File] from the menu bar and then select [Exit].

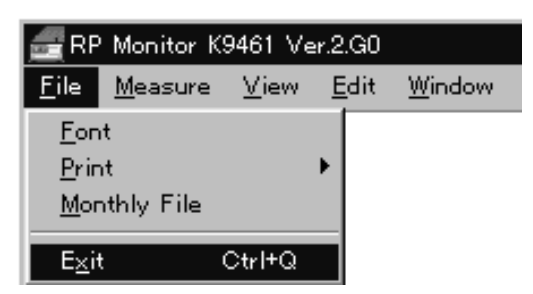

(4) If a measurement is in progress, the following message is displayed. Terminate the measurement and then shut down the program.

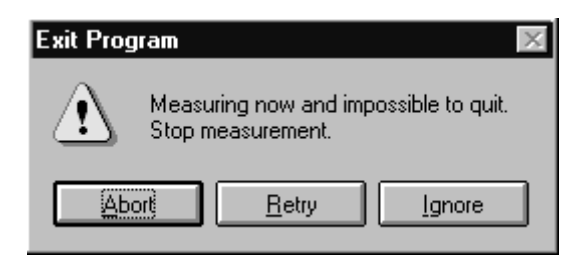

#### Note:

While RP Monitor is running and a measurement is being performed, you should avoid running other applications on the same computer. Windows is not a multi-tasking operating system. If another application carries out a lengthy processing sequence, operation of RP Monitor may be interrupted, causing communication errors or other problems. Screen savers and other resident-type applications should also not be used.

## 5. Selecting the Measurement Mode

RP Monitor comprises a large number of measurement modes. To switch between measurement modes, select [Options] from the menu bar and then select [Measuring Mode]. When the measurement mode is changed, the program will shut down automatically. Restart the program to use the new mode.

It is not possible to carry out measurement in different modes simultaneously.

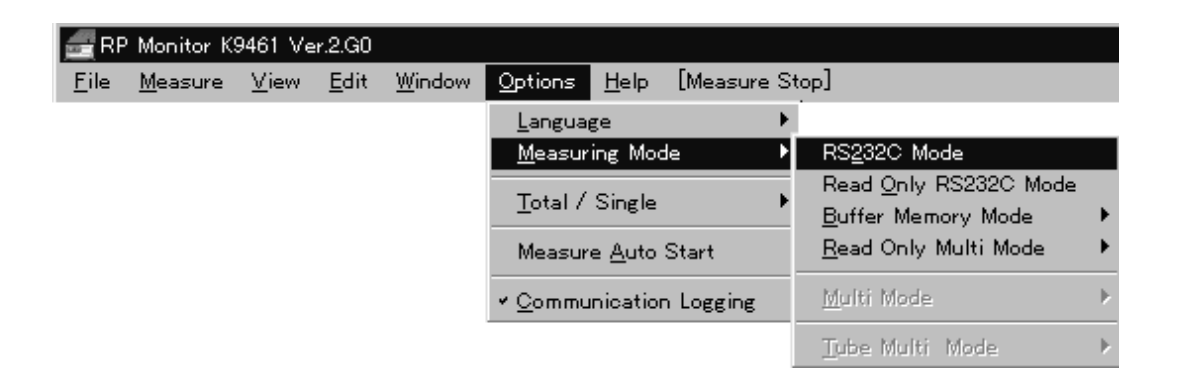

## Ver 2

The following modes (A to G) can be selected.

- A : RS-232C mode
- B : Read-only RS-232C mode
- C : KR-12A memory receive mode
- D : KM memory receive mode
- E : Read-only multi (R) from bus line
- F : Read-only (R) plus 330 from bus line
- G: Read-only from data file mode (LAN)

## Ver 3

The following modes (H to L) can also be selected.

- H : Multi mode (R)
- I : Multi mode (M)
- J : KM memory receive multi mode
- K : KX-28A tube multi-point mode
- L : Manifold multi-point mode (M)

## Ver 4

Only the following mode can be selected.

M : Multi mode (R) plus 330 mode

#### Note:

The date and time information maintained by RP Monitor is based on the clock in the computer. Make sure that the "Date and Time Properties" settings are correct.

## Note:

When using Windows 2000, adjust the internal clock of the computer only while RP Monitor is not running.

## 6. Measurement Methods

## 6.1 Measurement Method A: RS-232C Mode

## (1) Particle counter connection and setup

[1] Connect the particle counters to the COM ports, as shown below.

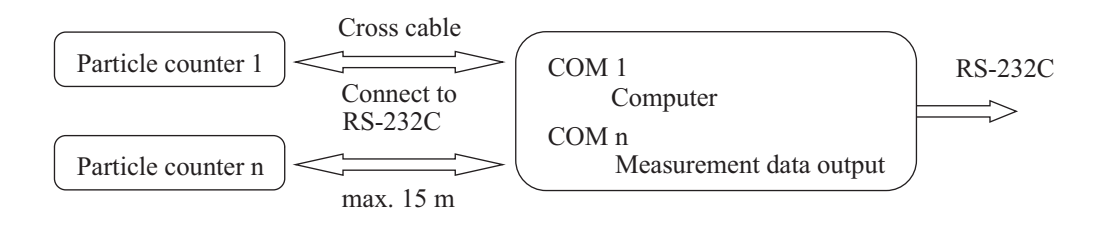

- [2] When using an RS-232C interface expansion board or USB serial adapter, refer to the documentation of the board before starting RP Monitor. Make sure that all switches of the board are set correctly, and that the Windows driver supplied by the manufacturer of the board is installed correctly. If the board has not been set up correctly, the additional COM ports will not be shown in the setup window of the RP Monitor.
- [3] Particle counter setup

The RS-232C interface settings of the particle counter should be left in the factory default condition.

| - | Particle counter other the | an KM-07                   | - Particle counter KM-07, KM-48 or simil |          |  |  |  |  |
|---|----------------------------|----------------------------|------------------------------------------|----------|--|--|--|--|
|   | Data transfer rate:        | 4800 bps                   | Data transfer rate:                      | 9600 bps |  |  |  |  |
|   | Parity:                    | even                       | Parity:                                  | none     |  |  |  |  |
|   | Number of stop bits:       | 2                          | Number of stop bits:                     | 1        |  |  |  |  |
|   | Number of data bits:       | 7                          | Number of data bits:                     | 8        |  |  |  |  |
|   | Terminator:                | < <i>CR</i> >< <i>LF</i> > | RS-232C:                                 | Normal   |  |  |  |  |
|   |                            |                            |                                          |          |  |  |  |  |

## (2) Measurement parameter settings

[Measure]  $\rightarrow$  [Setup] or F4

| Toolba | r |
|--------|---|
|        |   |

Refer to section 7 "Measurement Steps for Each Measurement Method" and set the parameters for measurement method A.

| 🏶 RP   | 🕸 RP Monitor Counter Setup [RS232C Mode] |     |              |         |              |          |      |               |              |                   |                  |                 |                   |                    |                    |                |              |                  |               |                 |                 |                 |           |
|--------|------------------------------------------|-----|--------------|---------|--------------|----------|------|---------------|--------------|-------------------|------------------|-----------------|-------------------|--------------------|--------------------|----------------|--------------|------------------|---------------|-----------------|-----------------|-----------------|-----------|
| Sav    | e Cancel                                 | AL: | M Sound      | đ       | D            | ata Path |      |               | C:\RF        | P_MONI            | .260\dal         | ta              |                   | Output COM<br>OFF  | No.                |                |              |                  |               |                 |                 |                 |           |
| ComNo. | MEAS Point                               |     | File<br>Name | M<br>Ot | EAS<br>h/Off | Counter  | Type | Start<br>Time | Stop<br>Time | Sample<br>Time(S) | Sample<br>Volume | Period<br>(sec) | Alarm<br>Size(um) | ALM Lower<br>Level | ALM Opper<br>Level | Conv<br>Factor | Ave<br>Times | Dispens<br>Times | MEAS<br>Times | Cycle<br>Jime(M | Cyringe<br>Mode | Standby<br>Mode | )⊞e<br>hp |
| Com1   | Measure Point1                           | -   | P1           | OF      | -            | KC-01D   | •    | 00:00         | 00:00        | 360               | 3.000L           | 900             | OF 🔻              | -999               | 10000              | OFF 🔻          | 1            | 0                | 20            | -1              | OF 🔻            | 01 🔻            | ?         |
| Com2   | Measure Point2                           | •   | P2           | OF      | -            | KC-01D   | •    | 00:00         | 00:00        | 360               | 3.000L           | 900             | OF: 🔻             | -999               | 0                  | OFF 🔻          | 1            | 0                | -1            | -1              | OF 🔻            | 01 🔻            | 2         |
| Com3   | Measure Point3                           | -   | P3           | OF      | -            | KC-01D   | -    | 00:00         | 00:00        | 360               | 3.000L           | 900             | OF 🔻              | -999               | 0                  | OFF 🔻          | 1            | 0                | -1            | -1              | OF 🔻            | 01 🔻            | ?         |
| Com4   | Measure Point4                           | -   | P4           | OF      | -            | KC-01D   | -    | 00:00         | 00:00        | 360               | 3.000L           | 900             | OF 🔻              | -999               | 0                  | OFF 🔻          | 1            | 0                | -1            | -1              | OF 🔻            | 01 🗸            | ?         |

| (3) | Measurement start               |    |    | Taalhan |
|-----|---------------------------------|----|----|---------|
|     | [Measure] $\rightarrow$ [Start] | or | F5 |         |

Sets the particle counters to the measurement condition and starts measurement.

#### Note:

- Before starting measurement with the RP Monitor software, the particle counters must be in the stop condition. If a particle counter is already performing measurement, errors may occur.
- When measurement is started, the particle counters are set to the remote condition, making the controls on the operation panel inactive. Items that are not controlled by the RP Monitor software, such as the particle counter display size selection, should be set before starting measurement.
- The alarm function of the particle counter operates independently of the RP Monitor alarm function.
- If an unrecoverable error (disk full error, etc.) occurs during measurement, the measurement is stopped.

### (4) Measurement end

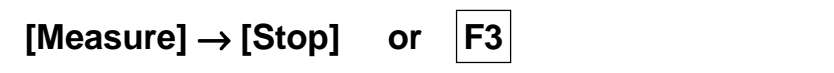

Toolbar

After confirmation, measurement with the particle counters is stopped. The processed measurement values (Min. Ave. Max. Times) are written to the measurement data file.

# (5) Measurement with syringe sampler or bellows sampler in RS-232C mode

Starting from this version, the blank volume (blank suction volume) can be set at the syringe sampler.

Connection example

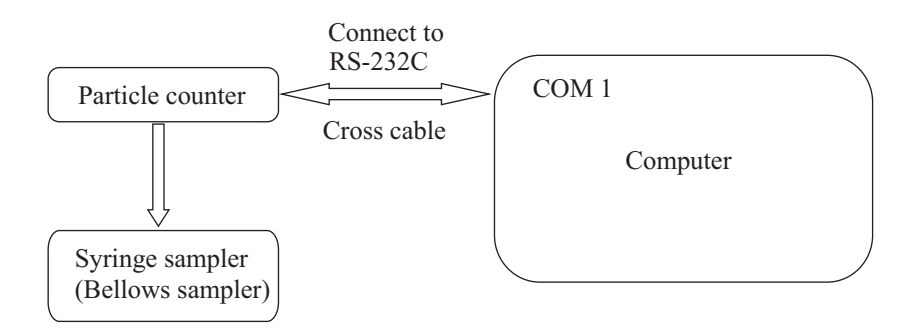

### Example

2 blank measurements of 10 mL/min are performed with the particle counter, followed by 5 measurements in 10 mL units

[1] Make KZ-30W settings as follows

Sample flow rate = 10 mL/min Drain flow rate = 50 mL/min Measurement volume = 10.00 mL (set at syringe sampler) <u>Blank volume = 1.00 mL</u> (set at syringe sampler) Measurement repeat count = 1

[2] Time to perform 1 10 mL measurement is calculated

Draw time: (Blank:1 mL+Measurement:10 mL) $\div$ 10 mL $\times$ 60 s = 66 s Drain time: 10 mL  $\div$  50 mL  $\times$  60 s = 12 s

#### [3] Set up RP Monitor as follows.

Sample Time = 60 s (measurement time; match to syringe sampler) Period = 66 s (draw time) + 12 s (drain time) + 4 s (fixed value) = 82 s or more (example: Period = 120) Dispense Time = 1 (example: 1 blank measurements) MEAS Times = 5 (example: measurement count 5) Syringe Mode = ON (Do not send stop command) Standby Mode = OFF (start measurement immediately)

| Perio             | od 120s         | Period 120s   |               |  | Perio         | d 120s       | Period 120s |               |              |     |  |
|-------------------|-----------------|---------------|---------------|--|---------------|--------------|-------------|---------------|--------------|-----|--|
| S                 | SampleTime 60s  | S             | ampleTime 60s |  | S             | ampleTime 60 | s           | S             | ampleTime 6  | 0s  |  |
| Blank suction Bla | ank measurement | Blank suction | Measurement   |  | Blank suction | Measurement  |             | Blank suction | Measuremen   | t   |  |
| One time Blank m  | neasurement     | 1st meas      | surement      |  | 2nd mea       | surement     |             | 5th mea       | surement and | end |  |

#### [4] Measurement example with above settings

| Date     | Time                    | 0.2um | 0.3um | 0.5um | 1um | 2um | Alarm Error |
|----------|-------------------------|-------|-------|-------|-----|-----|-------------|
| 95-07-01 | 00:00:00                | 7259  | 363   | 26    | 6   | 0   | Ν           |
| 95-07-01 | 00:02:00                | 7256  | 332   | 15    | 2   | 0   | Ν           |
| 95-07-01 | 00:04:00                | 7255  | 353   | 18    | 5   | 0   | Ν           |
| 95-07-01 | 00:06:00                | 7314  | 380   | 22    | 3   | 0   | Ν           |
| 95-07-01 | 00:08:00                | 7190  | 337   | 12    | 4   | 0   | Ν           |
| Max      | 00:06:00                | 7314  | 380   | 26    | 6   | 1   | M.Times=    |
| Ave      | — <del>;    ;    </del> | 7255  | 353   | 19    | 4   | 0   | 5           |
| Min      | 00:08:00                | 7190  | 332   | 12    | 2   | 0   |             |

#### Note:

This software application does not control operation of the syringe sampler itself. For example, if measurement at RP Monitor is stopped while drawing sample fluid, the syringe sampler will continue with the same setting until the preset amount is drawn, and then the unit will stop.

## 6.2 Measurement Method B: Read-Only RS-232C Mode

## (1) Particle counter connection and setup

[1] Connect the particle counters to the COM ports, as shown below.

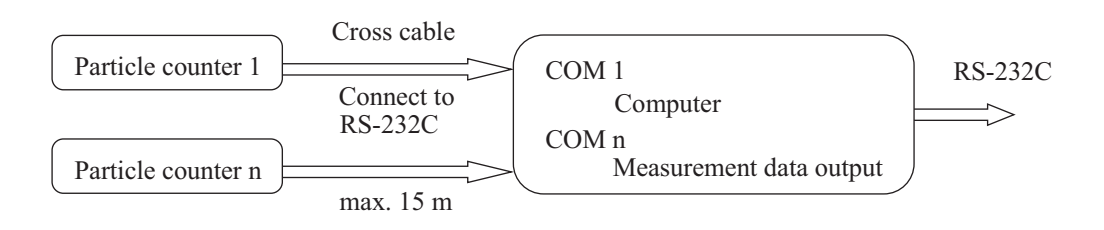

- [2] When using an RS-232C interface expansion board or USB serial adapter, refer to the documentation of the board before starting RP Monitor. Make sure that all switches of the board are set correctly, and that the RS-232C Windows driver supplied by the manufacturer of the board is installed correctly. If the board has not been set up correctly, the additional COM ports will not be shown in the setup window of the RP Monitor.
- [3] Particle counter setup

The RS-232C interface settings of the particle counter should be left in the factory default condition.

| Data transfer rate:  | 4800 bps           |
|----------------------|--------------------|
| Parity:              | even               |
| Number of stop bits: | 2                  |
| Number of data bits: | 7                  |
| Terminator:          | <cr><lf></lf></cr> |

(2) Measurement parameter setting example

[Measure]  $\rightarrow$  [Setup] or

| Toolbar |
|---------|
|         |

Refer to section 7 "Measurement Steps for Each Measurement Method" and set the parameters for measurement method B.

**F4** 

| 🏶 RP   | Monitor Counter S | etup (Read   | Onl       | y 23      | 2C]     |      |               |              |                   |                  |              |              |                    |                    |          |            |              |                  | _ 🗆           |
|--------|-------------------|--------------|-----------|-----------|---------|------|---------------|--------------|-------------------|------------------|--------------|--------------|--------------------|--------------------|----------|------------|--------------|------------------|---------------|
| Sav    | e Cancel          | ALM Sound    | 1         | Data      | Path    |      |               | C:\RP_       | MONI.2            | GO\data          |              |              | Output 0           | COM No.            |          |            |              |                  |               |
| ComNo. | MEAS Point        | File<br>Name | ME<br>On/ | AS<br>Off | Counter | Туре | Start<br>Time | Stop<br>Time | Sample<br>Time(S) | Sample<br>Volume | Ala<br>Sizej | arm<br>(urm) | ALM Lower<br>Level | ALM Opper<br>Level | Co<br>Fa | mv<br>stor | Ave<br>Times | Dispens<br>Times | MEAS<br>Times |
| Comi   | Measure Point1    | P1           | ON        | •         | KR-12A  | •    | 10:00         | 10:00        | 6.0               | 0.283L           | 0.3          | -            | -999               | 100000             | OFF      | -          | 1            | 0                | -1            |
| Com2   | Measure Point2    | P2           | OFF       | •         | KC-01D  | ۲    | 00:00         | 00:00        | 120.0             | 1.000L           | OF:          | •            | -999               | 0                  | OFF      | Ŧ          | 1            | 0                | -1            |
| Com3   | Measure Point3    | P3           | OFF       | -         | KC-01D  | •    | 00:00         | 00:00        | 120.0             | 1.000L           | OF:          | -            | -999               | 0                  | OFF      | -          | 1            | 0                | -1            |
| Com4   | Measure Point4    | P4           | OFF       | -         | KC-01D  | •    | 00:00         | 00:00        | 120.0             | 1.000L           | OF           | -            | -999               | 0                  | OFF      | -          | 1            | 0                | -1            |

#### (3) Measurement start

|  | [Measure] | $  \rightarrow  $ | [Start] | or |
|--|-----------|-------------------|---------|----|
|--|-----------|-------------------|---------|----|

Toolbar

Toolbar

Starts measurement with the particle counters.

The sequence [Measure]  $\rightarrow$  [Start] sets RP Monitor to the receive condition, and measurement starts by pressing the Start button of the particle counter.

F5

#### Note:

- In this mode, the particle counters are not controlled by the RP Monitor software. The measurement is determined not by the RP Monitor setting but by the setting at the particle counter.
- If an unrecoverable error (disk full error, etc.) occurs during measurement, the measurement (receive measurement data) is stopped.
- (4) Measurement end [Measure]  $\rightarrow$  [Stop] or F3

After confirmation, measurement with the particle counters is stopped. The processed measurement values (Min. Ave. Max. Times) are written to the measurement data file.

## 6.3 Measurement Method C: KR-12A Memory Receive Mode

With this mode, a particle counter with a buffer memory (such as the KR-12A) can be used for measurements in the field, storing measurement data temporarily in the buffer. After measurement are completed, the particle counter is connected to the computer and measurement data are transferred to the computer.

## (1) Preparations

[1] Determine the measurement points by assigning them Label names. The label name can be up to 10 alphanumeric characters long. Special characters or kanji (Japanese characters) are not allowed.

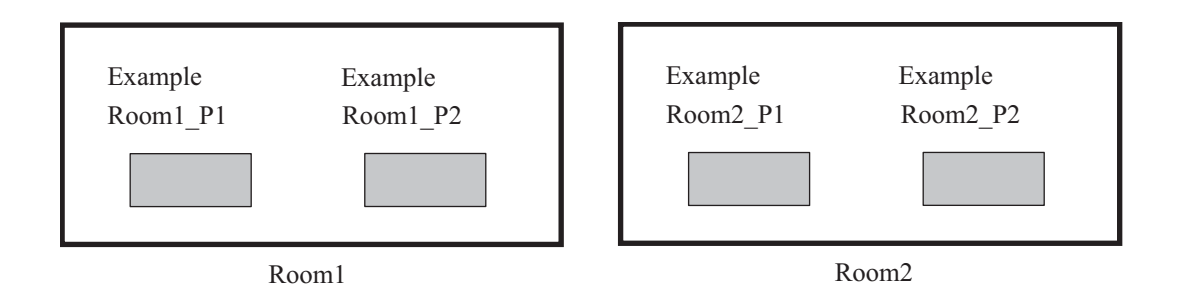

[2] Select the sample volume (0.01CF, 0.1CF, 1CF, 1.0L, 10L) for each measurement point.

#### Example

| Room1_P1 | Sample Volume = 0.1 CF |
|----------|------------------------|
| Room1_P2 | Sample Volume = 0.1 CF |
| Room2_P1 | Sample Volume = 0.1 CF |
| Room2_P2 | Sample Volume = 0.1 CF |

[3] Set the Alarm Size, Alarm Level, and Conversion Factor parameters.

## (2) Measurement parameter setting

## [Measure] $\rightarrow$ [Setup] or F4

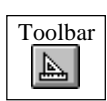

- Select the type of particle counter from the Counter Type list.
- Select the number of the COM port (COM No.) to which the particle counter will be connected on the computer.
- Enter the drive and folder name (Data Path) for storing the measurement data file.
- Enter the contents of steps [1] to [3] above into the particle counter setup.
  Using the following keyboard shortcuts makes the entry process easier (Copy = [Ctrl] + [C], Cut = [Ctrl] + [X], Paste = [Ctrl] + [V]).

Refer to section 7 "Measurement Steps for Each Measurement Method" and set the parameters for measurement method C.

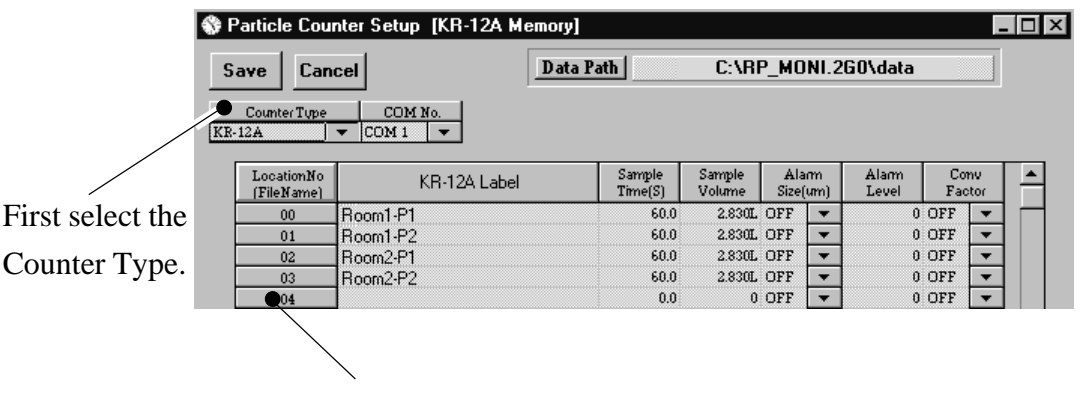

This becomes the location number and is used in the file name (00 to 99).

## (3) KR-12A setup

(1) Make the following settings for the KR-12A.

- Adjust date and time so that they are current.
  (Clock Setup Menu)
- Clear all buffer data. (Buffer Count)
- CNT Data can be either Cumulative or Differential.
  (The value sent to RP Monitor is Cumulative. To display the Differential value at RP Monitor, set RP Monitor to Single.)
- (2) Input the selected label name at the KR-12A. For information on input procedure, please refer to the KR-12A documentation. Note that you should use HHPC6Utility.exe supplied with the KR-12A to set the I/O port of the KR-12A to Serial 9600.

Carry unit to measurement points and carry out measurement.

Counter (buffer memory)

## (4) Mobile measurement

Perform measurement in the field as follows.

- [1] Set the KR-12A measurement mode to Concentration mode, Totalize mode, or Audio mode. In any mode, the value sent to the RP monitor is the same as in Totalize mode (actual data).
- [2] Enter the predetermined Label name and Sampling Volume into the KR-12A. If the Sampling Volume settings are used for all measurement points, no change is required, but before measurement, the Label name must always be entered.
- [3] Perform measurement at each point with the KR-12A.When a measurement is completed, measurement data are stored automatically in the buffer memory of the KR-12A.
- [4] Measurement can be repeated until the buffer memory of the KR-12A (500 data) becomes full.

Other features:

- Sequence of measurement points can be freely changed.
  Because data are stored and managed using the Label names, data can be collected in any sequence.
- Measurement count can be freely changed.
  Even if the same measurement point is measured repeatedly, data will be managed properly using the date and time information.
- Measurement cycle can be freely changed.

The measurement cycle can be changed, such as switching from daily to weekly checks.

- Multiple KR-12A units can be managed.

Because the label name is used to manage measurement points, simultaneous measurement with several KR-12A units is possible provided that there are no duplicate label names. When receiving data from the same measurement point, always select the KR-12A with the oldest data first.

#### (5) Measurement data receive/store

Connect the KR-12A to the computer as shown below.

- Set KR-12A I/O port to Serial Type2 (I/O Port).

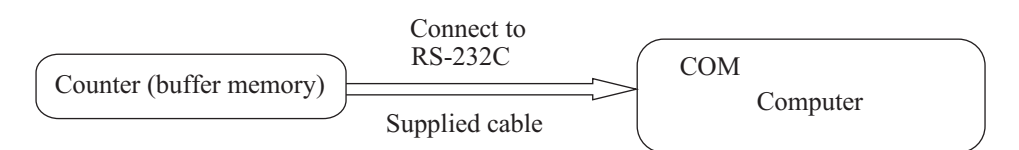

- [1] From the menu, select [Measure]  $\rightarrow$  [Start].
- [2] When preparations for communication are complete, click on the [OK] button.

| Buffer Memory Load                                                                     | File Save                                |                       |
|----------------------------------------------------------------------------------------|------------------------------------------|-----------------------|
|                                                                                        |                                          | <u> </u>              |
| 0%                                                                                     | 0%                                       |                       |
|                                                                                        |                                          | Cancel                |
|                                                                                        | Loud ounige                              |                       |
| annost KD 124 to Com1                                                                  |                                          |                       |
| Unnect Kn-12A to comit.                                                                |                                          |                       |
| Click OK if ready.<br>Nick OK if ready.<br>Nease be sure to set the sample time of par | ticle counter to the same time of BP mon | itor before receiving |

[3] When communication starts, the following display is shown, including the received string.

After all data have been received, they are automatically stored in a file. The file name is created automatically.

| Memory Load | File Save |
|-------------|-----------|
| 27%         | 0%        |
|             | Canc      |
|             |           |

The file name convention is yy (year) mm (month) KRxx.txt.

Example: 0102KR00.txt

- yy : Measurement year (2001)
- mm : Measurement month (February)
- KR : Fixed(always "KR")
- xx : LOC number (LOC = 00)
- txt : Text file extension

The TAB code is used as delimiter in the file.

For each LOC number (selected at SETUP window), one file per month is created.

- [4] If a communication error occurs, an error message is displayed. Check the KR-12A settings, the cable connection, and other possible causes.When an error has occurred, correctly received data up to that point are stored in the file.
- [5] After data have been sent from the KR-12A, they are automatically cleared from the buffer memory of the unit. Therefore it is not necessary to clear the data before the next measurement.
- [6] The time required to receive and store 500 data sets from memory is about 4 minutes.
- [7] If the Sample Volume setting of the KR-12A used for measurement was not appropriate, an error message will be shown when receiving these data. When you click on [OK], the data are not stored and the next data can be received. Clicking on [Cancel] will terminate the receive/store process.
- [8] When the data receive process was completed successfully, the following display is shown.

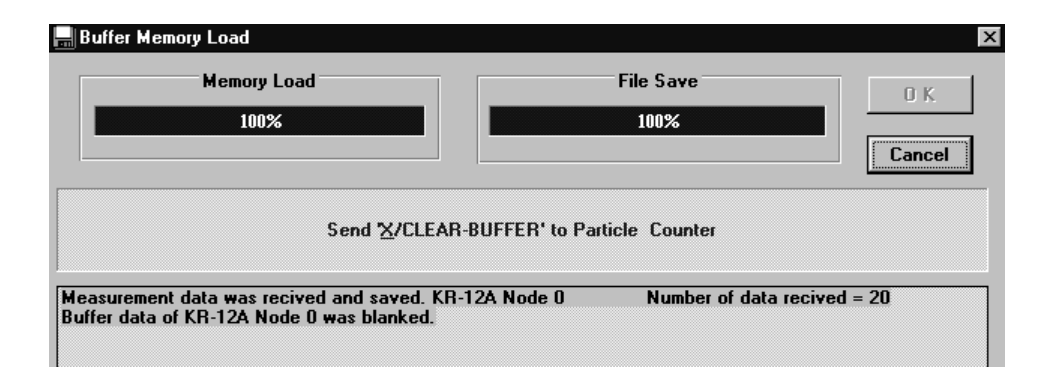

#### Note:

Because the data in the buffer memory of the KR-12A will be automatically cleared after having been transferred to the computer, they can no longer be sent directly to the printer (DPU-414) from the KR-12A. Reversely, when printing directly from the KR-12A to the printer, you must clear the buffer contents manually to enable data transfer to the computer.

## 6.4 Measurement Method D: KM Memory Receive Mode

With this mode, a particle counter with a buffer memory (such as the KM-07) can be used for measurements in the field, storing measurement data temporarily in the buffer. After measurements are completed, the particle counter is connected to the computer and measurement data are transferred to the computer. This is possible also with other particle counter models equipped with a buffer (KM-20, KM-27, etc.)

## (1) Preparations

[1] Determine the measurement points by assigning them location ("LOC") numbers and names. The possible range for LOC numbers is 0 to 99. Enter the respective number at the KM-07 when making the measurement. LOC numbers must be unique; no duplication is allowed. Measurement point names may be up to 32 alphanumeric characters long (no special characters).

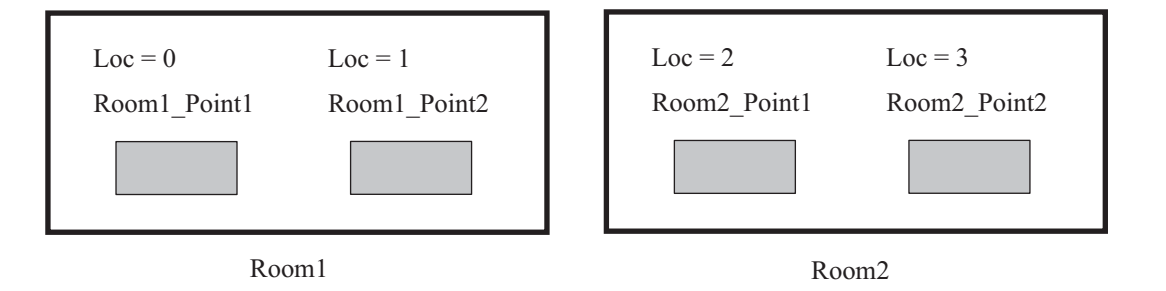

[2] Set the measurement time (Sample Time) for each measurement point. Example

LOC = 0Sample Time (Sec) = 60LOC = 1Sample Time (Sec) = 60LOC = 2Sample Time (Sec) = 60LOC = 3Sample Time (Sec) = 60

[3] Set the Alarm Size, Alarm Level, and Conversion Factor parameters.

[4] Set the particle size to measure with the KM-07.

Example

CH1 = 0.3 um CH2 = 0.5 um

#### (2) Measurement parameter setting

### [Measure] $\rightarrow$ [Setup] or [F4]

- Select the type of particle counter from the Counter Type list.
- Select the number of the COM port (COM No.) to which the particle counter will be connected on the computer.
- Enter the drive and folder name (Data Path) for storing the measurement data file.
- Enter the contents of steps [1] to [3] above into the particle counter setup. Using the following keyboard shortcuts makes the entry process easier (Copy = [Ctrl] + [C], Cut = [Ctrl] + [X], Paste = [Ctrl] + [V]).
- Particle size data are stored for each measurement point at the time when measurement is carried out and data are received.

Refer to section 7 "Measurement Steps for Each Measurement Method" and set the parameters for measurement method D.

This becomes the location number and is used in the file name (00 to 99).

| 2 | 2 |
|---|---|

| Toolbar |
|---------|
| A       |

X

|                 | Save Can                 | cel Data              | Path              | C:\RF            | P_MOI          | <b>NI.2</b> ( | GO\data        |            |            |
|-----------------|--------------------------|-----------------------|-------------------|------------------|----------------|---------------|----------------|------------|------------|
|                 | Counter Type<br>KM-07    | COM No.<br>COM 1      |                   |                  |                |               |                |            |            |
|                 | LocationNo<br>(FileName) | Measuring Point(Memo) | Sample<br>Time(S) | Sample<br>Volume | Alar<br>Size(u | m<br>m)       | Alarm<br>Level | Cor<br>Fac | nv<br>stor |
| irst salact the | 00                       | Room1-Poinr1          | 60.0              | 2.830L           | OFF            | •             | 0              | OFF        | •          |
| list select the | 01                       | Room1-Poinr2          | 60.0              | 2.830L           | OFF            | •             | 0              | OFF        | -          |
| ( <b>T</b>      | 02                       | Room2-Poinr1          | 60.0              | 2.830L           | OFF            | •             | 0              | OFF        | -          |
| ounter Type.    | 03                       | Room2-Poinr2          | 60.0              | 2.830L           | OFF            | •             | 0              | OFF        | -          |
|                 | 04                       |                       | 0.0               | 0                | OFF            | •             | 0              | OFF        | -          |
|                 |                          |                       | 0.0               | 0                | OFF            | _             | 0              | OFF        | _          |

23

## (3) KM-07 setup

Make the following settings for the KM-07.

- Adjust date and time so that they are current.
- Set interface mode to "Normal".
- Set data transfer rate to 9600 bps.
- Clear all buffer data.

## (4) Mobile measurement

Perform measurement in the field as follows.

[1] Set the KM-07 measurement mode to Manual, Auto, or Average.

This can be changed also during measurement.

- Manual: When measurement is started, only one measurement is carried out, using the preset measurement time.
- Auto: When measurement is started, a preset number of measurements are carried out, using the preset measurement time. Instantaneous value data for all measurements are stored in the buffer.
- Average: When measurement is started, a preset number of measurements are carried out, using the preset measurement time. Using the data from these measurements, the average value is calculated and stored in the buffer.
- [2] Enter the predetermined LOC number, particle size, and sampling time into the KM-07. If the same particle size and sampling time settings are used for all measurement points, no change is required, but before measurement, the LOC number must always be entered.
- [3] Perform measurement at each point with the KM-07.When a measurement is completed, measurement data are stored automatically in the buffer memory of the KM-07.
- [4] Measurement can be repeated until the buffer memory of the KM-07 (200 data) becomes full.

Carry unit to measurement points and carry out measurement.

Counter (buffer memory)

Other features:

- Sequence of measurement points can be freely changed.
  Because data are stored and managed using the LOC number, data can be collected in any sequence.
- Measurement count can be freely changed.
  Even if the same measurement point is measured repeatedly, data will be managed properly using the date and time information.
- Measurement cycle can be freely changed.
  The measurement cycle can be changed, such as switching from daily to weekly checks.
- Multiple KM-07 units can be managed.
  - Because measurement points are managed using the LOC numbers, several KM-07 units can be used simultaneously. However, if multiple data were collected for the same measurement point, be sure to load the older data into the computer first.

## (5) Measurement data receive/store

Connect the KM-07 to the computer as shown below.

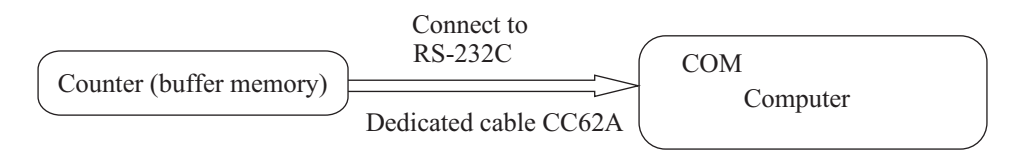

- [1] From the menu, select [Measure]  $\rightarrow$  [Start].
- [2] When preparations for communication are complete, click on the [OK] button.

| Memory Load | File Save    | 0 K   |
|-------------|--------------|-------|
| 0%          | 0%           |       |
|             |              | Cance |
|             |              |       |
|             | Load Strings |       |
|             |              |       |
|             |              |       |

[3] When communication starts, the following display is shown, including the received string.

After all data have been received, they are automatically stored in a file. The file name is created automatically.

| Memory Load | File Save |
|-------------|-----------|
| 27%         | 0%        |
|             | Cancel    |

The file name convention is yy (year) mm (month) KMxx.txt.

| Example: | 0120KM00.txt        |             |
|----------|---------------------|-------------|
| уу:      | Measurement year    | (2001)      |
| mm:      | Measurement month   | (February)  |
| KM:      | Fixed               | (always KM) |
| xx:      | LOC number          | (LOC = 00)  |
| txt:     | Text file extension |             |

The TAB code is used as delimiter in the file.

For each LOC number, one file per month is created.

- [4] If a communication error occurs, an error message is displayed. Check the KM-07 settings, the cable connection, and other possible causes.When an error has occurred, only the correctly received data up to that point are stored in the file.
- [5] After data have been sent from the KM-07, they are automatically cleared from the buffer memory of the unit. Therefore it is not necessary to clear the data before the next measurement.
- [6] The time required to receive and store 200 data sets from memory is about 80 seconds.
- [7] If the Sample Time setting of the KM-07 used for measurement was not appropriate, an error message will be shown when receiving these data. When you click on [OK], the data are not stored and the next data can be received. Clicking on [Cancel] will terminate the receive/store process.

- [8] If the Particle Size setting of the KM-07 used for measurement was not appropriate, an error message will be shown when receiving these data. When you click on [Yes], the data will be stored in a file with a new name. Clicking on [No] will cause the data to be discarded.
- [9] When the data receive process was completed successfully, the following display is shown.

| Memory Load        | File Save                       |
|--------------------|---------------------------------|
| 100%               | 100%                            |
| Send <u>"X</u> /CL | EAR-BUFFER' to Particle Counter |
|                    |                                 |

#### Note:

Because the data in the buffer memory of the KM-07 will be automatically cleared after having been transferred to the computer, they can no longer be sent directly to the printer (CP-10 or similar) from the KM-07. The same also applies if the data are sent to the printer first. They will be cleared from the buffer and therefore cannot be sent to the computer.

## 6.5 Measurement Method E: Read-Only Multi (R) From Bus Line

## (1) Particle counter connection

[1] Connect the existing bus line to the COM port of the computer, using the Converter II, as shown below. This mode can be used for particle count display at a remote location.

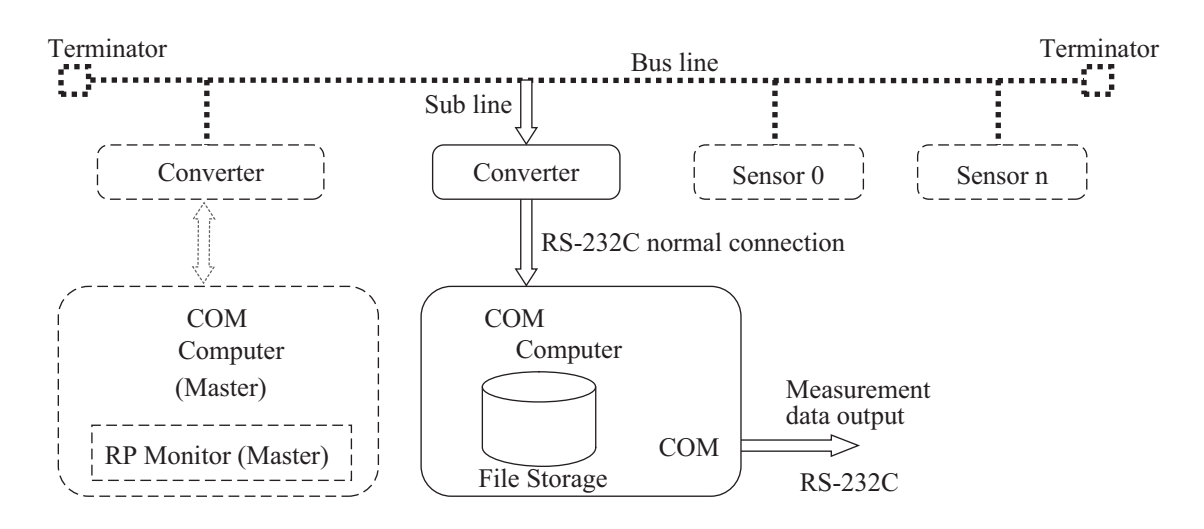

# (2) Measurement parameter setting [Measure] $\rightarrow$ [Setup] or F4

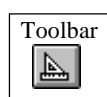

Refer to section 7 "Measurement Steps for Each Measurement Method" and set the parameters for measurement method E.

| 🚯 RP Monitor Counter Setup [Read Only Multi(R)] |                |              |           |           |         |      |               |              |                   |                  |            |              |                    |                    |              |            |              |                  |               |
|-------------------------------------------------|----------------|--------------|-----------|-----------|---------|------|---------------|--------------|-------------------|------------------|------------|--------------|--------------------|--------------------|--------------|------------|--------------|------------------|---------------|
| Sav                                             | e Cancel 🔷 🗛   | .M Sound     |           | Data      | a Path  |      | C:            | \RP_M        | ONI.2G(           | )\data           |            |              | Counter<br>OFF     | COM No. Ou         | utput C<br>F | OM N       | ío.<br>▼     |                  |               |
| NodeNo                                          | MEAS Point     | File<br>Name | ME<br>On/ | AS<br>Off | Counter | Туре | Start<br>Time | Stop<br>Time | Sample<br>Time(S) | Sample<br>Volume | Al<br>Size | larm<br>(um) | ALM Lower<br>Level | ALM Opper<br>Level | Co<br>Fac    | nv<br>xtor | Ave<br>Times | Dispens<br>Times | MEAS<br>Times |
| Node0                                           | Measure Point0 | PO           | OFF       | •         | KR-02A  | •    | 00:00         | 00:00        | 60.0              | 2.830L           | OF:        | -            | -999.00            | 0.00               | OFF          | -          | 1            | 0                | -1            |
| Node1                                           | Measure Point1 | P1           | OFF       | •         | KR-02A  | •    | 00:00         | 00:00        | 60.0              | 2.830L           | OF:        | •            | -999.00            | 0.00               | OFF          | •          | 1            | 0                | -1            |
| Node2                                           | Measure Point2 | P2           | OFF       | •         | KR-02A  | •    | 00:00         | 00:00        | 60.0              | 2.830L           | OF:        | •            | -999.00            | 0.00               | OFF          | -          | 1            | 0                | -1            |
| Node3                                           | Measure Point3 | P3           | OFF       | •         | KR-02A  | •    | 00:00         | 00:00        | 60.0              | 2.830L           | OF:        | •            | -999.00            | 0.00               | OFF          | •          | 1            | 0                | -1            |
| Node4                                           | Measure Point4 | P4           | OFF       | •         | KR-02A  | •    | 00:00         | 00:00        | 60.0              | 2.830L           | OF:        | •            | -999.00            | 0.00               | OFF          | •          | 1            | 0                | -1            |

## (3) Measurement start

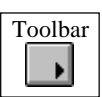

Starts the process for receiving measurement data from the particle counters.

**F5** 

#### Note:

- In this mode, measurement data can only be received if the master RP Monitor is currently carrying out measurement. Control of particle counters by RP Monitor and control of master RP Monitor is not possible.
- The measurement count may be different from the master RP Monitor. This is due to different handling of communication errors. (When a D=2 error or similar has occurred at the master, the slave discards these data as invalid.)
- The Command column of the real-time display shows only "Count n". Other commands such as "LDON" or "Stop" cannot be shown.
- When "Dispens Times", "Ave Times", "MEAS Times" etc. have been set, measurement must be started simultaneously with the master RP Monitor, otherwise results will be different.
- If an unrecoverable error (disk full error, etc.) occurs during measurement, measurement data receive is stopped.
- Measurement time information is sent at regular intervals from the master RP monitor for time matching at the slave computer, so that there will be no shift in measurement time.

### (4) Measurement end

### $[Measure] \rightarrow [Stop]$

Toolbar

After confirmation, measurement data receive of RP Monitor stops. The processed measurement values (Min. Ave. Max. Times) are written to the measurement data file.

**F3** 

or
# 6.6 Measurement Method F: Read-Only Multi (R) Plus 330 From Bus Line

## (1) Particle counter connection

[1] Connect the existing bus lines to the COM ports of the computer, using two Converter II units, as shown below.

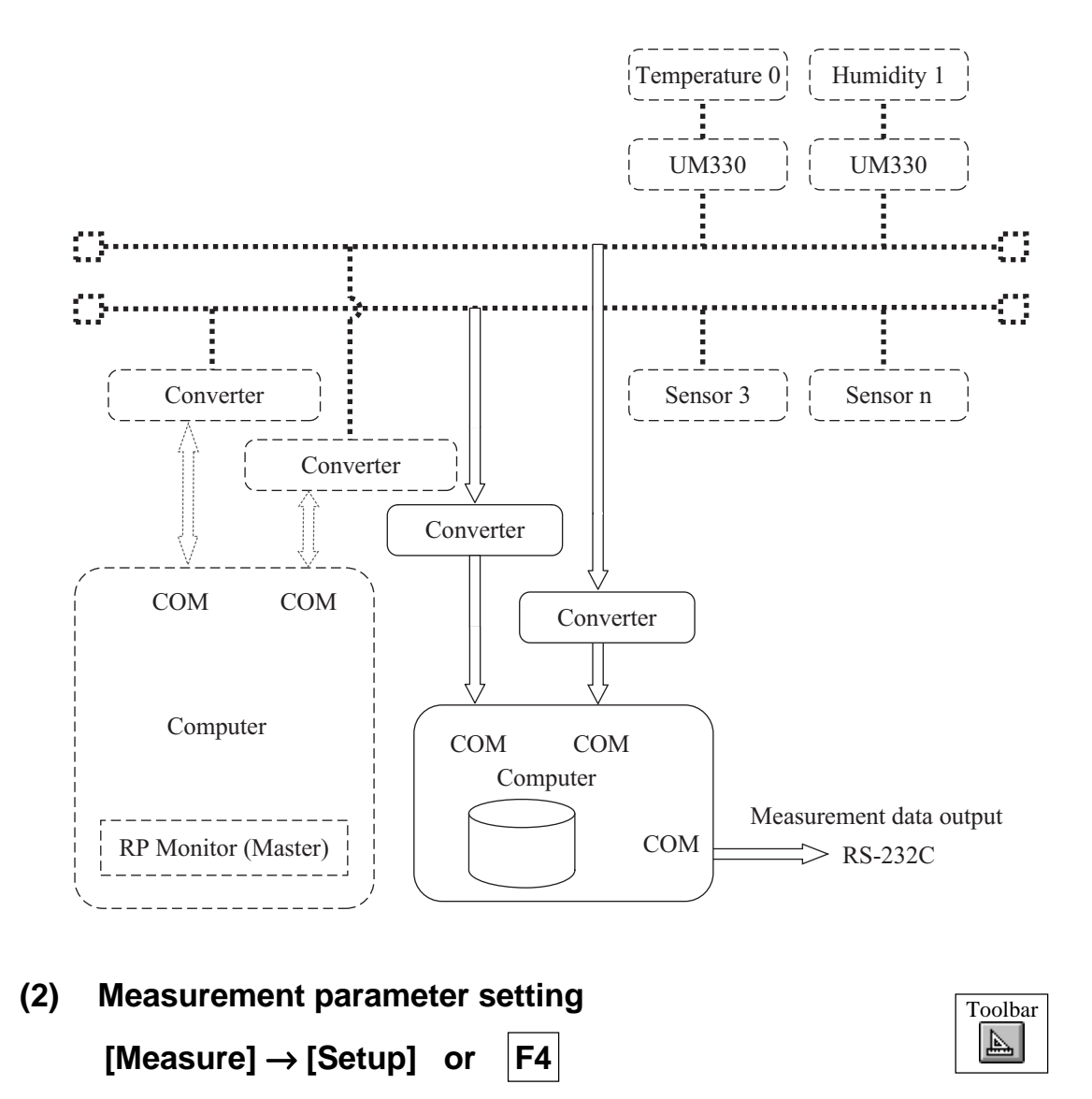

Refer to section 7 "Measurement Steps for Each Measurement Method" and set the parameters for measurement method F.

| 🏶 RP   | Monitor Counter Setu |              |           |           |              |   |               |              | _                 |                  | ĺ                 |              |                    |                    |            |           |              |                  |               |   |
|--------|----------------------|--------------|-----------|-----------|--------------|---|---------------|--------------|-------------------|------------------|-------------------|--------------|--------------------|--------------------|------------|-----------|--------------|------------------|---------------|---|
| Sav    | e Cancel 🔷 🗛 L       | M Sound      |           | Dat       | a Path       |   | (             | :\RP_I       | 40NI.20           | Counter<br>COM 1 | COMNo. UI<br>▼ OF | 4330 C<br>F  | ом и               | o. Ou<br>• OFI     | itput CO1  | MNo.      |              |                  |               |   |
| NodeNo | MEAS Point           | File<br>Name | ME<br>On/ | AS<br>Off | Counter Type |   | Start<br>Time | Stop<br>Time | Sample<br>Time(S) | Sample<br>Volume | Al<br>Size        | larm<br>(um) | ALM Lower<br>Level | ALM Opper<br>Level | Con<br>Fac | nv<br>tor | Ave<br>Times | Dispens<br>Times | MEAS<br>Times |   |
| Node0  | Measure Point0       | PO           | OFF       | •         | KR-02A       | - | 00:00         | 00:00        | 60.0              | 2.830L           | OF                | -            | -999.00            | 0.00               | OFF        | -         | 1            | 0                | -1            | l |
| Node1  | Measure Point1       | P1           | OFF       | •         | KR-02A       | • | 00:00         | 00:00        | 60.0              | 2.830L           | OF                | •            | -999.00            | 0.00               | OFF        | •         | 1            | 0                | -1            | l |
| Node2  | Measure Point2       | P2           | OFF       | •         | KR-02A       | • | 00:00         | 00:00        | 60.0              | 2.830L           | OF                | •            | -999.00            | 0.00               | OFF        | •         | 1            | 0                | -1            | l |
| Node3  | Measure Point3       | P3           | OFF       | •         | KR-02A       | • | 00:00         | 00:00        | 60.0              | 2.830L           | OF                | •            | -999.00            | 0.00               | OFF        | •         | 1            | 0                | -1            | l |
| Node4  | Measure Point4       | P4           | OFF       | •         | KR-02A       | • | 00:00         | 00:00        | 60.0              | 2.830L           | OF                | -            | -999.00            | 0.00               | OFF        | -         | 1            | 0                | -1            | I |
|        |                      |              |           |           |              |   |               |              |                   |                  | -                 |              |                    |                    |            |           | /            |                  |               | 1 |

# (3) Measurement start

| [Measure]  | $  \rightarrow  $ | [Start] | or       |
|------------|-------------------|---------|----------|
| Linoadaiol |                   |         | <b>U</b> |

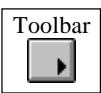

Starts the process for receiving measurement data from the particle counters.

F5

- In this mode, measurement data can only be received if the master RP Monitor is currently carrying out measurement. Control of particle counters by RP Monitor and control of master RP Monitor is not possible.
- The measurement count may be different from the master RP Monitor. This is due to different handling of communication errors. (When a D=2 error or similar has occurred at the master, the slave discards these data as invalid.)
- The Command column of the real-time display shows only "Count n". Other commands such as "LDON" or "Stop" cannot be shown.
- When "Dispens Times", "Ave Times", "MEAS Times" etc. have been set, measurement must be started simultaneously with the master RP Monitor, otherwise results will be different.
- If an unrecoverable error (disk full error, etc.) occurs during measurement, measurement data receive is stopped.
- Measurement time information is sent at regular intervals from the master RP monitor for time matching at the slave computer, so that there will be no shift in measurement time.

# (4) Measurement end

# [Measure] $\rightarrow$ [Stop]

Toolbar

After confirmation, measurement data receive of RP Monitor stops. The processed measurement values (Min. Ave. Max. Times) are written to the measurement data file.

F3

or

# 6.7 Measurement Method G: Read-Only From Data File Mode (LAN)

# (1) Particle counter connection

[1] As shown below, data are received in this configuration not from particle counters but from the file system of an existing computer, shared via a LAN. This mode can be used for particle count display at a remote location.

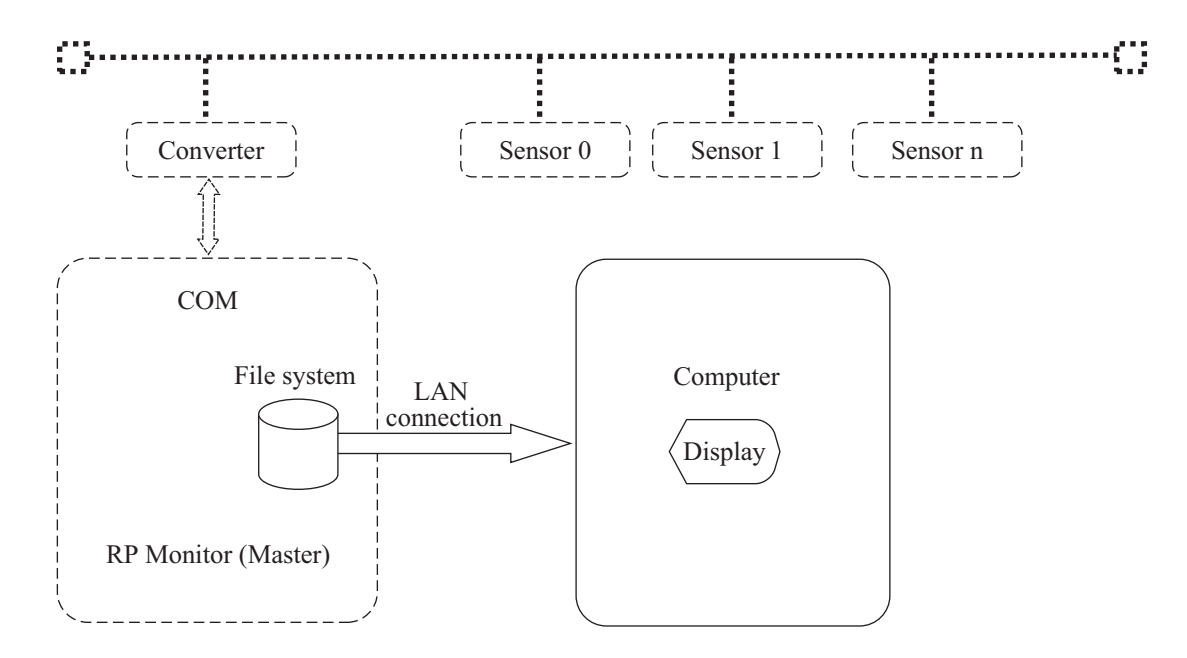

# (2) Select [Options] $\rightarrow$ [Measuring Mode] $\rightarrow$ [Read Only xxxxx] $\rightarrow$ [From Data File (LAN)]

"xxxxxx" stands for one of the following modes:

- Multi mode (R)
- Multi mode (R) plus 330 mode

## (3) Measurement parameter setting

[Measure]  $\rightarrow$  [Setup] or F4

| Т | oolbar |  |
|---|--------|--|
|   |        |  |

Toolbar

Refer to section 7 "Measurement Steps for Each Measurement Method" and set the parameters for measurement method G.

| Save Cancel |                |   |              |                |   | Path         |   | C                 | •                |                 |                   |                    |                    |                |   |                   |   |          |
|-------------|----------------|---|--------------|----------------|---|--------------|---|-------------------|------------------|-----------------|-------------------|--------------------|--------------------|----------------|---|-------------------|---|----------|
| NodeNo      | MEAS Point     |   | File<br>Name | MEAS<br>On/Off |   | Counter Type |   | Sample<br>Time(S) | Sample<br>Volume | Period<br>(sec) | Alarm<br>Size(um) | ALM Lower<br>Level | ALM Opper<br>Level | Conv<br>Factor |   | v Stand<br>or Mod |   | Не<br>hp |
| Node0       | Measure Point0 | - | P0           | OF:            | - | KR-02A       | - | 60                | 2.830L           | 300             | OF: 🔻             | -999.00            | 0.00               | OFF            | - | 10                | - | ?        |
| Node1       | Measure Point1 | - | P1           | OF:            | • | KR-02A       | - | 60                | 2.830L           | 300             | OF 🔻              | -999.00            | 0.00               | OFF            | • | 01                | - | ?        |
| Node2       | Measure Point2 | - | P2           | OF:            | • | KR-02A       | • | 60                | 2.830L           | 300             | OF: 🔻             | -999.00            | 0.00               | OFF            | • | 01                | - | ?        |
| Node3       | Measure Point3 |   | P3           | OF:            | • | KR-02A       | • | 60                | 2.830L           | 300             | OF: 🔻             | -999.00            | 0.00               | OFF            | • | 01                | - | ?        |
| Node4       | Measure Point3 |   | P4           | OF:            | • | KR-02A       | • | 60                | 2.830L           | 300             | OF.               | -999.00            | 0.00               | OFF            | • | 01                | - | ?        |

Allocate network drive and then specify network drive

# (4) Measurement start

| [Measure] $\rightarrow$ [Start | :] or [ | =5 |
|--------------------------------|---------|----|
|--------------------------------|---------|----|

Starts the process for receiving particle counter measurement data.

#### Note:

- The file system specified in the Data Path is monitored in intervals of 10 seconds. When measurement data were updated, the data are read in.
- In this mode, no measurement data file can be created (stored).
- Measurement data cannot be output via RS-232C port of computer.
- The Data Path for the particle counter should be set to the network drive. (Using the supplied Kfilecpy.exe program, it is also possible to regularly copy the file to another computer and specify the target folder for reading in measurement data.)
- Control of particle counters by RP Monitor and control of master RP Monitor is not possible.
- The Command column of the real-time display shows only "Row Count n", indicating the line in the measurement data file. This may be different from the count of the master RP Monitor.

### (5) Measurement end

| [Measure] → | [Stop] | or |
|-------------|--------|----|
|-------------|--------|----|

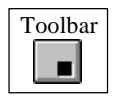

After confirmation, measurement data receive of RP Monitor stops.

F3

# 6.8 Measurement Method H: Multi Mode (R)

# (1) Particle counter connection and setup

[1] As shown below, connect the particle counters to the COM port of the computer, via bus line, sub line, and converter.

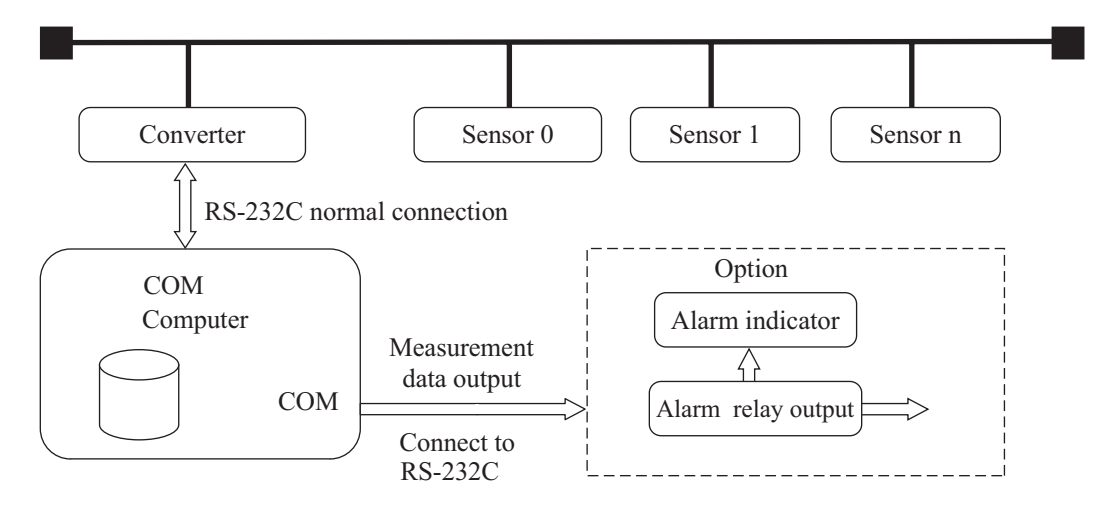

- [2] Particle counter setup
  - Refer to the documentation of the particle counter to set the node address.
     (Any address between 0 and 19 can be chosen, but node addresses must be unique.)
  - Set the network delay for applicable particle counters to 20 ms.
  - Use the same communication parameters for all nodes. Standard setting is 4800 bps.

# (2) Measurement parameter setting

# [Measure] $\rightarrow$ [Setup] or F4

| Toolbar |  |
|---------|--|
| 1001041 |  |
|         |  |

Refer to section 7 "Measurement Steps for Each Measurement Method" and set the parameters for measurement method H.

| 🏶 RP | Monitor Counter | Setu | ıp (Mul      | ti M     | ode         | (R)]     |      |               |              |                   |                  |                 |                 |         |                    |                     |            |           |              |                  |               |                 | -            |             | x       |
|------|-----------------|------|--------------|----------|-------------|----------|------|---------------|--------------|-------------------|------------------|-----------------|-----------------|---------|--------------------|---------------------|------------|-----------|--------------|------------------|---------------|-----------------|--------------|-------------|---------|
| Sav  | e Cancel <      |      | M Soun       | d        | D           | ata Path |      |               | C:\R         | P_MONI            | .2G0\da          | ta              |                 |         | Counter COM I      | No. Output (<br>OFF | ком и      | 0.<br>•   |              |                  |               |                 |              |             |         |
| No.  | MEAS Point      |      | File<br>Name | MI<br>On | EAS<br>/Off | Counter  | Туре | Start<br>Time | Stop<br>Time | Sample<br>Time(S) | Sample<br>Volume | Period<br>(sec) | Alam<br>Size(ur | m<br>m) | ALM Lower<br>Level | ALM Upper<br>Level  | Cor<br>Fac | nv<br>tor | Ave<br>Times | Dispens<br>Times | MEAS<br>Times | Cycle<br>Jime(M | Stand<br>Mod | Jby B<br>Je | le<br>p |
| 1    | Measure Point0  | -    | PO           | ON       | -           | KR-12A   | •    | 00:00         | 00:00        | 21                | 2.83L            | 32              | OF .            | -       | -999.00            | 0.00                | OFF        | •         | 1            | 0                | -1            | -1              | 01           | -           | ?       |
| 2    | Measure Point1  | -    | P1           | OF       | -           | KR-02A   | +    | 00:00         | 00:00        | 60                | 2.830L           | 300             | OF 🔻            | •       | -999.00            | 0.00                | OFF        | •         | 1            | 0                | -1            | -1              | 01           | -           | ?       |
| 3    | Measure Point2  | -    | P2           | OF       | •           | KR-02A   | ۲    | 00:00         | 00:00        | 60                | 2.830L           | 300             | OF .            | •       | -999.00            | 0.00                | OFF        | •         | 1            | 0                | -1            | -1              | 01           | •           | ?       |
| 4    | Measure Point3  | -    | P3           | OF       | •           | KR-02A   | •    | 00:00         | 00:00        | 60                | 2.830L           | 300             | OF 🔻            | •       | -999.00            | 0.00                | OFF        | •         | 1            | 0                | -1            | -1              | 10           | -           | ?       |
| 5    | Measure Point4  | -    | P4           | OF       | •           | KR-02A   | •    | 00:00         | 00:00        | 60                | 2.830L           | 300             | OF 🔻            | •       | -999.00            | 0.00                | OFF        | •         | 1            | 0                | -1            | -1              | 10           | -           | ?       |
| -    |                 |      | DE           | OP       |             | WD 024   | _    | 00.00         | 00.00        | c0.               | 2 0 0 0 0        | 200             | OP -            | _ 1     | 000.00             | 0.00                | OFF        | _         |              | 0                |               |                 | <b>m</b> .   |             | 81 - E  |

# (3) Measurement start

| [Measure] | $\rightarrow$ [Start] | or |
|-----------|-----------------------|----|
|-----------|-----------------------|----|

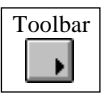

Sets the particle counter to the measurement condition and starts measurement.

F5

#### Note:

- The alarm function of the particle counter is synchronized to the RP Monitor alarm function. When "Alarm = Y" is set at RP Monitor, the alarm relay contacts of the particle counter are shorted. When Alarm becomes "N", the relay contacts are released. In units with two sets of alarm contacts, the two sets operate identically.
- When the KZ-45A is used, certain limitations regarding the displayed information apply. For details, please refer to the documentation of the KZ-45A.
- If an unrecoverable error (disk full error, etc.) occurs during measurement, the measurement stops.

# (4) Measurement restart

# [Measure] $\rightarrow$ [Restart]

This restarts a particle counter whose power went off during a measurement. It does not affect other particle counters currently carrying out measurement.

### (5) Measurement end

| [Measure] $\rightarrow$ | [Stop] | or |
|-------------------------|--------|----|
|-------------------------|--------|----|

F3

| _ |         |
|---|---------|
|   | TT 11   |
|   | Toolbar |
|   |         |
|   |         |
|   |         |
|   |         |
|   |         |

After confirmation, measurement stops. The processed measurement values (Min. Ave. Max. Times) are written to the measurement data file.

# 6.9 Measurement Method I: Multi Mode (M)

# (1) Particle counter connection and setup

[1] As shown below, connect the particle counters to the COM port of the computer, via bus line, sub line, and converter.

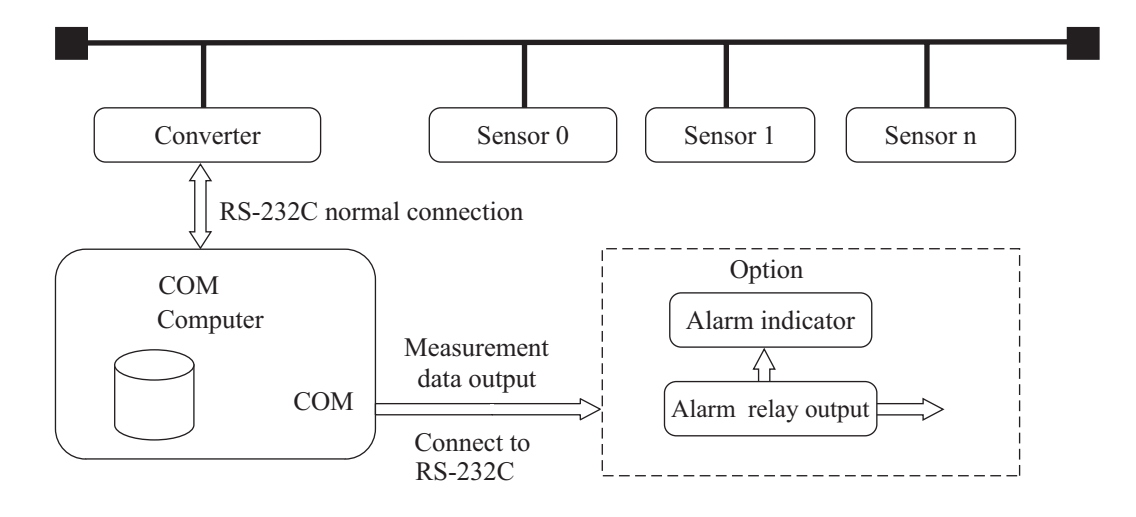

- [2] Particle counter setup
  - Refer to the documentation of the particle counter to set the node address (LOC number).

(Any address between 0 and 19 can be chosen, but node addresses must be unique.)

- Set the communication parameters for all nodes to the same settings. (Data transfer rate 9600 bps, data bits: 8, stop bits: 1, parity: none)

### (2) Measurement parameter setting

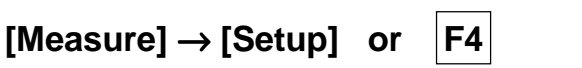

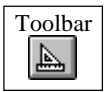

Refer to section 7 "Measurement Steps for Each Measurement Method" and set the parameters for measurement method I.

| 🏶 RP                  | Monitor Counter | Setu | ıp (Mul      | ti M    | ode         | (M)]     |      |               |              |                   |                  |                 |                      |                    |                    |             |           |              |                  |               |                 | -              |                | × |  |  |  |  |
|-----------------------|-----------------|------|--------------|---------|-------------|----------|------|---------------|--------------|-------------------|------------------|-----------------|----------------------|--------------------|--------------------|-------------|-----------|--------------|------------------|---------------|-----------------|----------------|----------------|---|--|--|--|--|
| Save Cancel ALM Sound |                 |      |              |         |             | ata Patl | ป_   |               | C:\R         | P_MON             | l.2G0\da         | lta             | Counter COM<br>COM 1 | No. Output (       | сом и              | 0.<br>r     |           |              |                  |               |                 |                |                |   |  |  |  |  |
| NodeNo                | MEAS Point      |      | File<br>Name | M<br>Or | EAS<br>/Off | Counter  | Type | Start<br>Time | Stop<br>Time | Sample<br>Time(S) | Sample<br>Volume | Period<br>(sec) | Alarm<br>Size(um)    | ALM Lower<br>Level | ALM Upper<br>Level | Cor<br>Fact | nv<br>tor | Ave<br>Times | Dispens<br>Times | MEAS<br>Times | Cycle<br>Jime(M | Standt<br>Mode | iy Ele<br>⊁ hp |   |  |  |  |  |
| Node0                 | Measure Point0  | -    | P0           | OF      | •           | KM-27    | •    | 00:00         | 00:00        | 60                | 28.30L           | 90              | OF 🔻                 | -999               | 0                  | OFF         | •         | 1            | 0                | -1            | -1              | 01 🗸           | ?              |   |  |  |  |  |
| Node1                 | Measure Point1  | •    | P1           | OF      | •           | KM-27    | •    | 00:00         | 00:00        | 60                | 28.30L           | 90              | OF 🔻                 | -999               | 0                  | OFF         | •         | 1            | 0                | -1            | -1              | 01 🗸           | ?              |   |  |  |  |  |
| Node2                 | Measure Point2  | -    | P2           | OF:     | ۲           | KM-27    | -    | 00:00         | 00:00        | 60                | 28.30L           | 90              | OF 🔻                 | -999               | 0                  | OFF         | •         | 1            | 0                | -1            | -1              | 01 🔻           | ?              |   |  |  |  |  |
| Node3                 | Measure Point3  | •    | P3           | OF:     | •           | KM-27    | -    | 00:00         | 00:00        | 60                | 28.30L           | 90              | OF 🔻                 | -999               | 0                  | OFF         | ٠         | 1            | 0                | -1            | -1              | 01 🗸           | ?              |   |  |  |  |  |
| Node4                 | Measure Point4  | •    | P4           | OF:     | •           | KM-27    | -    | 00:00         | 00:00        | 60                | 28.30L           | 90              | OF 🔻                 | -999               | 0                  | OFF         | •         | 1            | 0                | -1            | -1              | 01 🗸           | ?              |   |  |  |  |  |
| Node5                 | Measure Point5  | •    | P5           | OF      | •           | KM-27    | -    | 00:00         | 00:00        | 60                | 28.30L           | 90              | OF 🔻                 | -999               | 0                  | OFF         | •         | 1            | 0                | -1            | -1              | 01 🗸           | ?              |   |  |  |  |  |
|                       |                 |      |              | 10100   |             |          |      |               |              |                   |                  |                 |                      |                    |                    |             |           | E            |                  |               |                 |                |                |   |  |  |  |  |

# (3) Measurement start

| [Measure] | $\rightarrow$ | [Start] | or |
|-----------|---------------|---------|----|
|-----------|---------------|---------|----|

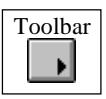

Sets the particle counter to the measurement condition and starts measurement.

F5

### Note:

- The alarm function of the particle counter is independent of the RP Monitor alarm function.
- If an unrecoverable error (disk full error, etc.) occurs during measurement, the measurement stops.

# (4) Measurement restart

# $[Measure] \rightarrow [Restart]$

This restarts a particle counter whose power went off during a measurement. It does not affect other particle counters currently carrying out measurement.

# (5) Measurement end

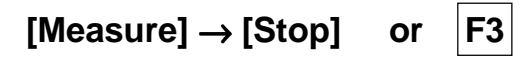

| Т | oolbar |
|---|--------|
|   |        |

After confirmation, measurement stops. The processed measurement values (Min. Ave. Max. Times) are written to the measurement data file.

# 6.10 Measurement Method J: KM Memory Receive Multi Mode

With this mode, a particle counter with a buffer memory (such as the KR-12A) can be used for measurements in the field, storing measurement data temporarily in the buffer. After measurements are completed, the particle counter is connected to a Multi Mode (M) sub line, for storing measurement data on a computer.

# (1) Preparations

Refer to D: KM Memory Receive Mode.

# (2) Measurement parameter setting [Measure] $\rightarrow$ [Setup] or F4

| Toolbar |  |
|---------|--|
|         |  |

This is basically the same as for <u>D: KM Memory Receive Mode</u>, but the MaxNodeNo setting must be added. All particle counters must be of the same model.

Refer to section 7 "Measurement Steps for Each Measurement Method" and set the parameters for measurement method J.

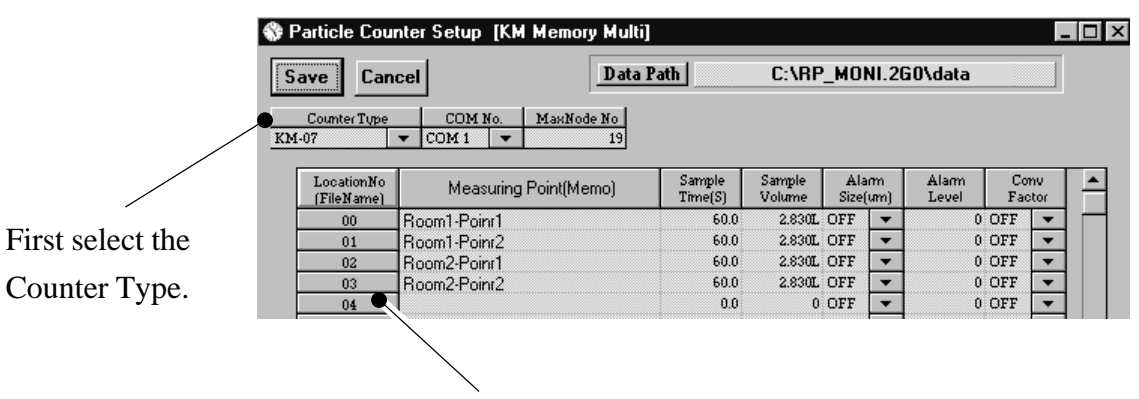

This becomes the location number and is used in the file name (00 to 99).

# (3) KM setup

Refer to D: KM Memory Receive Mode.

# (4) Mobile measurement

Refer to D: KM Memory Receive Mode.

# (5) Measurement data receive/store

Make connections to the computer as shown below, to store all measurement data together.

As shown below, connect the particle counters to the COM port of the computer, via bus line, sub line, and adapter.

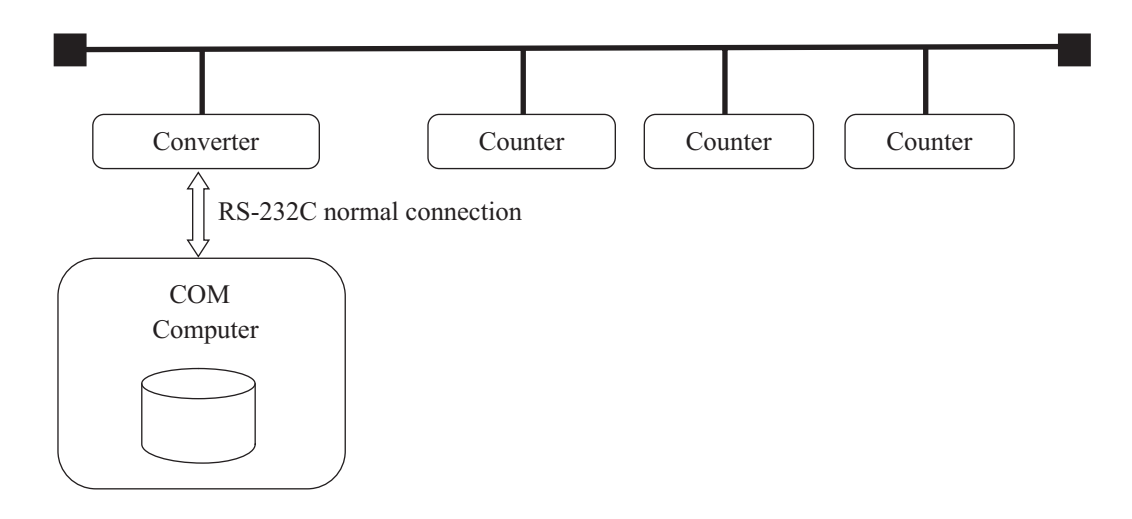

For other explanations, refer to D: KM Memory Receive Mode.

The measurement data file name convention is YY (year) MM (month) DD (day) + LOC number.

# 6.11 Measurement Method K: KX-28A Tube Multi-Point Mode

# (1) Particle counter connection and setup

[1] As shown below, connect the particle counter to the COM port of the computer.

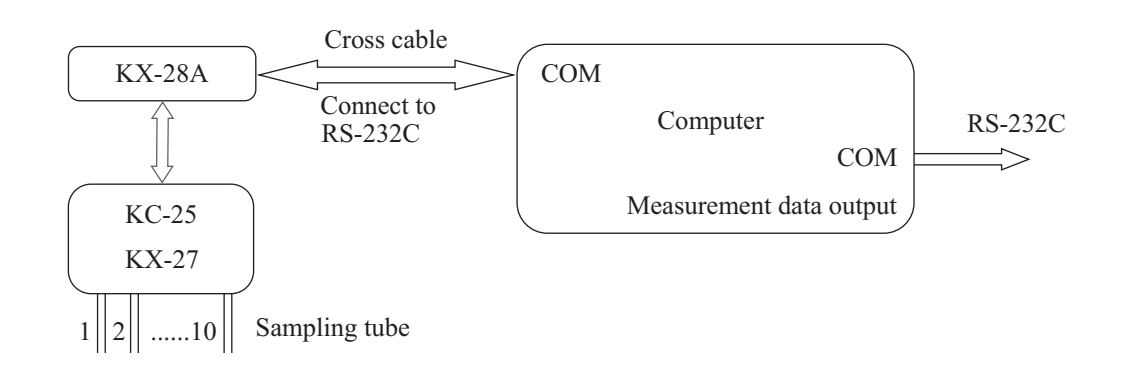

[2] Equipment setup

# KX-28A

- Leave the RS-232C interface settings in the factory default condition.
- Measurement channel setting CHANNEL ON/OFF 1 to 10 Ch
  - Sample volume setting SAMPLE VOLUME 0.01 to 10.00 CF
- Measurement period setting Minimum setting: PERIOD (SAMPLE + PURGE) \* Number of channels Unit: minutes
- Purge time setting PURGE 1 to 10 minutes
- Internal clock setting is RP Monitor start time setting.

This is set automatically by the internal clock of the PC when [Measure] and then [Start] is selected.

# KC-25

- Set SAMPLE VOLUME to "MAN".

# (2) Measurement parameter setting example

# [Measure] $\rightarrow$ [Setup] or F4

| Toolb | ar |
|-------|----|
| A     |    |

Refer to section 7 "Measurement Steps for Each Measurement Method" and set the parameters for measurement method K.

| 🏶 RP     | Monitor Counter Se | tup (KX-0    | 2A M                                                                                                    | ulti      | plex Mo | de]  |               |              |                   |                  |            |             |                    |                    |           |            |              | -                |               |
|----------|--------------------|--------------|----------------------------------------------------------------------------------------------------|-----------|---------|------|---------------|--------------|-------------------|------------------|------------|-------------|--------------------|--------------------|-----------|------------|--------------|------------------|---------------|
| Sav      | e Cancel           |              | Data Path         C:\RP_MONI.2G0\data         Counter COM No.         Output COM No.           COM 1         V         OFF         V |           |         |      |               |              |                   |                  |            |             |                    |                    | fo.<br>▼  |            |              |                  |               |
| CannelNo | MEAS Point         | File<br>Name | ME<br>On/                                                                                                    | AS<br>Off | Counter | Type | Start<br>Time | Stop<br>Time | Sample<br>Time(S) | Sample<br>Volume | Al<br>Size | arm<br>(um) | ALM Lower<br>Level | ALM Opper<br>Level | Co<br>Fac | nv<br>stor | Ave<br>Times | Dispens<br>Times | MEAS<br>Times |
| Cannel1  | Measure Point1     | P1           | OFF                                                                                                    | •         | KX-28A  | •    | 00:00         | 00:00        | 60.0              | 30.00L           | OF:        | •           | -999               | 0                  | OFF       | •          | 1            | 0                | -1            |
| Carmel2  | Measure Point2     | P2           | OFF                                                                                                    | •         | KX-28A  | •    | 00:00         | 00:00        | 60.0              | 30.00L           | OF:        | ٩           | -999               | 0                  | OFF       | •          | 1            | 0                | -1            |
| Carmel3  | Measure Point3     | P3           | OFF                                                                                                    | •         | KX-28A  | •    | 00:00         | 00:00        | 60.0              | 30.00L           | OF:        | ٩           | -999               | 0                  | OFF       | •          | 1            | 0                | -1            |
| Carmel4  | Measure Point4     | P4           | OFF                                                                                                    | •         | KX-28A  | •    | 00:00         | 00:00        | 60.0              | 30.00L           | OF:        | ٩           | -999               | 0                  | OFF       | •          | 1            | 0                | -1            |
| Cannel5  | Measure Point5     | P5           | OFF                                                                                                    | •         | KX-28A  | •    | 00:00         | 00:00        | 60.0              | 30.00L           | OF:        | •           | -999               | 0                  | OFF       | •          | 1            | 0                | -1            |

# (3) Measurement start

| [Measure] | $  \rightarrow  $ | [Start] | or |
|-----------|-------------------|---------|----|
|           |                   |         | -  |

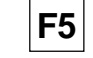

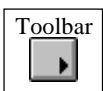

Starts measurement with the particle counters.

## Note:

- When starting measurement, verify that the READY indicator of the controller KX-28A is lit. If the KX-28A is not set up correctly, the READY indicator will not light. Set the particle counter to the measurement stop condition.
- When measurement is started, the KX-28A controller is set to the remote condition, making the controls on the operation panel inactive.
- In this mode, only the RM Monitor command for measurement start/stop is used for particle counter control.
- The sample volume setting of the particle counter is determined not by RP Monitor but by the KX-28A.
- If an unrecoverable error (disk full error, etc.) occurs during measurement, the measurement is stopped.

# (4) Measurement end

 $[Measure] \rightarrow [Stop] \quad or$ 

| F3 |
|----|
|----|

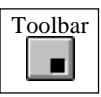

After confirmation, measurement with the particle counters is stopped. The processed measurement values (Min. Ave. Max. Times) are written to the measurement data file.

# 6.12 Measurement Method L: Manifold Multi-Point Mode (M)

# (1) Particle counter connection and setup

[1] Connect the particle counter to the COM port of the computer as shown below.

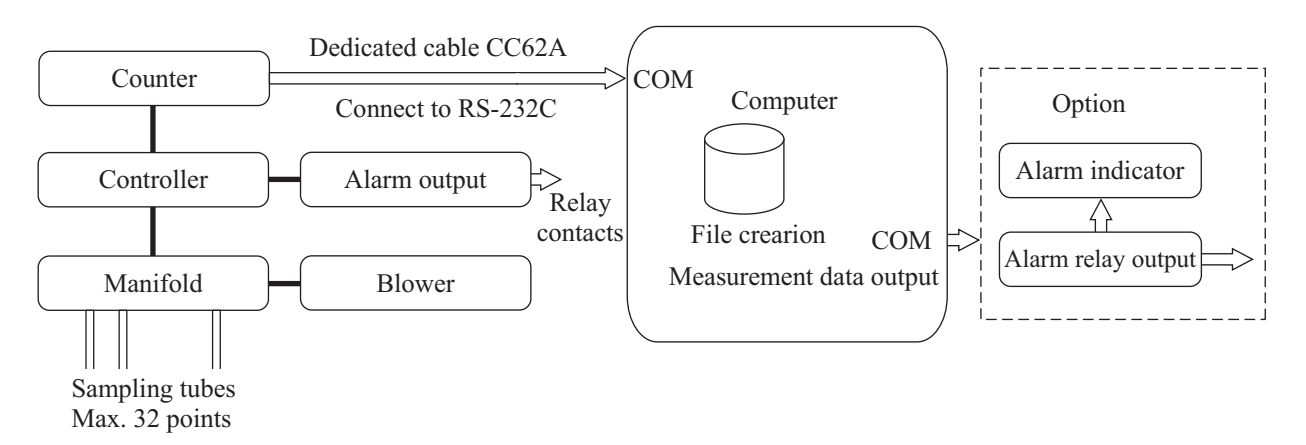

[2] Measurement sequence program at manifold controller The manifold performs measurement in up to 100 steps in programmed order, as shown below. For each step, the port to be measured can be set as desired.

For details, please refer to the documentation of the manifold controller.

|             | Step | Measurement port |
|-------------|------|------------------|
|             | 1    | 20               |
|             | 2    | 3                |
| Measurement | 3    | 1                |
| sequence    | 4    | 2                |
| -           | 5    | 4                |
|             | 6    | 11               |
|             | •    | •                |
|             | 100  | 18               |

## [3] Particle counter program

By programming the "Cycles" and "Location" settings, various measurements are possible. The combinations are listed in the table below.

For details, please refer to the documentation of the particle counter.

| Cycles<br>Number of<br>measurement<br>cycles in each<br>step | Location<br>Measurement<br>sequence repeti-<br>tions<br>(0 means endless<br>repetition) | Operation                                                                                                    |  |  |  |  |  |  |
|--------------------------------------------------------------|-----------------------------------------------------------------------------------------|----------------------------------------------------------------------------------------------------|--|--|--|--|--|--|
| 0                                                            | 0                                                                                       | Measurement is repeated in 1-second intervals at current<br>port, using measurement time programmed at particle<br>counter.                                                                    |  |  |  |  |  |  |
| 1                                                            | 0                                                                                       | Default setting. Each port is measured once, using mea-<br>surement sequence programmed at manifold controller.<br>This operation is then repeated.                                            |  |  |  |  |  |  |
| 1                                                            | 1 or more                                                                               | Each port is measured once, using measurement se-<br>quence programmed at manifold controller. This opera-<br>tion is repeated for number of times set with "Location".                        |  |  |  |  |  |  |
| 2 or more                                                    | 0                                                                                       | Each port is measured for number of times set with "Cycles", using measurement sequence programmed at manifold controller. This operation is then repeated.                                    |  |  |  |  |  |  |
| 2 or more                                                    | 1 or more                                                                               | Each port is measured for number of times set with "Cycles", using measurement sequence programmed at manifold controller. This operation is repeated for number of times set with "Location". |  |  |  |  |  |  |

# (2) Measurement parameter setting

 $[Measure] \rightarrow [Setup] \text{ or } [F4]$ 

Refer to section 7 "Measurement Steps for Each Measurement Method" and set the parameters for measurement method L.

| 🏶 RP   | Monitor Counter S | ietup (Mani  | fold I    | Mul       | tiplex M | ode  | (R)]          |              |                   |                  |            |             |                    |                    |              |              |              | -                |               |
|--------|-------------------|--------------|-----------|-----------|----------|------|---------------|--------------|-------------------|------------------|------------|-------------|--------------------|--------------------|--------------|--------------|--------------|------------------|---------------|
| Sav    | e Cancel          | ALM Sound    |           | Dat       | a Path   |      | C:            | \RP_M        | ONI.2G(           | )\data           |            |             | Counter<br>COM 1   | COM No. O<br>▼ OF  | utput (<br>F | COM I        | No.<br>▼     |                  |               |
| LocNo. | MEAS Point        | File<br>Name | ME<br>On/ | AS<br>Off | Counter  | Туре | Start<br>Time | Stop<br>Time | Sample<br>Time(S) | Sample<br>Volume | Al<br>Size | arm<br>(um) | ALM Lower<br>Level | ALM Opper<br>Level | C<br>Fa      | onv<br>ictor | Ave<br>Times | Dispens<br>Times | MEAS<br>Times |
| Loc1   | Measure Point1    | P1           | OFF       | •         | KM-27    | •    | 00:00         | 00:00        | 60.0              | 28.30L           | OF:        | -           | -999               | (                  | OFF          | -            | 1            | 0                | -1            |
| Loc2   | Measure Point2    | P2           | OFF       | ٠         | KM-27    | -    | 00:00         | 00:00        | 60.0              | 28.30L           | OF:        | -           | -999               | (                  | OFF          | -            | 1            | 0                | -1            |
| Loc3   | Measure Point3    | P3           | OFF       | •         | KM-27    | -    | 00:00         | 00:00        | 60.0              | 28.30L           | OF:        | -           | -999               | (                  | OFF          | -            | 1            | 0                | -1            |
| Loc4   | Measure Point4    | P4           | OFF       | •         | KM-27    | •    | 00:00         | 00:00        | 60.0              | 28.30L           | OF:        | -           | -999               | 0                  | OFF          | •            | 1            | 0                | -1            |
| Loc5   | Measure Point5    | P5           | OFF       | •         | KM-27    | •    | 00:00         | 00:00        | 60.0              | 28.30L           | OF:        | •           | -999               | 0                  | OFF          | •            | 1            | 0                | -1            |
| To     | Money vo Deint    | P6           | OFF       |           | KM.27    | -    | 00.00         | 00.00        | 60.03             | 28 300           | OF         | -           | .999               | ſ                  | OFF          | -            | 1 1          | 0                | .1            |

Specify location number set at particle counter

# (3) Measurement start

 $[Measure] \rightarrow [Start] \quad or \quad [F5]$ 

Starts measurement.

### Note:

- RP Monitor only receives data and controls measurement start/stop.
- The following items cannot be set with the RP Monitor program: Measurement point selection and sequence (set at manifold controller) Measurement time and interval (set at particle counter)
- If an unrecoverable error (disk full error, etc.) occurs during measurement, the measurement stops.

# (4) Measurement end

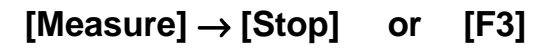

RP Monitor stops the measurement. The processed values (Min, Ave, Max, Times) are written to the measurement data file.

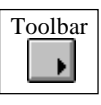

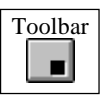

# 6.13 Measurement Method M: Multi Mode (R) Plus 330 Mode

# (1) Particle counter connection and setup

[1] As shown below, connect the particle counters and temperature and humidity sensors to the COM ports of the computer, via bus line, sub line, and two adapters.

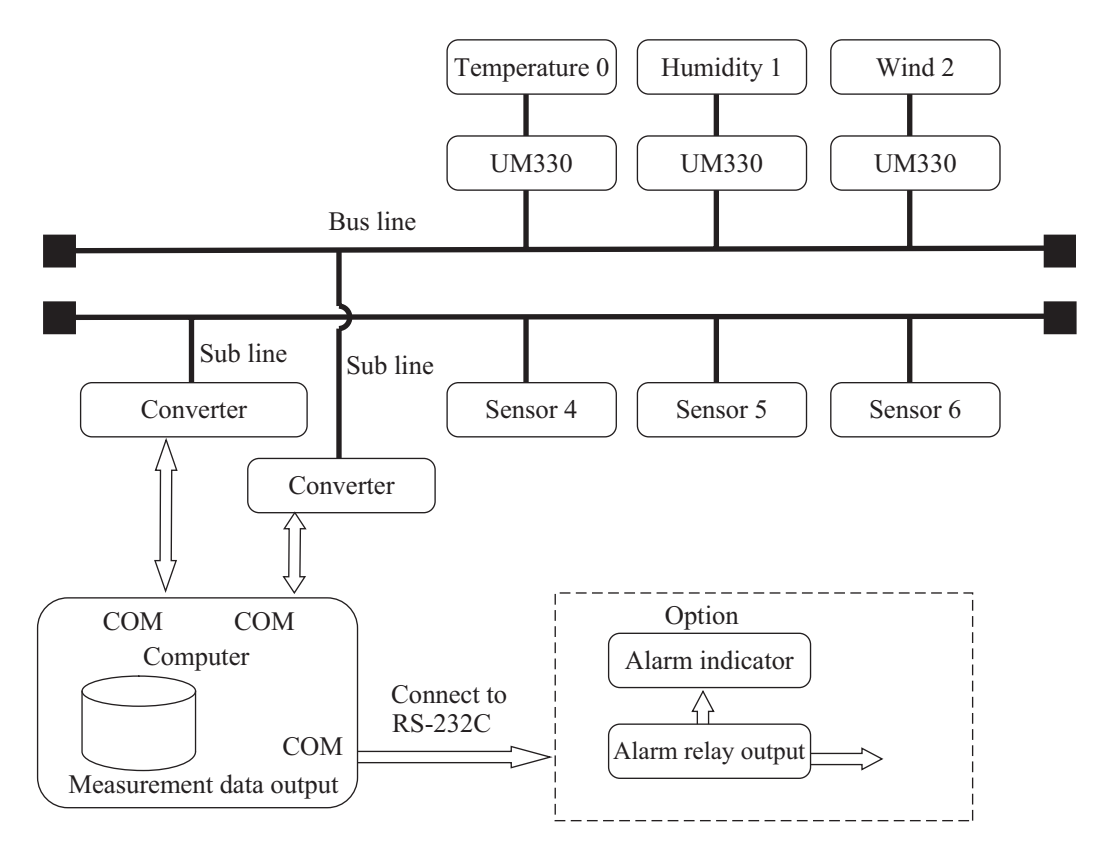

[2] Particle counter setup

Refer to the documentation of the particle counter to set the node address. (Any address between 0 and 19 can be chosen, but node addresses must be unique.)

# (2) Measurement parameter setting

# [Measure] $\rightarrow$ [Setup] or F4

Refer to section 7 "Measurement Steps for Each Measurement Method" and set the parameters for measurement method M.

| 🏶 RP | Monitor Counter   | Setu | ıp (Mul      | ti M    | ode          | (R) Plu  | ıs 3 | 30]           |              |                   |                  |                 |                |          |                      |                      |           |            |                 |                  |               |                 | _            |             | ×        |
|------|-------------------|------|--------------|---------|--------------|----------|------|---------------|--------------|-------------------|------------------|-----------------|----------------|----------|----------------------|----------------------|-----------|------------|-----------------|------------------|---------------|-----------------|--------------|-------------|----------|
| Sav  | re Cancel 🔇       | AL   | M Som        | d       | D            | ata Path | ป_   |               | C:\R         | P_MON             | l.2G0\da         | ita             |                | ]        | Counter COM<br>COM 1 | No. UM330<br>▼ COM 4 | COM       | fo.<br>▼ ( | Output (<br>OFF | COM No.          | }             |                 |              |             |          |
| No.  | MEAS Point        |      | File<br>Name | M<br>Ot | EAS<br>v/Off | Counter  | Type | Start<br>Time | Stop<br>Time | Sample<br>Time(S) | Sample<br>Volume | Period<br>(sec) | Alar<br>Size(u | m<br>am) | ALM Lower<br>Level   | ALM Upper<br>Level   | Co<br>Fac | mv<br>stor | Ave<br>Times    | Dispens<br>Times | MEAS<br>Times | Cycle<br>Jime(M | Stand<br>Mod | lby E<br>Je | le<br>hp |
| 1    | Measure Point0    | -    | P0           | ON      | -            | KR-12A   | •    | 00:00         | 00:00        | 21                | 2.83L            | 32              | OF             | •        | -999.00              | 0.00                 | OFF       | •          | 1               | 0                | -1            | -1              | 01           | -           | ?        |
| 2    | Measure Point1    | •    | P1           | OF:     | -            | KR-02A   | •    | 00:00         | 00:00        | 60                | 2.830L           | 300             | OF             | ١        | -999.00              | 0.00                 | OFF       | •          | 1               | 0                | -1            | -1              | 01           | -           | ?        |
| 3    | Measure Point2    | •    | P2           | OF:     | -            | KR-02A   | -    | 00:00         | 00:00        | 60                | 2.830L           | 300             | OF             | ٩        | -999.00              | 0.00                 | OFF       | •          | 1               | 0                | -1            | -1              | 01           | -           | ?        |
| 4    | Measure Point3    | -    | P3           | OF      | -            | KR-02A   | -    | 00:00         | 00:00        | 60                | 2.830L           | 300             | OF             | •        | -999.00              | 0.00                 | OFF       | •          | 1               | 0                | -1            | -1              | 01           | -           | ?        |
| 5    | Measure Point4    | •    | P4           | OF      | -            | KR-02A   | -    | 00:00         | 00:00        | 60                | 2.830L           | 300             | OF             | •        | -999.00              | 0.00                 | OFF       | •          | 1               | 0                | -1            | -1              | 01           | -           | ?        |
| 6    | Measure Point5    | •    | P5           | OF      | -            | KR-02A   | -    | 00:00         | 00:00        | 60                | 2.830L           | 300             | OF             | •        | -999.00              | 0.00                 | OFF       | ٠          | 1               | 0                | -1            | -1              | 01           | -           | ?        |
| 7    | Itteration Delint | -    | DC           | OF      | -            | VP 024   | -    | 00.00         | 00.00        | 60                | 2 000            | 200             | OF             | - 1      | 00000                | 0.00                 | OFF       | -          | 1 1             | 0                | 1             | 1               | 02 1         |             | 2        |

### (3) Measurement start

| [Measure] | $\rightarrow$ [Start] | or |
|-----------|-----------------------|----|
|-----------|-----------------------|----|

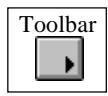

Sets the particle counter to the measurement condition and starts measurement.

F5

Note:

- The alarm function of the particle counter is synchronized to the RP Monitor alarm function. When "Alarm = Y" is set at RP Monitor, the alarm relay contacts of the particle counter are shorted. When Alarm becomes "N", the relay contacts are released.
- The alarm function of the UM-330 is not synchronized to the RP Monitor alarm function. It operates independently.
- When the KZ-45A is used, certain limitations regarding the displayed information apply. For details, please refer to the documentation of the KZ-45A.

## (4) Measurement end

# [Measure] $\rightarrow$ [Stop] or

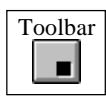

After confirmation, measurement stops. The processed measurement values (Min. Ave. Max. Times) are written to the measurement data file.

F3

# 7. Measurement Steps for Each Measurement Method

[Measure]  $\rightarrow$  [Setup] **F4** or

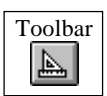

Before using the particle counters for measurement, the measurement parameters must be set. Parameters include particle counter type, measurement time, sample time, alarm, value conversion, etc. Parameters can only be set or changed while measurement is stopped. Changing parameters while measurement is in progress is not possible.

# Note:

This explanation applies to all measurement modes. The applicable modes are noted for each parameter, in the form

Measurement mode A:B:C:D:E:F:G:H:I:J:K:L:M

For easier identification, we recommend that you circle the measurement mode that you are using.

Example:

Measurement mode (A) B:C:D:E:F:G:H:I:J:K:L:M

- A: RS-232C mode
- B: Read only RS-232C mode
- C: KR-12A memory receive mode
- D: KM memory receive mode
- E: Read only multi (R) from bus line
- F: Read only multi (R) plus 330 from bus line
- G: Read only from data file mode (LAN)
- H: Multi mode (R)
- I: Multi mode (M)
- J: KM memory receive multi mode
- K: KX-28A tube multi-point mode
- L: Manifold multi-point mode (M)
- M: Multi mode (R) plus 330 mode

#### COM No.

#### 

COM port number of particle counter connected via serial interface. RP Monitor performs communication on this port.

#### Node No.

#### Measurement mode : : : :E:F:G:H:I: : : :M

Enter the node number (node address) assigned to the particle counter. For multi-point measurements, the node address is used to identify the hardware (particle counter). For information on how to set the node address, please refer to the documentation of the particle counter.

### Location No. (FileName)Measurement mode : :C:D: : : : : :J: : :

Measurement point number stored on particle counter at time of measurement (measurement mode D:J) or number allocated at receiving end (measurement mode C:). This number is used as two characters of the measurement data file name.

#### Location No.

### 

Measurement point number (LOC number) set at particle counter during measurement. When receiving data, this is used for data identification. The measurement data file name is as set by the "FileName" item.

#### Channel No.

### 

This refers to the channel number of particle counters for tube multi-point measurement. Choose the number to match the sampling tube number. When receiving data, this is used for data identification. The measurement data file name is as set by the "FileName" item.

#### File Name

#### Measurement mode A:B: : :E:F:G:H:I: :K:L:M

Enter a two-character code for the measurement point. RP Monitor creates one data file per measurement point per day and uses this code as the last two characters of the file name. Therefore it is necessary to change the File Name when performing measurement at the same location but with different parameters.

#### Example

950701xx.TXT

Text file extension
 MEAS Point code
 Measurement date yy (year) mm (month) dd (day)

In measurement mode other than Read only mode, the measurement point and measurement parameters entered once will be automatically stored in a file. From the next time onward, it suffices to select the measurement point from the MEAS Point combo box. This will set all setup items. To delete a measurement point from the combo box, select it and then set Meas On/Off to Off, so that the MEAS Point field is blank, and press the Enter key. The point will not be listed during the next particle counter setup run.

This is effective for measuring multiple measurement points with a single particle counter.

#### MEAS Point

#### Measurement mode A:B: :D:E:F:G:H:I:J:K:L:M

A measurement point name can be entered here. The entered string is stored and displayed together with the measurement result.

#### Label

#### 

A measurement point name can be entered here. The entered string is stored and displayed together with the measurement result. Only alphanumeric characters can be used here. Enter the same name at the particle counter. The received measurement data are allocated a file name (Location No.) based on the label entered here.

#### 

Selects whether the connected particle counter is to be used for measurement (ON) or not (OFF). When ON is selected, the particle counter for that channel is controlled by the software. When OFF is selected, measurement is not carried out with that particle counter.

#### MEAS On/Off

#### Measurement mode :B: : :E:F:G: : : :K:L:M

Selects whether measurement data are received from the connected particle counter (ON) or not (OFF). When OFF is selected, measurement data in that channel are discarded.

# Counter Type

Measurement mode A:B:C:D:E:F:G:H:I:J:K:L:

The type of the connected particle counter can be selected from a combo box. Be sure to select the correct type. If the particle counter you are using is not on the list, please contact Rion Corporation.

Out of the list, entries with a special meaning are described below.

| KC-035:        | KC-03 modified for 0.5, 1, 2, 5, 10 um particles                 |
|----------------|------------------------------------------------------------------|
| KC-20_5:       | KC-20 modified for 5, 10, 20, 30, 50 um particles                |
| KA-80A5:       | KA-80A modified for 5 particle sizes                             |
|                | (0.3 um, 0.5 um, 1 um, 2 um, 5 um)                               |
| KA-80B5:       | KA-80B modified for 5 particle sizes                             |
|                | (0.3 um, 0.5 um, 1 um, 2 um, 5 um)                               |
| KS-17A4:       | KS-17A modified for 4 particle sizes                             |
|                | (0.06 um, 0.10 um, 0.15 um, 0.20 um)                             |
| KL-26_LD:      | KL-26 with light source control capability                       |
| KL-27_LD:      | KL-27 with light source control capability                       |
| KL-28T:        | KL-28 with flow volume sensor                                    |
| KM-07B_RHT:    | KM-07B with connected temperature and humidity sensor            |
| KM-07C_RHT:    | KM-07C with connected temperature and humidity sensor            |
| Temp:          | Temperature sensor connected to UM-330                           |
| R/H:           | Humidity sensor connected to UM-330                              |
| Diff. Pre_H2O: | Pressure differential sensor connected to UM-330 Unit: H20       |
| Diff. Pre_Pa:  | Pressure differential sensor connected to UM-330 Unit: _Pa       |
| AM-09Low:      | Wind velocity sensor connected to UM-330 Range: 0 to 2.5 m/s     |
| AM-09High:     | Wind velocity sensor connected to UM-330 Range: 0 to 25 m/s      |
| KR-12A:        | Measurement/display of 0.3 um, 0.5 um, 0.7 um, 1 um, 2 um, 5 um, |
|                | TEMP, R/H                                                        |
| KR-12A_RHT:    | Measurement/display of 0.3 um, 0.5 um, 0.7 um, 1 um, TEMP, R/H   |
| KR-12A_6CH:    | Measurement/display of 0.3 um, 0.5 um, 0.7 um, 1 um, 2 um, 5 um, |
|                | TEMP, R/H                                                        |
| XP-04+Volts (m | V):                                                              |
|                | Voltage (0 to 1000 mV) measured at XP-04                         |
| XP-04+TEMP:    | Temperature (0 to 50°C) measured at XP-04                        |
| XP-04+TEMP.H   | lumi:                                                            |
|                | Temperature (0 to 50°C), CH1 and humidity (0 to 100% RH), CH2    |
|                | measured at XP-04                                                |

#### Start Time

#### Measurement mode A: : : : : : : :H:I: : : :M

Enter the time for the particle counter to start measurement. When Start Time and Stop Time are both set to 00:00, measurement is carried out continuously. Outside of the measurement time, the particle counter stops measurement.

#### Start Time

#### Measurement mode :B: : :E:F:G: : : : : :

Enter the time to begin receiving measurement data from the particle counter. When Start Time and Stop Time are both set to 00:00, data are received continuously. Outside of the measurement time, data from the particle counter are discarded.

#### Start Time

#### 

Enter the time to begin receiving measurement data from the particle counter. When Start Time and Stop Time are both set to 00:00, data are received continuously. Outside of the measurement time, data from the particle counter are discarded. When one channel is within the measurement time, the measurement is started automatically.

#### Stop Time

#### 

Enter the time for the particle counter to stop measurement. When the time is exceeded, the particle counter stops measurement.

When Start Time and Stop Time are both set to 00:00, measurement is carried out continuously.

The Stop Time cannot be set to an earlier time than the Start Time.

Stop Time

#### Measurement mode :B: : :E:F:G: : : : : :

Enter the time to stop receiving measurement data from the particle counter. When the time is exceeded, the particle counter continues measurement, but measurement data are no longer received or stored.

#### Stop Time

#### 

Enter the time to stop receiving measurement data from the particle counter. When the time is exceeded, the particle counter continues measurement, but measurement data are no longer received or stored. When all channels are outside the measurement time, the measurement is stopped automatically.

#### 

Enter the time for which the particle counter should perform measurement (in seconds). The volume to be measured is automatically displayed as the Sample Volume. The smallest possible setting is 1 second, and the maximum setting is 86400 seconds (24 hours). Sample Time accuracy of RP Monitor is  $\pm 1$  second or within  $\pm 5\%$ .

When measurement at actual measurement time  $\pm 1$  second or within  $\pm 5\%$  could not be carried out, a correction error is diagnosed and the particle count is converted to time. Conversion equation:

Count = particle count  $\times$  sampling time (s) / actual measurement time (s)

#### Note:

About built-in alarm function of particle counter

When a particle counter with built-in alarm function is used with RP Monitor, care must be taken when using alarm function of the particle counter. If RP Monitor is controlling the particle counter and the program stops, pauses, or crashes, alarm monitoring at the particle counter may be stopped or impaired.

#### Sample Time (S)

Measurement mode : : : : : : : :H:I: : : :M

Enter the time for which the particle counter should perform measurement (in seconds). The volume to be measured is automatically displayed as the Sample Volume. In the case of temperature or humidity sensors or similar, sampling is carried out once only within the Sample Time (S) setting.

The smallest setting depends on the number of connected units, as shown below. The maximum setting is 86400 seconds (24 hours).

| Number of       | Minimum sample | Minimum measure-       |
|-----------------|----------------|------------------------|
| connected units | time (Sample)  | ment interval (Period) |
| 1               | 10             | 20                     |
| 2               | 10             | 21                     |
| 3               | 11             | 22                     |
| 4               | 11             | 23                     |
| 5               | 12             | 24                     |
| 6               | 12             | 25                     |
| 7               | 13             | 26                     |
| 8               | 13             | 27                     |
| 9               | 14             | 28                     |
| 10              | 14             | 29                     |
| •               | •              | •                      |
| 15              | 17             | 34                     |
| •               | •              | •                      |
| 20              | 19             | 39                     |
|                 |                |                        |

Sample Time (S)

Measurement mode :B:C: :E:F:G: : : :K:L:

Enter the measurement time set at the particle counter. Use the SAMPLE VOLUME setting of the particle counter (unit: CF etc.) and convert it into measurement time. For example, if the setting at the particle counter for the flow rate is 30 L/s and the SAMPLE VOLUME = 1 CF, the following applies.

 $1 \text{ CF} = 30 \times 60 = 56.6 \text{ (unit: seconds)}$ 

### Sample Time (S)Measurement mode : : :D: : : : : :J: : :

Enter the measurement time set at the particle counter so that a match is achieved. Enter the setting to obtain the sample volume.

### Sample Volume

## Measurement mode A:B:C:D:E:F:G:H:I:J:K:L:M

Indicates the actually measured amount (in units of L, CF, etc.). Displayed automatically when Sample Time is input. The item is for display only, it cannot be changed directly. For process particle counters, the sample volume is not determined, and this field only shows "----".

### Period

#### 

Enter the cycle duration (seconds) in which the particle counter repeats measurement. This should be Sample Time + time required for Auto Cal + 1 s or more. The minimum setting is 2 seconds, and the maximum 86400 seconds (24 hours).

## Period

### 

Enter the cycle duration (seconds) in which the particle counter repeats measurement. The minimum setting depends on the number of connected units, as shown in the Sample Time table above. The maximum setting is 86400 seconds (24 hours).

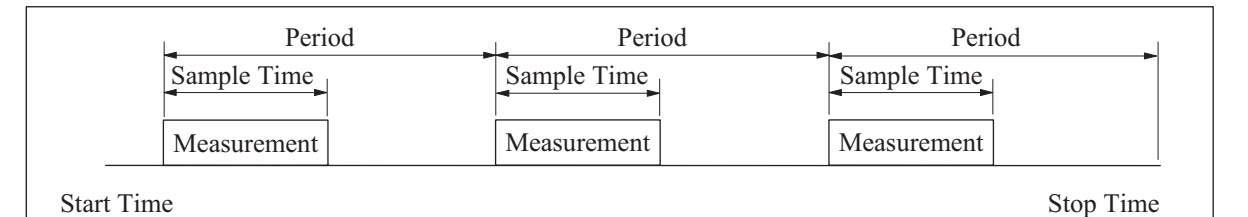

Alarm Size (um)

### Measurement mode A:B:C:D:E:F:G:H:I:J:K:L:M

RP Monitor allows alarm comparison. After measurement of a certain volume, the result is converted into a standard value using the Conv. Factor and then compared to the alarm value. When the converted value exceeds the alarm level set for the specified Alarm Size, and when a real-time window has been opened, the indication "Alarm = Y" is shown in red, and "Alarm = Y" is also stored in the measurement data file.

When an optional alarm unit is connected (in some measurement modes, no alarm unit can be connected), relay contacts are closed and can be used to operate a rotating warning light or buzzer.

When Alarm Size is set to OFF, no alarm comparison is carried out.

# Alarm Upper Level Measurement mode A:B:C:D:E:F:G:H:I:J:K:L:M

Enter the upper limit for alarm comparison. After measurement of a certain volume, the result is converted into a standard value using the Conv. Factor and then compared to the alarm value. When the converted value is lower than the alarm level set for the specified Alarm Size, "Alarm = Y" is output.

When Alarm Size is set to OFF, no alarm comparison is carried out.

## Alarm Lower Level Measurement mode A:B: : :E:F:G:H:I: :K:L:M

Enter the lower limit for alarm comparison. After measurement of a certain volume, the result is converted into a standard value using the Conv. Factor and then compared to the alarm value. When the converted value is lower than the alarm level set for the specified Alarm Size, "Alarm = Y" is output.

When Alarm Size is set to OFF, no alarm comparison is carried out.

# Conv. Factor <u>Measurement mode A:B:C:D:E:F:G:H:I:J:K:L:M</u>

The particle count measured by the particle counter is converted to the unit specified by this item. All particle counts displayed by RP Monitor are the values after conversion. However, data files created by RP Monitor contain the raw data before conversion.

Measurement data for temperature, humidity, etc. are not converted.

When Conv. Factor is set to a value other than OFF, count values are displayed with decimal point resolution.

When you click on SAVE, the following message may be displayed, indicating that the particle counter display value has been compensated according to a count efficiency ratio. (As of February 2001, this applies only to KS-17.)

| Particle        | Counter Setup 🛛 🕅                                                                                |
|-----------------|--------------------------------------------------------------------------------------------------|
| $\underline{A}$ | ConvFactor=10mL_KS-17AF Count efficiency is 1%.<br>Displayed value, printed value is rectified . |
|                 | OK                                                                                               |

- When Conv. Factor is set to OFF, the raw count is displayed.
- When Conv. Factor is set to a value other than OFF, the count value is compensated by the count efficiency ratio.

| Example 1: | Conv. Factor = OFF, (KS-17) measurement time 1 min., count   |
|------------|--------------------------------------------------------------|
|            | value 5, indication 5                                        |
| Example 2: | Conv. Factor = 10 mL, (KS-17) measurement time 1 min., count |
|            | value 5, indication 500                                      |

## Dispense Times Measurement mode A:B: : :E:F: :H:I: :K:L:M

Specifies the number of blank measurements. During the specified interval, measurement data are displayed but are not stored in a data file, and real-time graph display processing is not carried out. Use this for installations with long sampling tubes or when changing the sample volume of a syringe sampler.

#### Ave Times

#### Measurement mode A:B: : :E:F: :H:I: :K:L:M

Enter the shift average count. When "1" is entered, no shift averaging is carried out. Settings of 2 or higher cause all values displayed and stored by RP Monitor to be subject to shift averaging. The data before averaging (raw data) are discarded. Use this when the measurement data fluctuate considerably.

| ł | Example: Ave Times $= 3$             |     |               |     |               |    |               |    |               |    |               |    |               |    |
|---|--------------------------------------|-----|---------------|-----|---------------|----|---------------|----|---------------|----|---------------|----|---------------|----|
|   | Particle counter count               | 10  | $\rightarrow$ | 20  | $\rightarrow$ | 30 | $\rightarrow$ | 40 | $\rightarrow$ | 50 | $\rightarrow$ | 30 | $\rightarrow$ | 10 |
|   | RP Monitor count                     | ×   | $\rightarrow$ | ×   | $\rightarrow$ | 20 | $\rightarrow$ | 30 | $\rightarrow$ | 40 | $\rightarrow$ | 40 | $\rightarrow$ | 30 |
|   | RP Monitor real-time display (Count) | 1/3 | $\rightarrow$ | 2/3 | $\rightarrow$ | 1  | $\rightarrow$ | 2  | $\rightarrow$ | 3  | $\rightarrow$ | 4  | $\rightarrow$ | 5  |

#### **MEAS** Times

#### Measurement mode A:B: : :E:F: :H:I: :K:L:M

Measurement automatically stops after the specified number of times. After measurement was stopped, it will not start again also at the next start time. Use this setting when making measurements with a syringe sampler. It can be used to automatically stop measurement before running out of sample fluid. When a value of "-1" is entered, measurement is carried out continuously. In relation to the Stop Time setting, the setting that is fulfilled first has priority.

#### Standby Mode

#### Measurement mode A: : : : : : : :H:I: : :L:M

This setting serves for automatic control of the particle counter light source and pump. When set to "On", particle counters with a gas laser light source will operate as follows. When measurement pause is more than 60 minutes, the light source and pump will be turned on 10 minutes before measurement, and will be turned off 1 minute after measurement. Particle counters with a laser diode light source will operate as follows. When measurement pause is more than 3 minutes, the light source and pump will be turned on 1 minute before measurement, and will be turned off 1 minute after measurement starts on full 00 minutes (xx:xx:00). When the setting is "Off", light source and pump are not automatically controlled and measurement starts immediately.

In installations where the particle counter is always switched on, such as for clean-room monitoring, the setting should be "On" to reduce wear of the light source and pump.

# Help?

#### Measurement mode A: : : : : : : :H:I: : :L:M

Displays the current measurement time chart. The example below is for the settings Sample = 60 seconds, Period = 120 seconds, Dispense Times = 5, MEAS Times = 10.

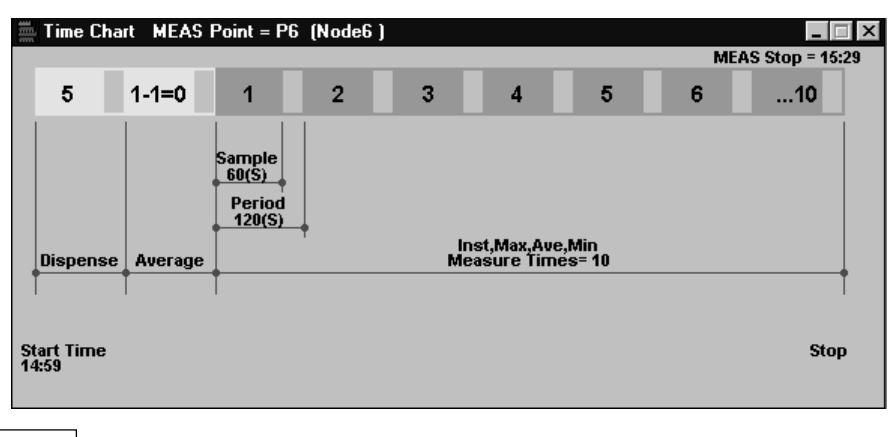

### Syringe Mode

When Syringe Mode is set to ON, no stop command is sent to the particle counter at the end of each sampling cycle. This allows correct measurement when using a syringe sampler. (When using a syringe sampler, the stop command is issued by the syringe sampler.)

#### 

When you enter the number of measurements (Meas Times) and cycle time (unit: minutes), measurements are carried out at the interval set here. With an input of "-1", measurement terminates then the number of measurements has been carried out.

A measurement example for a setting Dispense Times (blank measurement count) setting of 1, MEAS times (measurement times) setting of 2, and CycleTime (repeat time) setting of 15 minutes is shown below.

| -                     | Су | cle Time (M) = | 15 | minutes     |       |                   | C | vcle Time (M) = | 15 | minutes     |          | - |
|-----------------------|----|----------------|----|-------------|-------|-------------------|---|-----------------|----|-------------|----------|---|
| Period                |    |                |    |             | -     | Period            | - |                 |    |             | _        |   |
| Sample Time           |    |                |    |             |       | Sample Time       |   |                 |    |             |          |   |
| <br>Blank Measurement |    | Measurement    |    | Measurement | Pause | Blank Measurement |   | Measurement     |    | Measurement | Pause    |   |
|                       |    |                |    |             |       |                   |   |                 |    | Repeat t    | he cycle |   |

A measurement example for a setting Dispense Times (blank measurement count) setting of 1, MEAS times (measurement times) setting of 2, and CycleTime (repeat time) setting of -1 is shown below.

| - | Period<br>Sample Time | Þ           |             |                 |
|---|-----------------------|-------------|-------------|-----------------|
|   | Blank Measurement     | Measurement | Measurement | Measurement end |

#### Measurement mode A:B:C:D:E:F: :H:I:J:K:L:M

Input the measurement conditions for particle counter setup. When the updated items are correct, click on the [Save] button. When the button is clicked, the updated items become effective and are stored in the default value file.

If a measurement data file has already been created with the conditions before the change, data cannot be added to this file after the change. Therefore a confirmation message appears and the name of the already created file is changed. The name change is effected by adding a \$ to the beginning of the name. With each rename action, the \$ moves one place to the right (example: 9\$50101aa.txt). Therefore up to 8 rename actions are possible. Note that the file will be deleted when this number is exceeded.

| Particle ( | Counter Setup 🛛 🕅                                                                                                    | Particle    |
|------------|----------------------------------------------------------------------------------------------------|-------------|
| ٢          | There is the same name file with different conditions. Location No. = 0<br>(c:\rp_moni.2f4\data\0105KR00.TXT)<br>May previous file be rename ? | $\triangle$ |
|            | Yes No                                                                                                    |             |

| Particle (            | Counter Setup 🛛 🕅                                                                                       |
|-----------------------|----------------------------------------------------------------------------------------------------|
| $\underline{\Lambda}$ | This file was renamed to (c:\rp_moni.2f4\data\\$105KR00.TXT)<br>as measurement conditions were changed. |
|                       |                                                                                                    |

## Save

Approximate required disc capacity for storing measurement data is shown in the table below. For 5-channel type particle counters, the reference model is KC-01C, and for 2-channel type particle counters the reference model is KL-28.

|                   | Measurement | data for 1 day | Measurement of | data for 30 days | Measurement | data for 1 year |
|-------------------|-------------|----------------|----------------|------------------|-------------|-----------------|
| Measurement cycle | KL-28       | KC01C          | KL-28          | KC-01C           | KL-28       | KC-01C          |
| 60 min.           | 1.4         | 2.0            | 33.4           | 48.2             | 396.9       | 574.2           |
| 30 min.           | 2.5         | 3.6            | 66.4           | 96.0             | 793.4       | 1,147.9         |
| 10 min.           | 6.9         | 10.0           | 198.6          | 287.3            | 2,379.7     | 3,442.9         |
| 5 min.            | 13.5        | 19.5           | 396.9          | 574.2            | 4,759.1     | 6,885.4         |
| 1 min.            | 66.4        | 96.0           | 1,983.1        | 2,869.2          | 23,794.1    | 34,425.4        |
| 30 sec.           | 132.5       | 191.7          | 3,965.9        | 5,737.9          | 47,587.8    | 68,850.4        |
| 10 sec.           | 396.9       | 574.2          | 11,897.2       | 17,212.9         | 142,762.8   | 206,550.4       |
| 5 sec.            | 793.4       | 1,147.9        | 23,794.1       | 34,425.4         | 285,525.3   | 413,100.4       |

KL-28 header approx. 137 + 47 bytes \* (number of measurements per day + 4 (Ave)) Unit: KB KC-01C header approx. 154 + 68 bytes \* (number of measurements per day + 4 (Ave))

Save

Match the particle counter setup to the master RP Monitor.

When the updated items are correct, click on the [Save] button. When the button is clicked, the updated items become effective and are stored in the default value file.

If a measurement data file has already been created with the conditions before the change, a confirmation message appears. Be sure to match the settings with those of the master RP Monitor.

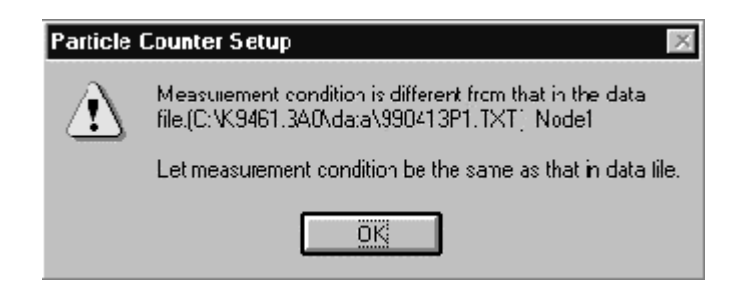

Cancel

### Measurement mode A:B:C:D:E:F:G:H:I:J:K:L:M

Allows terminating setup without accepting changed items. Click on this button to close the setup window.

#### ALM Sound

Measurement mode A:B: : :E:F:G:H:I: :K:L:M

When this is checked, a sound is produced by the PC when the "Alarm = Y" condition applies. The sound is produced when any of the nodes becomes "Alarm = Y". The sound stops when all nodes have become "Alarm = N".

To temporarily turn off the sound, click on the tool bar.

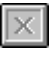

RP Monitor uses the general Windows 95 alarm sound.

The alarm sound of RP Monitor plays the file RP\_ALM.WAV located in the same folder as the program. By overwriting this file, you can change the alarm sound to any other WAV file, if desired.

#### Sound Test

#### Measurement mode A:B: : :E:F:G:H:I: :K:L:M

Click here to play the RP Monitor alarm sound. This allows you to test the sound during measurement, even if not in the Alarm = Y condition.

#### Data Path

#### Measurement mode A:B:C:D:E:F: :H:I:J:K:L:M

Specifies the disk drive and folder name where measurement data are to be stored.

#### Note:

When several particle counters are controlled or when measurements are carried using a cycle of several seconds only, a fast-responding environment is necessary. Therefore you should specify a hard disk, not a floppy disk as target for saving data (Data Path).

#### Data Path

#### Measurement mode ::::::G::::::

Specifies the disk drive and folder name where measurement data are to be monitored and received.

To specify the file system of a computer, use the network functions to assign a network drive, and then enter that drive name.

### Counter COM No. <u>Measurement mode : :C:D:E:F: :H:I:J:K:L:M</u>

For multi-point measurement, the particle counter is connected to the COM port on the computer, either via an adapter (RS-485 interface) or directly (RS-232C interface). Select the number of the COM port to which the particle counter is connected. If not used, set this item to OFF.

#### UM330 COM No.

### Measurement mode :::::::::::::M

For temperature and humidity measurements, the UM-330 is connected to the COM port of the computer using an adapter. Select the number of the COM port to which the adapter is connected. If no adapter is used, set this item to OFF.

# Output COM No. Measurement mode A:B: : :E:F: :H:I: :K:L:M

An external alarm relay unit (option) or contamination indicator panel (option) can be driven by measurement data output via a COM port. Select the number of the COM port here. If the feature is not used, set this item to OFF. For information on the output format, see the end of this documentation.

# Max Node No.

When memorized measurement data are received simultaneously, the node address (LOC number) of the last particle counter is entered here. RP Monitor will receive measurement data from particle counters up to and including that node address.

# Note:

Using keyboard shortcuts makes the entry process easier: Copy = [Ctrl] + [C], Cut = [Ctrl] + [X], Paste = [Ctrl] + [V])

# 8. Automatic Measurement Start

# Click on [Options] → [Measure Auto Start]

The next time RP Monitor is started up, measurement begins automatically. This option serves for unmanned installations where carrying out measurement without mouse input is desirable.

If RP Monitor is registered in the Windows startup folder, this function allows automatic measurement start when power to the computer is turned on.

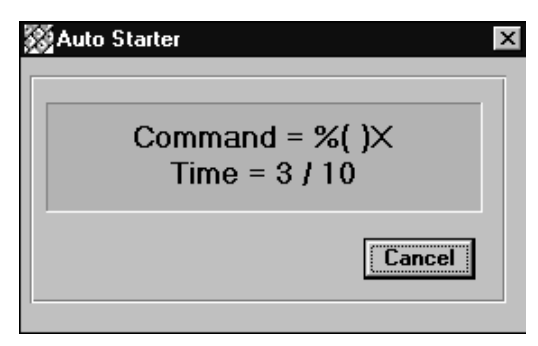

Options can also be specified when starting RP Monitor. For example, it is possible to start the program, automatically open a real-time graph in full screen view, and start measurement automatically. This is accomplished by writing key macro commands on the 3rd line of the file RP\_MONI. ini located in the program folder. (Key macro command syntax is proprietary to RP Monitor. Please contact Kyushu Rion Corporation for information.)

When the file RP\_MONI. ini has been edited, you must restart RP Monitor for the changes to take effect.

# Example 1

Automatically open real-time graph and start measurement.

Command: time010.{F2}.time003.%()X{F2}%(-)X.time003.%(MS)

Action: Pause 10 seconds, open maximized real-time graph; pause 3 seconds, maximize display, pause 3 seconds, start measurement.

# Example 2

Automatically open real-time graph and real-time numeric display, adjust size, and start measurement.

- Command: time010.%()X .time003.{F2} .time003.{F1} .time003.%(WT) .time003.% (-)S{DOWN}{UP 7}{ENTER} .time003.%(-)T%(-)S{UP}{UP 7}{EN-TER} .time003.%(MS)
- Action: Pause 10 seconds, maximize display, open real-time graph, open real-time numeric display, arrange windows as vertical tile, adjust menu box size, go down 1 step, go up 7 steps, Enter, move to next window, change size, go up 1 step, go up 7 steps, Enter, start measurement.

# 9. View

# 9.1 Map window

[View]  $\rightarrow$  [Map] or

**F**6

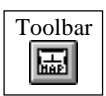

The current particle counter layout diagram with color-coded node icons for alarm indication and error indication is shown. From this window, it is possible to open a real-time history window and alarm window for each measurement point.

| Node icon                                                                        |  |  |  |  |  |  |  |
|----------------------------------------------------------------------------------|--|--|--|--|--|--|--|
| Clicking on the icon brings up a sub window.                                     |  |  |  |  |  |  |  |
| The icon can be moved by dragging it while holding down the Shift key. The new   |  |  |  |  |  |  |  |
| position will be memorized.                                                      |  |  |  |  |  |  |  |
| Clicking while holding down the Ctrl key rearranges the icons.                   |  |  |  |  |  |  |  |
| Clicking by holding the Shift key + Ctrl key toggles between two display styles. |  |  |  |  |  |  |  |
| The color of the icon during measurement has the following meaning.              |  |  |  |  |  |  |  |
| Green: Alarm = N $\square$                                                       |  |  |  |  |  |  |  |
| Yellow: Measurement error has occurred                                           |  |  |  |  |  |  |  |
| Red: Alarm = Y $5 \cdot 15.131$                                                  |  |  |  |  |  |  |  |
|                                                                                  |  |  |  |  |  |  |  |

For channels shown with a large icon, set the realtime graph particle size ON/OFF switch for the corresponding node to Draw.

Double-clicking in the display brings up Paintbrush which can be used to edit the layout diagram. Save the result using the file name RP\_MAP.BMP.

By holding the mouse cursor over a node icon for a while, tool tips will be displayed showing the latest measurement values. Note that the display will not be automatically updated when measurement values change.

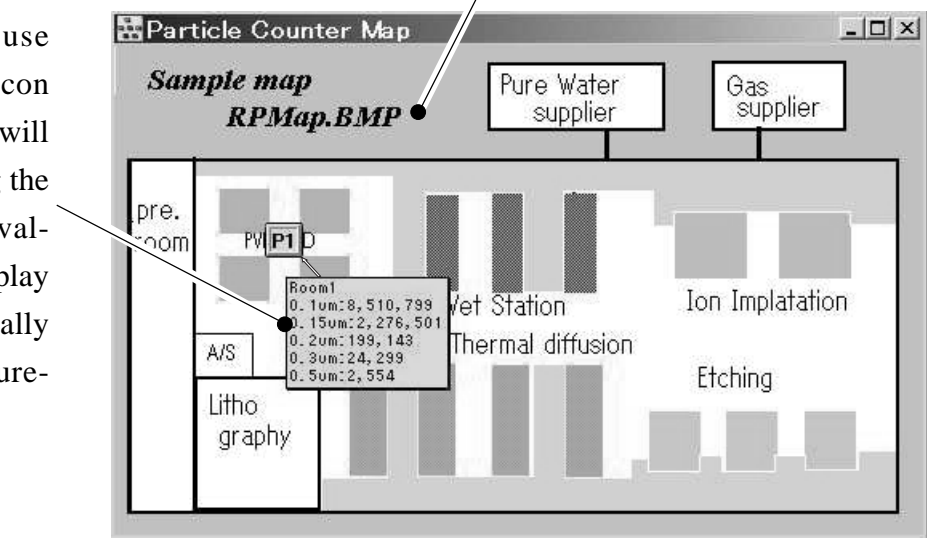

- When the window is opened, a RPMAP.BMP file that exists in the program file folder will be shown. The display size is the size that was used when creating the file. (The size can be changed with ZOOM.)
- Clicking on a node icon brings up a window. From this window, you can open a real-time window or history window.

| 🚴 Open Item           | ×      |
|-----------------------|--------|
| Room1 (P1)            |        |
| RealTime Graph        |        |
| O History Numeric     | Upen   |
| O History Graph       | Cancel |
| O Alarm or Error List |        |
|                       |        |

# 9.2 Real-Time Numeric List Window

# [View] $\rightarrow$ [Real Time Open] $\rightarrow$ [Numeric] or F1

The commands and measurement results for all currently operating particle counters are shown.

Toolbar

For one-channel display, scrolling shows the history.

For multi-channel measurement, results for all nodes are shown.

| MEAS Point               | Command  | 0.1um  | 0.15um | 0.2um | 0.3um | 1.5un | ALM | Error |
|--------------------------|----------|--------|--------|-------|-------|-------|-----|-------|
| Measure Point0<br>(P0)   | Count 16 | 45,217 | 11,966 | 2,382 | 192   | 13    |     |       |
| Measure Point1<br>(P1)   | Count 16 | 41,630 | 4,651  | 415   | 79    | 18    |     |       |
| Measure Point2<br>(P2)   | Count 16 | 22,789 | 11,317 | 658   | 258   | 18    | ¥   |       |
| Measure Point3<br>(P3)   | Count 16 | 11,644 | 1,822  | 354   | 173   | 7     | N   | •     |
| Measure Point4<br>• (P4) | Count 16 | 69,035 | 8,037  | 451   | 237   | 21    | N   | T     |

Measerment location name + File name

Right-clicking inside the window toggles the background color between blue and white.

×

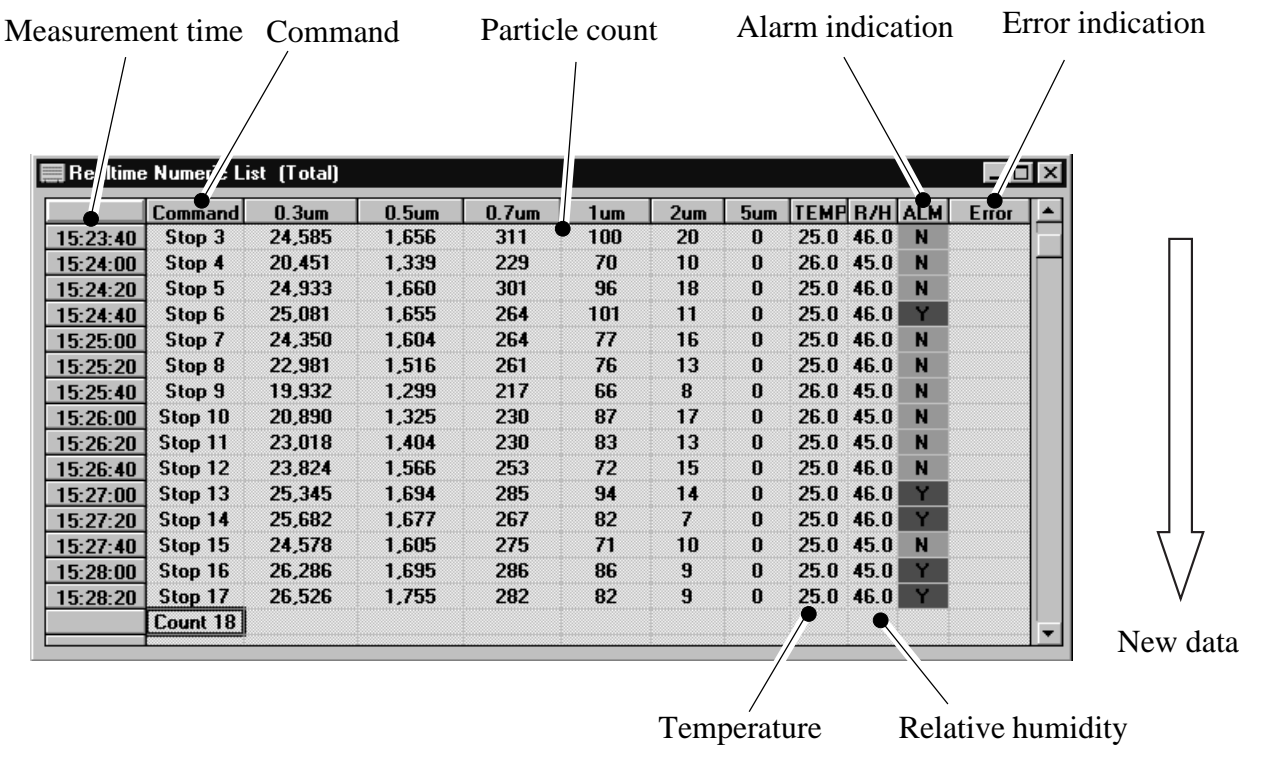
- Commands shown in the "Command" field
  - **Reset:** Reset command sent to particle counter.
  - **Remote:** Remote command sent to particle counter.
  - LD ON: Light source ON, pump ON commands sent to particle counter.
  - Active: UM-330 operates normally. Correct command response received.
  - Dispense 2: Blank measurement in progress. Two actions remaining.
  - **Count 3:** Measurement start command sent to particle counter (measurement count = 3).
  - **Count 1/5:** Shift average 5 set, current average count insufficient (data are being accumulated). Measurement data not yet ready.
  - **Stop 3:** Measurement stop command sent to particle counter (measurement count = 3).

#### **Row Count 3:**

Shows number of row in file being read in read-only file mode

- **Read:** Data request command sent to particle counter (KM-07 only)
- LD OFF: Light source OFF, pump OFF commands sent to particle counter.

## 9.3 Real-Time Graph Window

[View]  $\rightarrow$  [Real Time Open]  $\rightarrow$  [Graph]  $\rightarrow$  [Select measurement location]

To open real-time graph for node 0 (COM1)

[View]  $\rightarrow$  [Real Time Open]  $\rightarrow$  [Graph]  $\rightarrow$  [Node 0] or **F2** 

To open a real-time graph for all measurement locations

[View]  $\rightarrow$  [Real Time Open]  $\rightarrow$  [Graph]  $\rightarrow$  [All Points]

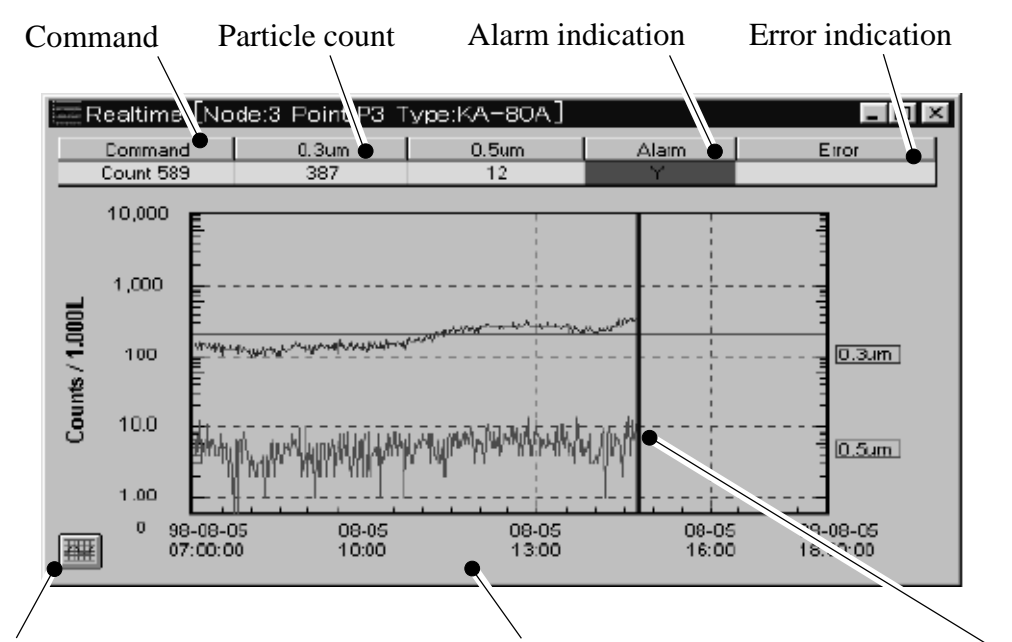

Clicking here brings up graph setup window.

Count 5

10,000

1,000

10.0

1.00

98-08-05 07:00:00

Counts / 1.0001 100

翻

Double-clicking switches between graph setup window and graph display.

Time marker

By right-clicking in the window during printing, the background color can be toggled between gray and white.

For easier legibility of the printout, the background is white.

## Note:

Only values above 0 can be plotted on the graph. Negative values cannot be plotted.

Eiroi

0.3um

0.5um

98-08-05 18:00:00

08-05 13:00

08-05

08-05

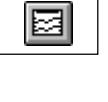

Toolbar

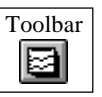

#### View

### 9.4 History Numeric Window

#### $[View] \rightarrow [History Open] \rightarrow [Numeric]$

A file selection dialog box opens. Select the desired file and click on [OK].

The file name convention is yy (year) mm (month ) dd (day) + measurement point name.txt

| Select file |                                                                                                    |                                                                                               | After se            | electing file, click on [OK] |
|-------------|----------------------------------------------------------------------------------------------------|-----------------------------------------------------------------------------------------------|---------------------|------------------------------|
|             | History Numeric File Open<br>File <u>n</u> ame:<br>0105kr03.txt<br>\$105kr00.txt<br>010531p1.txt<br>0105kr00.txt<br>0105kr00.txt<br>0105kr03.txt<br>0105kr03.txt<br>0106kr00.txt<br>sample.txt | Folders:<br>c:\rp_moni.2f4\data<br>c:\<br>rp_moni.2f4<br>data<br>average<br>backup<br>monthly | ? ×<br>OK<br>Cancel |                              |
|             | List files of <u>type:</u><br>Text Files (*.TXT)                                                                                                    | Dri <u>y</u> es:<br>🗩 c: compaq                                                               | 2                   |                              |

When the file was loaded properly, the following kind of window appears. The last lines show the statistical values from start to end of measurement (maximum value and update time, average value, minimum value and update time, normal measurement count). The maximum, average, and minimum values are calculated separately for each particle size. The update time is the time for the smallest particle size channel (ch1). The particle count has been converted to the unit specified by the Conv. Factor.

| MEAS Poi | nt  | Counter<br>Type | Sample<br>(sec) | Sample<br>Volume | ALM<br>Sizefum) | ALM<br>Upper | Al    | LM<br>wer | Cor<br>Fact | tor |      |                   |
|----------|-----|-----------------|-----------------|------------------|-----------------|--------------|-------|-----------|-------------|-----|------|-------------------|
| PO       |     | KA-80A          | 180             | 3.000L           | 0.5             | 1000         | -9    | 99        | OF          | F   |      |                   |
|          | [   | )ate            | Time            | 0.               | 3um 🛛           | 0.5um        | Alarm | En        | or          |     |      |                   |
| 1        | 96- | 04-01           | 01:00:00        | 1                | 62              | 3            | N     |           |             |     |      |                   |
| 2        | 96- | 04-01           | 03:00:00        | 1                | 42              | 6            | N     |           |             |     |      |                   |
| 3        | 96- | 04-01           | 05:00:00        | 1                | 63              | 12           | N     |           |             |     |      |                   |
| 4        | 96- | 04-01           | 07:00:00        | 1                | 12              | 4            | N     |           |             |     |      |                   |
| 5        | 96- | 04-01           | 09:00:00        | 1                | 90              | 4            | N     |           |             |     |      |                   |
| 6        | 96- | 04-01           | 11:00:00        | 1                | 43              | 6            | N     |           |             |     |      |                   |
| 7        | 96- | 04-01           | 13:00:00        | 1                | 45              | 7            | N     |           |             |     |      |                   |
| 8        | 96- | 04-01           | 15:00:00        | 1                | 22              | 10           | N     |           |             |     |      |                   |
| 9        | 96- | 04-01           | 17:00:00        | 3                | 07              | 52           | N     |           |             |     |      |                   |
| 10       | 96- | 04-01           | 19:00:00        | 2                | 29              | 36           | N     |           |             |     |      |                   |
| 11       | 96- | 04-01           | 21:00:00        | 2                | .75             | 51           | N     |           |             |     |      |                   |
| 12       | 96- | 04-01           | 23:00:00        | 1                | 80              | 18           | N     |           |             |     |      | N                 |
| 13       | Ma  | эх              | 17:00:00        | 3                | 07              | 52           |       | 1.Tim     | es=         |     |      | statistical value |
| 14       | Ay  | 'e              | ::              | 1                | 81              | 17           |       | 12        |             |     | א    | Max Ave M         |
| 15       | Mi  | in              | 07:00:00        | 1                | 17              | 3            |       |           |             | T.  | 147, | viux, 1100, 101   |
| 16       |     |                 |                 |                  | /               |              |       |           |             | ١Ī  | ~    |                   |

Right-clicking inside the window toggles the background color between blue and white.

## 9.5 History Graph Window

### $[View] \rightarrow [History Open] \rightarrow [Graph]$

A file selection dialog box opens. Select the desired file and click on [OK].

The file name convention is yy (year) mm (month ) dd (day) + measurement point name.txt

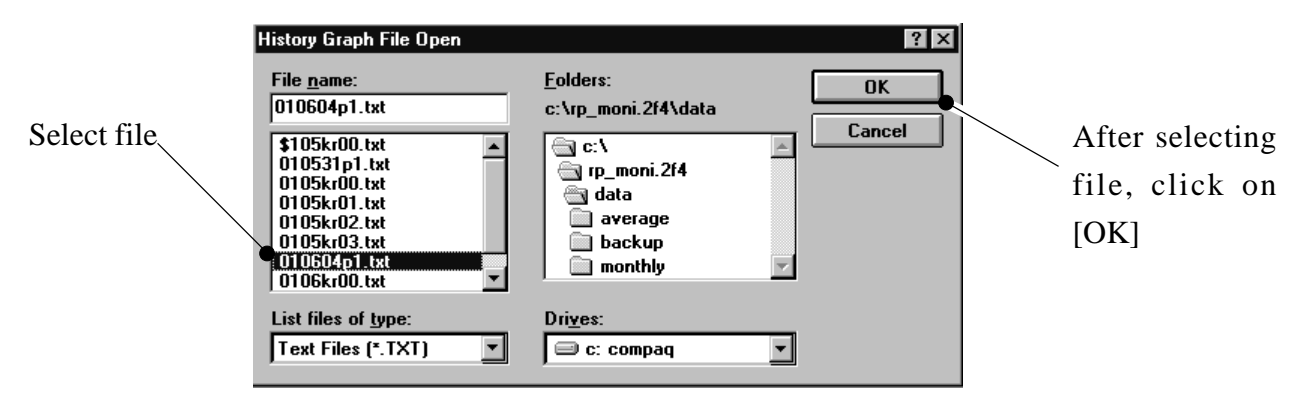

The following kind of window appears, and the measurement data for one day are shown in graphical form. The particle count has been converted to the unit specified by the Conv. Factor.

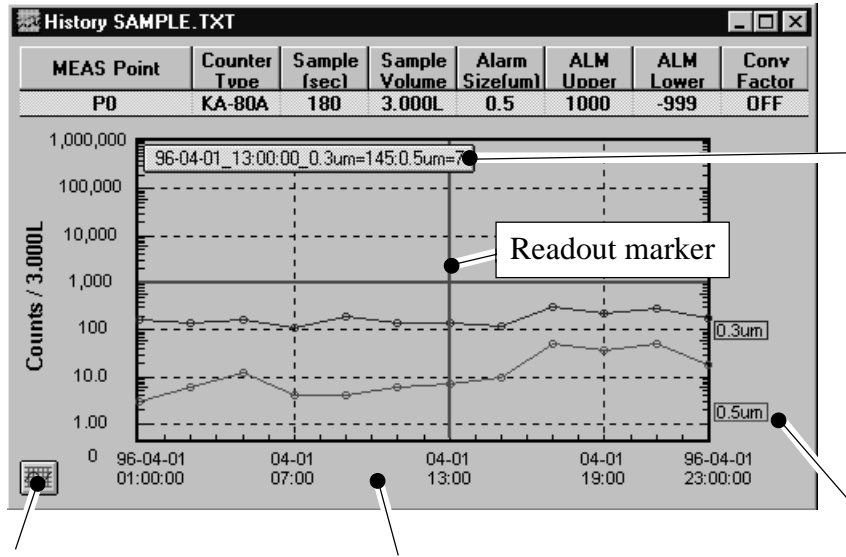

When "Readout" has been set to ON in graph setup, the mouse can be used to move the readout marker and read the value for that point.

Clicking here brings upDouble-clicking bringsgraph setup window.up graph setup window.

Particle size label shows position where count exceeded 0 for the first time.

Graph readout function

With the readout function, the following values can be read.

- Normal graph and integral graph shown for same time (point)  $\rightarrow$  integral graph value
- Previous graph and normal (today's) graph shown for same time (point) → normal (today's) graph

When the window size is reduced, the readout display automatically disappears.

When the window is small and number of measurements is high, the readout value shows the maximum value for that time (point).

The " $\leftarrow$  "and " $\rightarrow$ " arrow keys can also be used to move the readout marker.

## 9.6 Graph Setup

Clicking on the graph icon, or double-clicking on the X title (date) or the Y title (count unit) in the graph brings up the setup window. The time graph setup information is saved for each node separately when the setup information is modified.

| Graph Se       | etup (H | listory S  | АМ | PLE.T      | XT] |               |      |     |     |      |     |        |          |
|----------------|---------|------------|----|------------|-----|---------------|------|-----|-----|------|-----|--------|----------|
| Log/Lin<br>Log | · · · · | Style      | Th | inout<br>( | R   | ead Out<br>ON | J    |     | о к |      |     | Cance  | <b>;</b> |
| Start D a      | te :    | Start Time | Т  | End D      | ate | End 1         | Time | ,   | Bo  | ttom | Γ   | Тор    |          |
| 1996-04-01     | 01:     | 00         | 19 | 96-04-0    | )1  | 23:00         |      | 1.  | 00  | -    | 1,0 | 00,000 | •        |
|                | Previo  | us 0.3     | um | 0.5        | m   | Ch3           | I    | Cł  | 4   | C1   | 15  | a      | h6       |
| Draw/Off       | Draw    | ø Dr       | aw | Dr         | aw  | Draw          |      | Dra | 900 | Dr   | 900 | Dr     | aw       |
| Color          | Color   | r Col      | or | Col        | or  | Color         |      | Col | or  | Col  | or  | Col    | or       |
| +Internal      |         | OFF        | -  | OFF        | -   | OFF           | -    | OFF | -   | OFF  | -   | OFF    | -        |

Log/Lin: Selects a logarithmic scale or linear scale for the vertical axis of the graph.Style: Selects the type of line used for the graph.

- **ThinOut:** Number of points that are omitted. When the number of measurements is high, this is set automatically when the graph is opened, but it can also be changed in the setup window. When "0" is selected, all data points are displayed.
- **StartDate:** Display start date for left end of graph
- StartTime: Display start time for left end of graph
- **EndDate:** Display end date for right end of graph
- **EndTime:** Display end time for right end of graph
- **Bottom:** Count value for lower end of graph
- **Top:** Count value for upper end of graph
- Previous: ON/OFF switch for displaying measurement results of previous day

#### Particle size ON/OFF switch:

Set the switches for the desired particle sizes to "Draw".

- **Color:** Serves for specifying the graph color.
- **Integral:** Displays the integral graph.

- **Style** Selects the graph line type.

- **Readout** Allows using the mouse to read the values for any point.

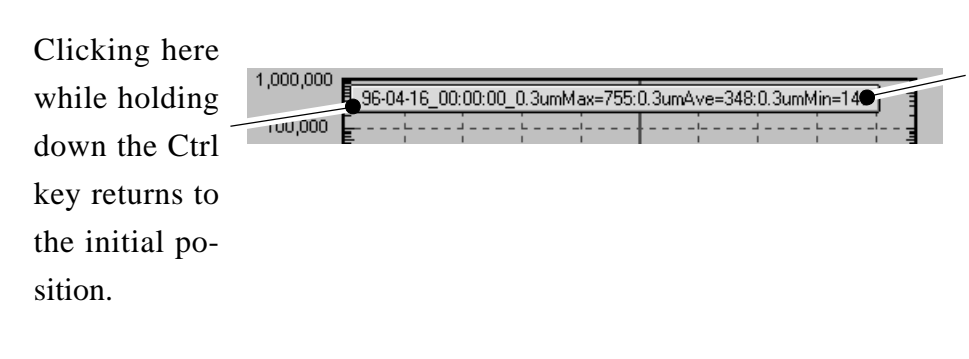

Readout display Use the mouse (or arrow keys) to specify the desired point and read the measurement values. The display can be dragged.

- Color ? × Basic colors: 1 First select a color Г Custom colors: Then click on [OK] 1 Hu<u>e</u>: 80 Red: 0 <u>Sat:</u> 240 Green: 255 Color |S<u>o</u>lid Bl<u>u</u>e: 0 Define Custom Colors >> Lum: 120 🖲 ок Cancel Add to Custom Colors
- **Color** Specifies the color for the graph.

- Integral Displays the integral graph.

The integral graph accumulates the particle count and displays it when it reaches a certain specified quantity.

Example: graph setup

| Graph Setu                              | Graph Setup [History SAMPLE.TXT]                                 |    |        |      |    |        |    |        |   |       |     |
|-----------------------------------------|------------------------------------------------------------------|----|--------|------|----|--------|----|--------|---|-------|-----|
| Log/Lin Style Thinout ReadOut OK Cancel |                                                                  |    |        |      |    |        |    |        |   |       |     |
| Start Date                              | Start Tir                                                        | ne | End I  | )ate | En | d Time |    | Bottom | T | Top   |     |
| 1996-04-01                              | 1996-04-01 01:00 1996-04-01 23:00 1.00 <b>v</b> 100,000 <b>v</b> |    |        |      |    |        |    | •      |   |       |     |
|                                         | Previous                                                         | 0  | l.3um  | 0.5u | m  | Cha    |    | Ch     | 4 | Ch5   |     |
| Draw/Off                                | Draw                                                             |    | )raw   | Dra  | w  | Drat   | N) | Dra    | w | Draw  |     |
| Color                                   | Color                                                            | C  | olor   | Cole | T  | Colo   | r  | Color  |   | Color | C I |
| +Integral                               |                                                                  | 1L |        | OFF  | •  | OFF    | •  | OFF    | • | OFF   | -   |
|                                         |                                                                  |    | $\neg$ |      |    |        |    |        |   |       |     |

Integral volume set to 1 L (liter)

Measurements for 10 ml each are added 100 times, and result is converted to 1 liter reading

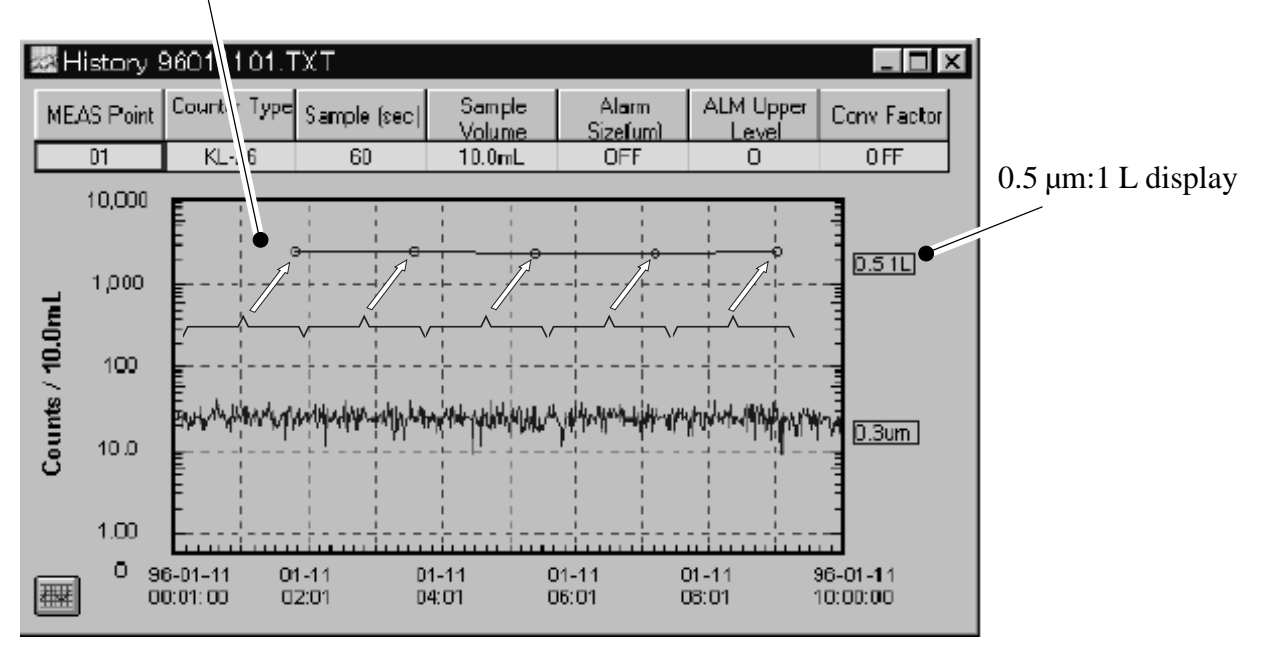

Because the measured volume is added for calculating the integral value, the sample volume must be equal to or an integer multiple of the integral volume.

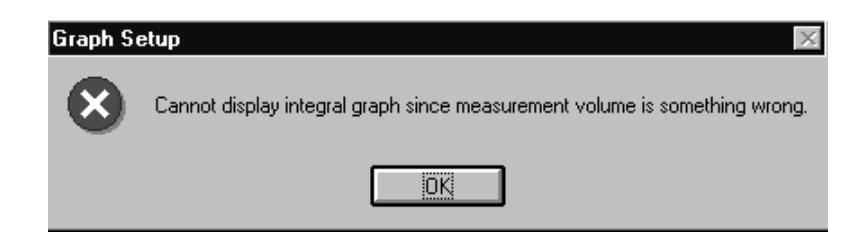

#### View

## 9.7 History Graph Comment Display and Printing

You can enter relevant information during measurement in the comment field and print out this information later.

- Information entered in the comment field is saved for each node along with other graph information. It is not saved in the measurement data file and has no effect on this file.
- Only the most recent version of the comment is saved (same comment for graph and list).
- The comment is saved when the current graph or list display is closed.
- If the comment field is not changed from the default condition ("Comment for printing"), it will not be printed.

When Comment is set to ON, the comment field is shown for the graph or list display.

| Graph Setup [History SAMPLE.TXT] |          |                                   |          |             |          |      |         |        | >          |           |   |
|----------------------------------|----------|-----------------------------------|----------|-------------|----------|------|---------|--------|------------|-----------|---|
| Log/Lin<br>Log 🔻                 | Style    | Style Thinout Read Out Comment OK |          |             |          |      |         | Canc   | el         |           |   |
| Start Date                       | Start Ti | ne                                | End I    | )ate        | End Time |      |         | Bottom |            | Top       |   |
| 1996-04-01                       | 01:00    | 1                                 | 996-04-0 | 04-01 23:00 |          |      | 1.00    |        | <b>*</b> [ | 1,000,000 | • |
|                                  | Previous | 0.3                               | tum      | 0.50        | m        | Ch3  |         | a      | n4         | Ch5       |   |
| Draw/Off                         | Draw     | Dr                                | aw       | Dra         | aw.      | Dray | w Draw  |        | aw         | Draw      |   |
| Color                            | Color    | r Color                           |          |             | or       | Colo | r Color |        |            | Color     |   |
| +Integral                        |          | OFF                               | •        | OFF         | •        | OFF  | •       | OFF    | •          | OFF       | • |

If anything is entered in the comment field, it will be printed when a hard copy is produced. You can move the comment field by dragging it.

| aat H | listory SAMPLE.        | тхт             |                 |                  |                 |                |              | _ 🗆 ×          |
|-------|------------------------|-----------------|-----------------|------------------|-----------------|----------------|--------------|----------------|
|       | MEAS Point             | Counter<br>Type | Sample<br>(sec) | Sample<br>Volume | ALM<br>Sizefum) | ALM<br>Upper   | ALM<br>Lower | Conv<br>Factor |
| _     | PO                     | KA-80A          | 180             | /3.000L          | 0.5             | 1000           | -999         | OFF            |
|       | 1,000,000 <b>Com</b>   | ment for p      | rinting. é      |                  |                 |                |              |                |
|       | 100,000                | 4-01_09:00:     | 00_0.3um=1      | 190:0.5um=       | 4               |                |              |                |
| 100L  | 10,000                 |                 |                 |                  |                 |                |              |                |
| / 3.0 | 1,000                  |                 | :               | 1                |                 | 1              |              |                |
| unts  | 100                    |                 |                 |                  |                 | ~              |              | 0.3um]         |
| S     | 10.0                   | ~~~~            |                 |                  |                 |                |              | 0.5um          |
|       | 1.00                   |                 |                 |                  |                 |                |              | 0.0411         |
|       | 0 96-04-01<br>01:00:00 | 0               | 14-01<br>17:00  | 04-<br>13:       | 01<br>00        | 04-01<br>19:00 | 96-0<br>23:0 | 14-01<br>10:00 |

# 9.8 History Numeric Comment Display and Printing

| History SAN           | 1PLE.T | rxt /           |                 |                  |                |                |       |           |            | X         |
|-----------------------|--------|-----------------|-----------------|------------------|----------------|----------------|-------|-----------|------------|-----------|
| Comment for printing. |        |                 |                 |                  |                |                |       |           |            |           |
| MEAS Poi              | nt     | Counter<br>Type | Sample<br>(sec) | Sample<br>Volume | ALM<br>Sizeíum | ALM<br>1 Upper | AL    | .M<br>ver | Cor<br>Fac | nv<br>tor |
| PO                    |        | KA-80A          | 180             | 3.000L           | 0.5            | 1000           | -9    | 99        | OF         | F         |
|                       |        | Date            | Time            | 0.1              | 3um 🛛          | 0.5um          | Alarm | Err       | or         | Ā         |
| 1                     | 96     | -04-01          | 01:00:00        | 1                | 62             | 3              | N     |           |            |           |
| 2                     | 96     | -04-01          | 03:00:00        | 1                | 42             | 6              | N     |           |            |           |
| 3                     | 96     | -04-01          | 05:00:00        | 1                | 63             | 12             | N     |           |            |           |
| 4                     | 96     | -04-01          | 07:00:00        | 1                | 12             | 4              | N     |           |            |           |
| 5                     | 96     | -04-01          | 09:00:00        | 1                | 90             | 4              | N     |           |            |           |
| 6                     | 96     | -04-01          | 11:00:00        | 1                | 43             | 6              | N     |           |            |           |
| 7                     | 96     | -04-01          | 13:00:00        | 1                | 45             | 7              | N     |           |            |           |
| 8                     | 96     | -04-01          | 15:00:00        | 1                | 22             | 10             | N     |           |            |           |
| 9                     | 96     | -04-01          | 17:00:00        | 3                | 07             | 52             | Ν     |           |            |           |
| 10                    | 96     | -04-01          | 19:00:00        | 2                | 29             | 36             | N     |           |            | -         |
| 11                    | 96     | -04-01          | 21:00:00        | 2                | 75             | 51             | N     |           |            | É         |
| 12                    | 96     | -04-01          | 23:00:00        | 1                | 80             | 18             | N     |           |            | H         |
|                       | 1      |                 | 47.00.00        |                  |                |                |       | 1         |            |           |

Any string entered here will be printed.

Print example

String entered c:\RP\_MONI\DATA\000110P1.TXT History Numeric (Total) Comment ABC MEAS Counter Sample Sample Alarm Upper Lower Conv Point Туре Vol Size Level Level Factor (sec) 1.000L -999 100000 OFF P1 KA-80B 0.3 60 Date Time 0.3um 0.5um Alarm Error 11935 00-01-10 17:05:00 121862 Y 17:07:00 14436 Y 00-01-10 142673

## 9.9 Alarm or Error List Window

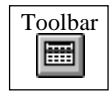

#### (1) Alarm List Window

#### [View] $\rightarrow$ [Alarm or Error List]

The window below appears. After selecting "Alarm List", select the measurement point and date and click on the [OK] button. The "Alarm = Y" measurements will be displayed.

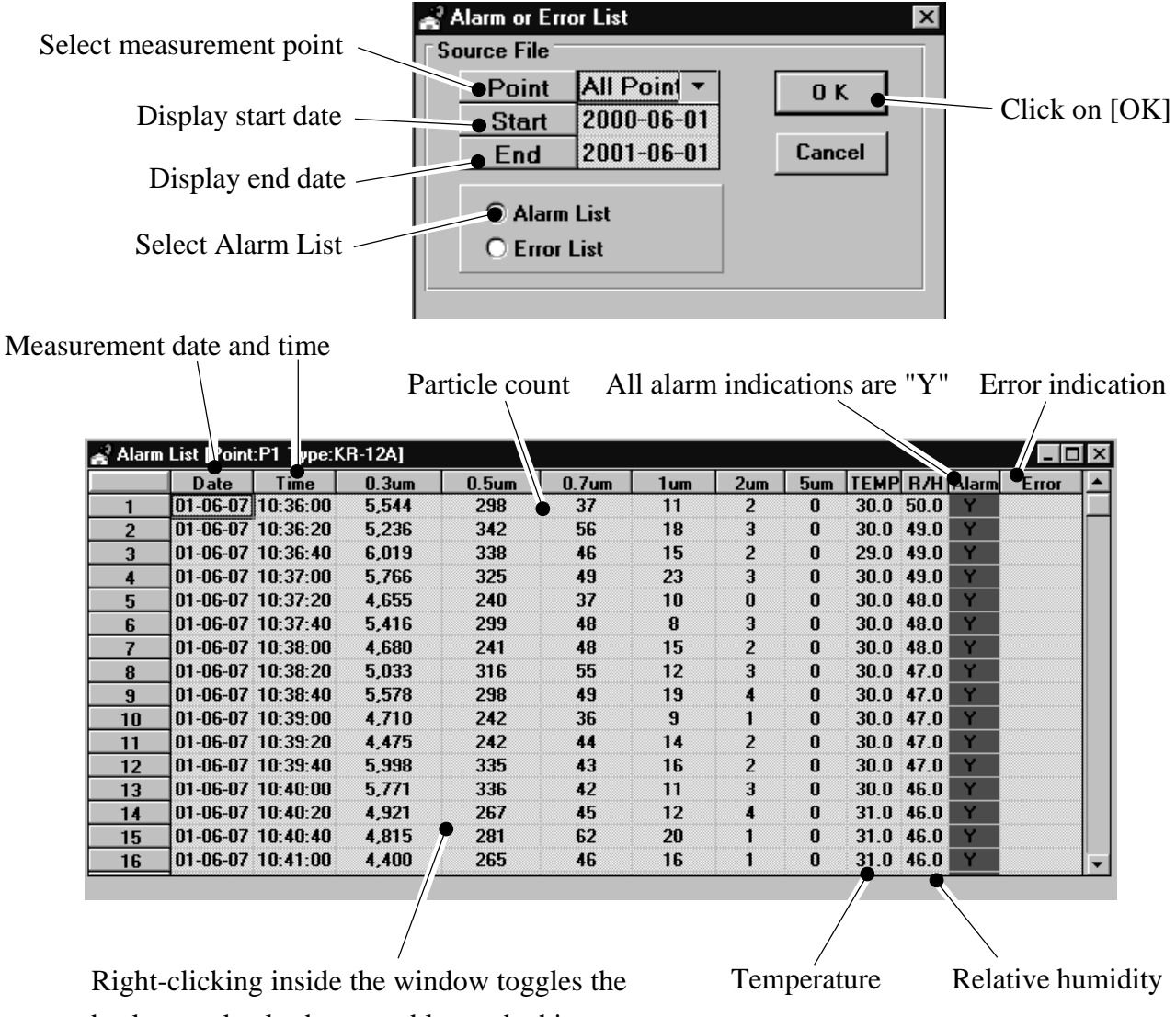

background color between blue and white.

- The maximum number of lines that can be displayed by the alarm list is 1000.

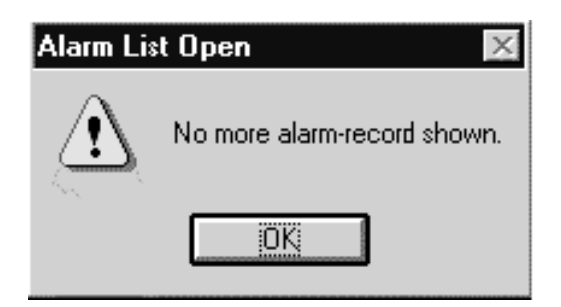

#### (2) Error List Window

#### $[View] \rightarrow [Alarm \text{ or } Error \text{ List}]$

The window below appears. After selecting "Error List", select the measurement point and date and click on the [OK] button. The measurements where an error has occurred will be displayed.

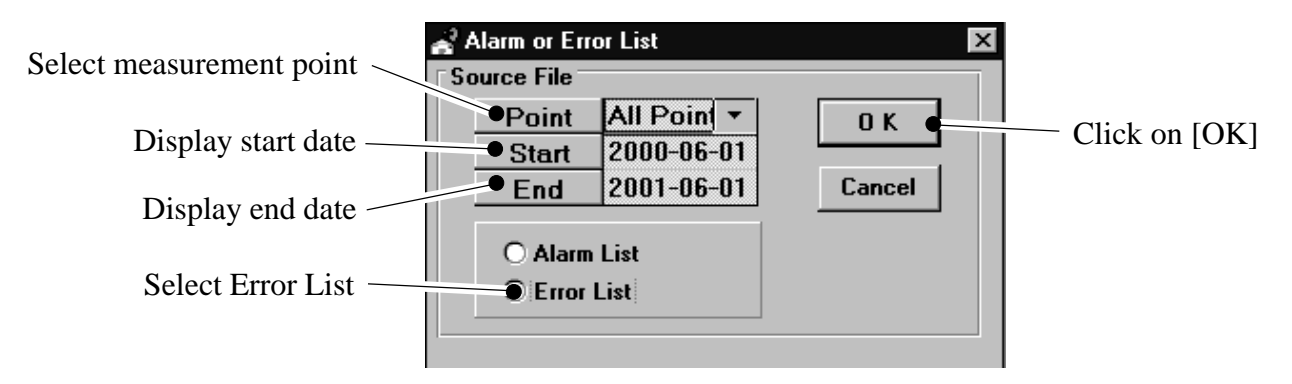

| Measureme    | ent date and             | time Parti               | cle count    | Alarm in | ndication    | Error in | dication |
|--------------|--------------------------|--------------------------|--------------|----------|--------------|----------|----------|
| $\backslash$ | $\backslash$             |                          | $\backslash$ |          | $\backslash$ | /        |          |
| 🛃 Error L    | t [Point:                | easure P                 | oint1 Typ    | :KL-28]  |              |          | 1        |
|              | <ul> <li>Date</li> </ul> | <ul> <li>Time</li> </ul> | 0.5um        | 2um      | Alarm        | Error 🔺  |          |
| 11           | 01-02-08                 | 15:59:00                 | 112,077      | 22,400   | Ce           | II NG 📃  | 4        |
| 12           | 01-02-08                 | 16:01:00                 | 97,174       | 14,877   | Ce           | II NG    |          |
| 13           | 01-02-08                 | 16:03:00                 | 83,654       | 18,157   | Ce           | II NG    |          |
| 14           | 01-02-08                 | 16:05:00                 | 70,038       | 21,796   | Ce           | II NG    |          |
| 15           | 01-02-08                 | 16:07:00                 | 114,415      | 19,888   | Ce           | II NG    |          |
| 16           | 01-02-08                 | 16:09:00                 | 79,154       | 16,903   | Ce           | II NG    |          |
| 17           | 01-02-08                 | 16:11:00                 | 111,360      | 21,909   | Ce           | II NG    |          |
| 18           | 01-02-08                 | 16:13:00                 | 67,392       | 18,949   | Ce           | II NG    |          |
| 19           | 01-02-08                 | 16:15:00                 | 99,570       | 21,316   | Ce           | II NG    |          |
| 20           | 01-02-08                 | 16:17:00                 | 61,676       | 25,573   | Ce           | II NG    |          |
| 21           | 01-02-08                 | 16:19:00                 | 91,787       | 20,812   | Ce           | II NG    |          |
| 22           | 01-02-08                 | 16:21:00                 | 61,260       | 17,760   | Ce           | II NG    |          |
| 23           | 01-02-08                 | 16:23:00                 | 96,232       | 20,327   | Ce           | II NG    |          |
| 24           | 01-02-08                 | 16:25:00                 | 108,945      | 15,972   | Ce           | II NG    |          |
| 25           | 01-02-08                 | 16:27:00                 | 73,292       | 25,006   | LD           | TempErr  |          |
| 26           | 01-02-08                 | 16:29:00                 | 95,541       | 23,913   | LD           | TempErr  |          |
| 27           | 01-02-08                 | 16:31:00                 | 115,320      | 25,371   | LD           | TempErr  |          |
|              | 01 02 00                 | 1600.00                  | 00.015       | 31.045   | 10.          | T        | 1        |
|              |                          |                          |              |          |              |          |          |
|              |                          |                          |              |          |              |          |          |

Right-clicking inside the window toggles the background color between blue and white.

- The maximum number of lines that can be displayed by the error list is 1000.

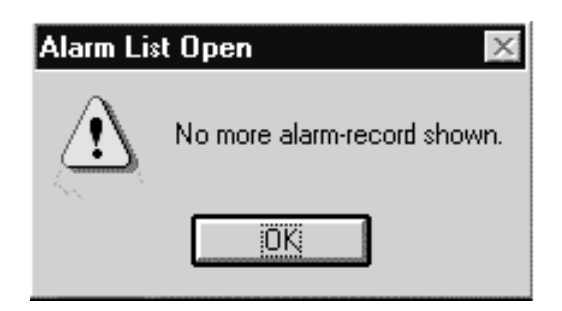

## 9.10 Error Messages in Error Column and Countermeasures

If an error message is shown in the error column, but the background color\* does not change (remains blue), the measurement count display shows the effective count as received from the particle counter. This kind of error is called a "non-fatal error" in RP Monitor.

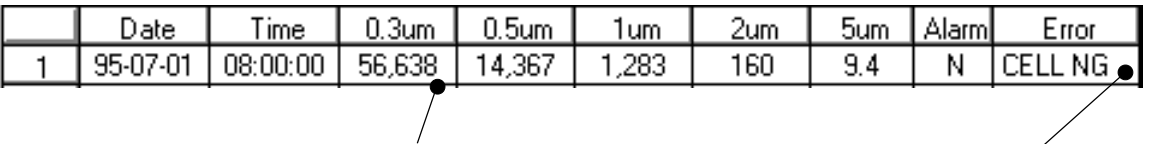

Particle count display

\*: The background color

If an error message is shown and the background color has changed to yellow, the count indication is invalid. Such an error is called a "measurement data invalid error". (The count indication reads "0" but this is not necessarily the actual count.)

Measurement data where a "non-fatal error" has occurred are still included in alarm comparison and processing of measurement results. Measurement data where a "measurement data invalid error" has occurred are not used for alarm comparison and are excluded from processing.

#### Measurement data invalid errors

| Power OFF:      | There is no response from particle counter. Particle counter will be  |
|-----------------|-----------------------------------------------------------------------|
|                 | excluded from control.                                                |
|                 | At the next Start Time (00:00:00), response check is carried out once |
|                 | more. Using [Restart], the particle counter only can be started for   |
|                 | measurement.                                                          |
| Countermeasure: | Check particle counter connection and power status.                   |
| Countermeasure: | Connect UM-330 correctly and check communications parameter           |
|                 | setup.                                                                |
| Timeout Err:    | Communications error. No measurement data are being sent from         |
|                 | particle counter.                                                     |
| Countermeasure: | Check particle counter connection and power status.                   |

## NAK Err or NAK=xxx (ER3 etc.):

|                 | Particle counter response problem.                                           |
|-----------------|------------------------------------------------------------------------------|
|                 | Particle counter cannot execute a command for some reason.                   |
| Countermeasure: | If xxx is a code (such as ER3), refer to interface section in particle       |
|                 | counter documentation.                                                       |
| Example:        | If syringe sampler is used but measurement start timing is inap-             |
|                 | propriate, NAK=ER3 will be returned.                                         |
| Example:        | If light source of KE-28 does not work properly, NAK=R/ER3 will be returned. |
| RD Timeout:     | Communications error. No response from particle counter.                     |
| Countermeasure: | Check particle counter connection and power status.                          |
| Countermeasure: | Check whether COM port number setting is correct.                            |
| CS OFF Err:     | Communications error. RS-232C interface is not active. or RS-485             |
|                 | multi-bus send/receive control does not work.                                |
| Countermeasure: | Check particle counter connection and power status.                          |
| Countermeasure: | Use proper RS-232C cable.                                                    |
| Chksum Err:     | Communications error. Characters have become corrupted due to                |
|                 | noise or other factors.                                                      |
| Countermeasure: | Install unit in an environment that is as noise-free as possible.            |
| Not Start:      | Measurement could not be started at preset time.                             |
| Countermeasure: | Do not use other applications on the computer during measure-                |
|                 | ment.                                                                        |
| 330ER=x:        | Communications error. An error has occurred during communication             |
|                 | with UM-330.                                                                 |
| Countermeasure: | Check connections and UM-330 parameter setup.                                |
| ADErrorD1:      | An error (D0001) has occurred in A/D converter of UM-330 input.              |
| Countermeasure: | UM-330 is defective. Contact service representative.                         |
| PVErr=x:        | A PV error (D0002) has occurred at UM-330.                                   |
| Countermeasure: | UM-330 is defective. Contact service representative.                         |
| BurnOutErr:     | Sensor connection cable for UM-330 is interrupted. (When using 1 to          |
|                 | 5 V range, voltage has fallen below 1 V.)                                    |
| Error E1:       | Error has occurred during measurement with KX-28A.                           |
| Countermeasure: | Refer to documentation of particle counter.                                  |
| Counter Err:    | Received data contained a command indicating an error (RS-232C               |
|                 | Mode).                                                                       |
| Countermeasure: | Refer to documentation of particle counter. (KL-20 "P" or "E" is             |
|                 | shown.)                                                                      |
| CounterALM:     | Particle counter measurement error.                                          |
| Countermeasure: | Refer to documentation of particle counter KM-07 etc.                        |

| Alert E=2:      | Fatal particle counter error (Multi Mode R). Received measurement/     |
|-----------------|------------------------------------------------------------------------|
|                 | status data contain "E=2".                                             |
| Countermeasure: | Check particle counter display indication.                             |
| Error D=2,3,4:  | Particle counter has sent previous measurement data (Multi Mode        |
|                 | R). Occurs for example when particle counter ignores measurement       |
|                 | stop command.                                                          |
| ErrorM=0:       | Particle counter could not carry out measurement (Multi Mode R).       |
|                 | Occurs for example when particle counter ignores measurement start     |
|                 | command.                                                               |
| Cal Err:        | Auto calibration of particle counter has failed.                       |
| Countermeasure: | Refer to documentation of particle counter.                            |
| CAL NG:         | Auto calibration of particle counter has failed.                       |
| Countermeasure: | Refer to documentation of particle counter.                            |
| LD NG:          | Particle counter laser diode is defective. Measurement could not be    |
|                 | carried out.                                                           |
| Countermeasure: | Refer to documentation of particle counter.                            |
| LASER NG:       | Particle counter laser diode is defective. Measurement could not be    |
|                 | carried out.                                                           |
| Countermeasure: | Refer to documentation of particle counter.                            |
| LD PowerErr:    | Particle counter laser diode output is below prescribed level (RS-232C |
|                 | Mode).                                                                 |
| Countermeasure: | Refer to documentation of particle counter.                            |
| LD TempErr:     | Particle counter laser diode temperature is not within prescribed      |
|                 | range (RS-232C Mode).                                                  |
| Countermeasure: | Refer to documentation of particle counter.                            |
| Over Range:     | The count of the particle counter has exceeded the effective number    |
|                 | of digits for measurement data. The particle counter KM-07 etc. has    |
|                 | a display range of 7 digits, but data received via the RS-232C inter-  |
|                 | face can only have a maximum of 6 digits. Therefore RP Monitor can     |
|                 | only display count values up to 9999999. When this is exceeded, the    |
|                 | "Over Range" error occurs.                                             |
|                 | Alternatively, in a measurement using UM-330, the sensor voltage       |
|                 | has exceeded the measurement range.                                    |
| Under Range:    | In a measurement using UM-330, the sensor voltage has fallen below     |
|                 | the measurement range.                                                 |

### Non-fatal errors

#### **Correction:**

Measurement could not be carried out in specified measurement time (Sample Time). Particle count was time-converted according to following formula:

|                 | Count = measurement count * sampling time (seconds) / actual         |
|-----------------|----------------------------------------------------------------------|
|                 | measurement time (seconds)                                           |
| Countermeasure: | Do not use other applications on the computer during measure-        |
|                 | ment.                                                                |
| WarningE=1:     | A problem has occurred at the particle counter (Multi Mode R). The   |
|                 | received status/measurement data contained the message "E=1".        |
| Countermeasure: | Check particle counter display indication.                           |
| RD Retry=1,2,3: | Noise during data communication has forced a retry, but correct mea- |
|                 | surement data could be received.                                     |
| Cell NG:        | Contamination or condensation etc. has occurred in particle counter  |
|                 | detector cell, preventing correct measurement.                       |
| Countermeasure: | Refer to documentation of particle counter.                          |
| WARNING(CA:     | An error has occurred during auto calibration of particle counter.   |
| Countermeasure: | Refer to documentation of particle counter KA-81 etc.                |
|                 | Because RP Monitor can display only up to 10 characters in the       |
|                 | error field, the message "WARNING(CAL)" is truncated to              |
|                 | "WARNING(CA".                                                        |
| Low Batt:       | Internal battery of particle counter is exhausted.                   |
| Countermeasure: | Refer to documentation of particle counter KM-07 etc.                |

Make a note of the characters that appear in place of xxx.

## 9.11 Tool Bar and Status Bar Contents

The tool bar and status bar show various information items, as explained below.

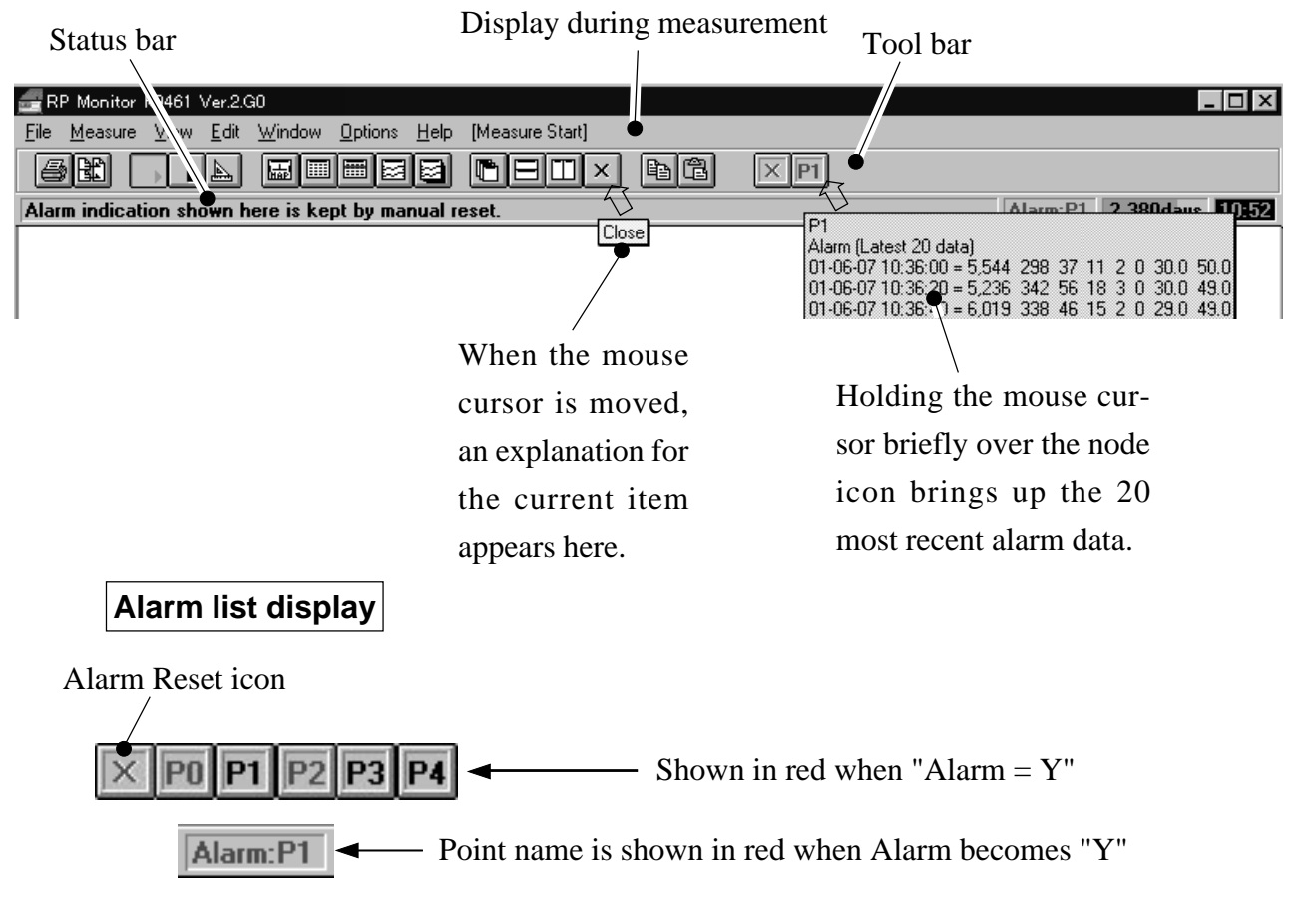

Allows checking alarm nodes also without opening the real-time window.

After the list has been called up, the display will remain also when the point changes to "Alarm = N". This allows checking past alarm conditions.

To reset the alarm list display, click on the reset icon. If the alarm sound is being output, this will temporarily cancel it.

#### Data file remaining indication

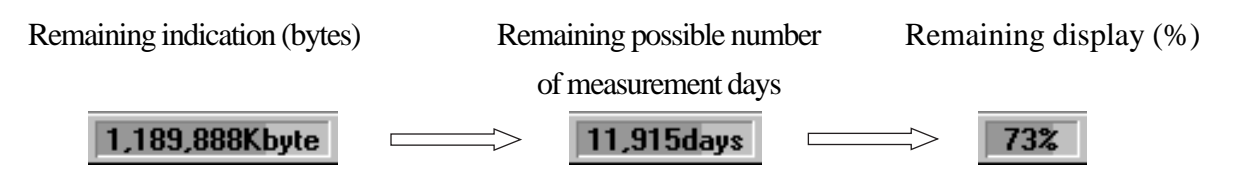

With each click, the format changes as shown above. When the number of remaining measurement days falls below 30, the display color changes to red (RS-232C, Multi Mode). Calculation of remaining measurement days is based on the assumption that communication history is not recorded.

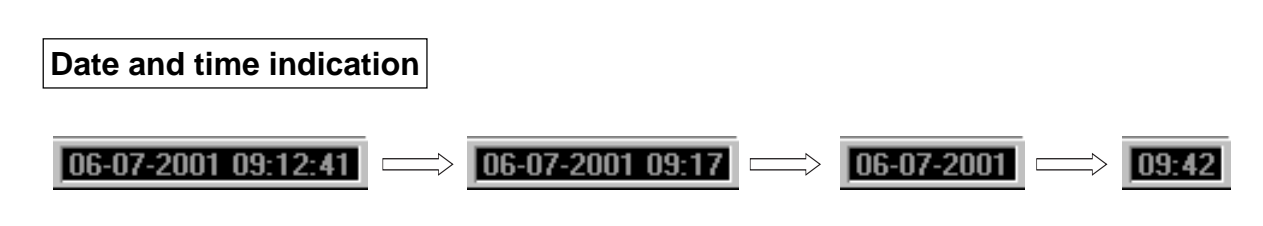

With each click, the format changes as shown above.

#### Monitorbar

The monitor bar shows the RS-232C communication status of particle counter commands.

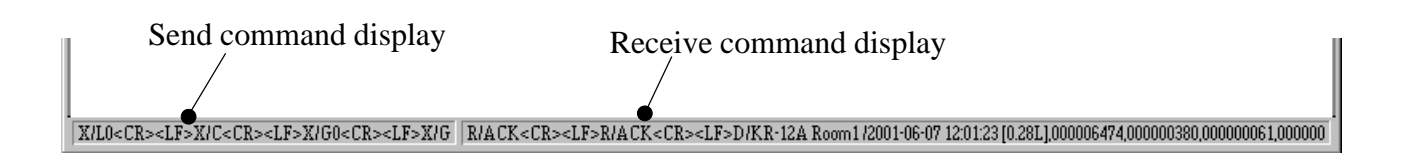

#### Display on/off

To turn the respective display off, remove the check mark from "Tool Barr", "Status Bar" or "Monitor Bar" in the menu.

| 🔙 RP         | Monitor K       | 9461 Ve                                  | r.2.G0                      |                |      |  |  |
|--------------|-----------------|------------------------------------------|-----------------------------|----------------|------|--|--|
| <u>F</u> ile | <u>M</u> easure | ⊻iew                                     | <u>E</u> dit                | <u>W</u> indow | Opti |  |  |
|              |                 | <u>M</u> ap                              |                             |                | F6   |  |  |
|              |                 | <u>R</u> eal<br><u>H</u> isto            | Time C<br>ory Ope           | )pen<br>en     | +    |  |  |
|              |                 | <u>A</u> ları                            | <u>A</u> larm or Error List |                |      |  |  |
|              |                 | ✓ Toolbar<br>✓ Statusbar<br>✓ Macitashar |                             |                |      |  |  |
|              |                 | * WONI                                   | torbar                      |                |      |  |  |

View

# 9.12 Language Selection

# $\begin{array}{l} [\text{Options}] \rightarrow [\text{Language}] \rightarrow [\text{Japanese}] \\ \text{or [Options]} \rightarrow [\text{Language}] \rightarrow [\text{English}] \end{array}$

| 🔙 RF         | Monitor K       | 9461 Ve      | r.2.G0       |                |                             |                |           |     |                   |
|--------------|-----------------|--------------|--------------|----------------|-----------------------------|----------------|-----------|-----|-------------------|
| <u>F</u> ile | <u>M</u> easure | <u>∨</u> iew | <u>E</u> dit | <u>W</u> indow | Options                     | <u>H</u> elp   | [Measure  | Sto | p]                |
|              |                 |              |              |                | <u>L</u> angua <sub>l</sub> | ge             |           | Þ   | <u>J</u> apanese  |
|              |                 |              |              |                | <u>M</u> easur              | ing Mod        | le        |     | ' <u>E</u> nglish |
|              |                 |              |              |                | <u>T</u> otal /             | Single         |           | ۲   |                   |
|              |                 |              |              |                | Measur                      | e <u>A</u> uto | Start     |     |                   |
|              |                 |              |              |                | <u>C</u> ommu               | nication       | n Logging |     |                   |

This software can display messages either in Japanese or in English. Click on the desired language. Depending on the operating system (Windows), not all messages may be in the specified language.

# 9.13 Single/Total Switching

## $[Options] \rightarrow [Total/Single]$

| 🚮 RP         | Monitor KS      | 9461 Ve | r.2.G0       |                |                  |                  |           |    |                 |
|--------------|-----------------|---------|--------------|----------------|------------------|------------------|-----------|----|-----------------|
| <u>F</u> ile | <u>M</u> easure | ⊻iew    | <u>E</u> dit | <u>W</u> indow | Options          | <u>H</u> elp     | [Measure  | St | op]             |
|              |                 |         |              |                | Langua;          | ge               |           | ١  |                 |
|              |                 |         |              |                | <u>M</u> easur   | ing Mod          | le        | ۲  |                 |
|              |                 |         |              |                |                  |                  |           |    |                 |
|              |                 |         |              |                | <u> <u> </u></u> | Single           |           | P  | ✓ <u>T</u> otal |
|              |                 |         |              |                |                  |                  |           | =  | Single          |
|              |                 |         |              |                | Measur           | e <u>A</u> uto i | Start     | 14 | T6              |
|              |                 |         |              |                |                  | _                |           |    |                 |
|              |                 |         |              |                | <u>C</u> ommu    | nicatior         | n Logging |    |                 |
|              |                 |         |              |                |                  |                  |           |    |                 |

This selection determines whether RP Monitor shows measurement results as single values or total values.

#### Total

Total count of all particles exceeding threshold size in current channel

#### Single

Total particle count in next higher channel is subtracted from total particle count in current channel.

| CH (example) | Total value                          | Single value                      |
|--------------|--------------------------------------|-----------------------------------|
| 0.3um        | Count of particles 0.3 µm and higher | Particle count from 0.3 to 0.5 µm |
| 0.5um        | Count of particles 0.5 µm and higher | Particle count from 0.5 to 1      |
| 1um          | Count of particles 1 µm and higher   | Particle count from 1 to 2        |
| 2um          | Count of particles 2 µm and higher   | Particle count from 2 to 5        |
| 5um          | Count of particles 5 µm and higher   |                                   |

## 9.14 Error Messages During Measurement and Countermeasures

This section explains messages that may be shown during measurement. Possible countermeasures are also explained.

#### Remaining data file capacity low

This message appears when the remaining capacity for the measurement data file in the specified Data Path becomes 1% or less.

Because further measurement is not possible, measurement is automatically terminated after the message was shown.

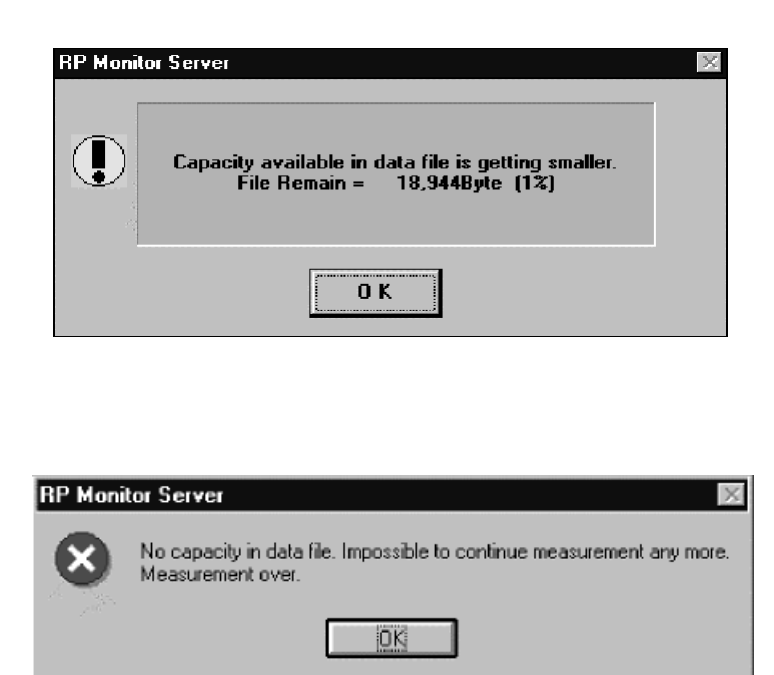

#### Cannot save measurement data

An error has occurred writing the file, and current measurement data cannot be written.

Remove the cause of the error as quickly as possible.

This error occurs for example when trying to import a data file for a currently ongoing measurement into Excel.

Up to 100 measurement data can be stored temporarily in the file buffer, but beyond that, measurement becomes impossible. A message will be displayed and measurement will be terminated automatically.

#### Measurement data cannot be output from COMx

Measurement can no longer be sent via the COM port of the computer to an alarm unit or contamination indicator panel. Check the power status and connections of related equipment.

If measurement data output should not be used, set the Output COM No. to OFF in the particle counter setup window.

Up to 100 measurement data can be stored temporarily in the file buffer. Also beyond that, continued measurement is possible and measurement will not be terminated automatically.

#### Warning! Measurement in progress, but measurement program does not have control.

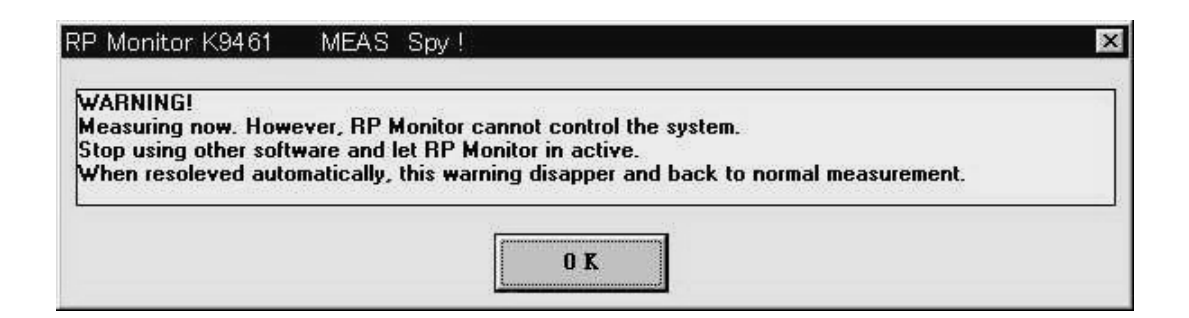

RP Monitor is not a fully multi-tasking application. If another application carries out a lengthy processing sequence, operation of RP Monitor may be interrupted, causing communication errors or other problems.

If the measurement does not respond for a long time (several seconds) during measurement (as can happen for example when a floppy disk is being formatted using File Manager), the above message will appear. In such a case, stop the other program or application. When the cause has been removed, the message disappears.

This kind of problem is more likely to occur when using a slow PC.

In some cases, the error message may not appear, even if there is a problem (for example when reading a large measurement file with RP Monitor, or when a mouse button is kept depressed for a long time during measurement).

When the measurement program was stopped and the start command could not be given although the specified start time has passed, RP Monitor will display the "Not Start" error and skip the measurement once. If measurement was stopped after the specified stop time, the "Correct error" will be generated and time-conversion is performed.

# **10. Creating a Monthly Report File**

## $[File] \rightarrow [Monthly File]$

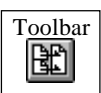

| Monthly File Make                                      |                                                                                               | X             |
|--------------------------------------------------------|-----------------------------------------------------------------------------------------------|---------------|
| Make monthly file from daily fi                        | iles.File made by combining files in C:\RP_MONI.2G0\d<br>in directory of Monthly and Average. | ata is stored |
| Source Points<br>Point All Point ▼<br>Start 2000-06-04 | Make up combining-file for one month<br>Make up operation value file for every                | O K           |
|                                                        | Transfer file of 180 days before<br>C:\RP_MONI.2G0\data\Backu                                 | Cancel        |

Create continuous file for one month: Link (combine) files within specified range to create monthly file.

Create monthly processing value file: Process files within specified range to create monthly processing value file.

Move files more than 180 days old: Out of specified range, move files that are more than 180 days old.

For details, see following pages.

| Path:   | Specifies the move target folder.                                              |
|---------|--------------------------------------------------------------------------------|
| Point:  | Select the files to link (combine). Selecting All Points includes all measure- |
|         | ment points.                                                                   |
| Start:  | Enter measurement date from which to link files.                               |
| End:    | Enter measurement date up to which to link files.                              |
| OK:     | Start operation with above settings.                                           |
| Cancel: | Cancel operation and return to previous screen.                                |
|         |                                                                                |

If measurement parameters were changed midway, the following message appears. When you click on [OK], the displayed file is not linked, but the operation continues with the next file. Clicking on [Cancel] aborts the operation.

| RP | Monite | or Monthly File 🛛 🕅                                                                                     |
|----|--------|----------------------------------------------------------------------------------------------------|
|    | 7      | Cannot combine the files because of different measurement conditions.<br>c:\k9461.3a0\data\990414P1.TXT |
|    |        | OK Cancel                                                                                               |

If there is a problem with the target folder (folder does not exist), the following message appears. Click on Path and change the target folder.

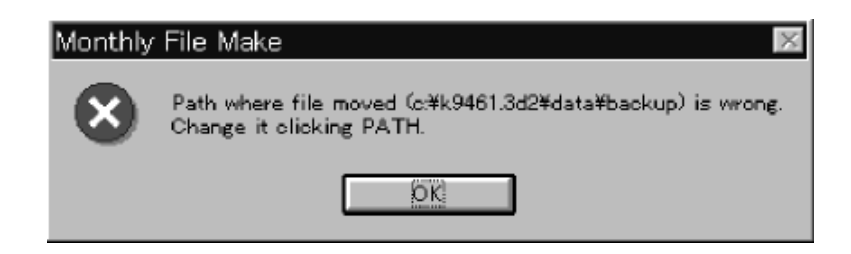

## **10.1 Linked Monthly File**

To create the file, check the following box.

Make up combining-file for one month

In modes other than memory receive, RP Monitor creates a file for each measurement point and each day. These files can be linked to form a monthly file. The last lines of the file contain the maximum, average, and minimum values for the month.

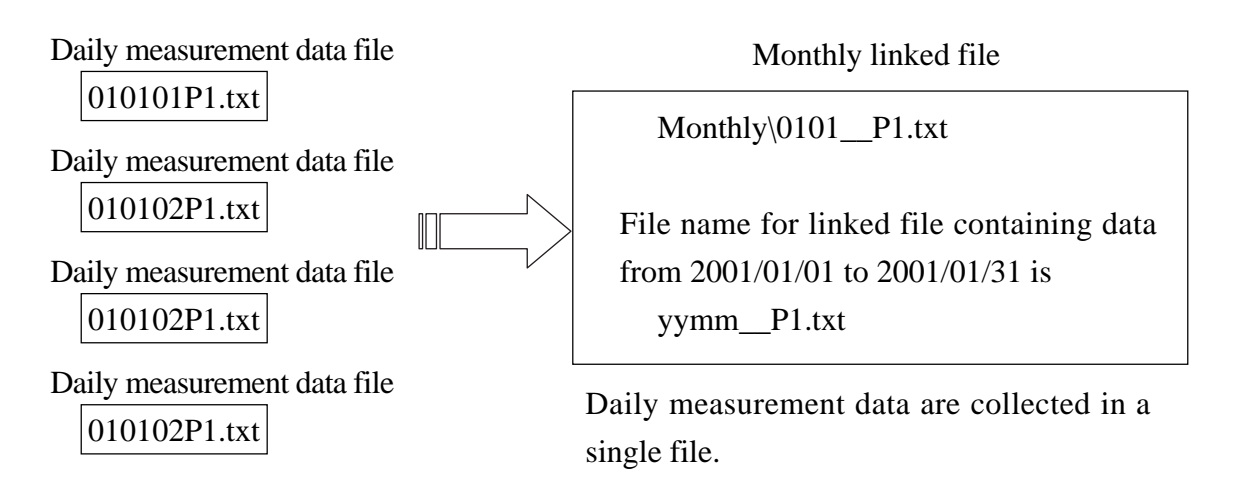

The monthly measurement data file created using the KM memory receive mode originally does not contain the maximum, average, and minimum values for the month, but the values can be included by performing the following operation.

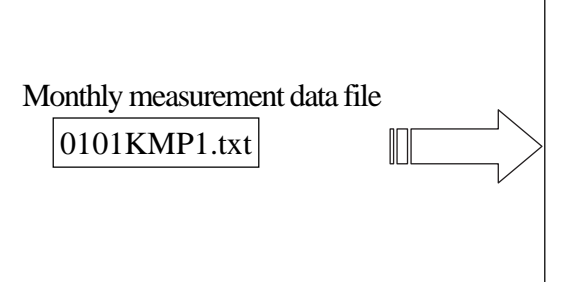

Monthly\0101\_P1.txt Maximum, average, and minimum values for period from 2001/01/01 to 2001/01/31 are calculated and included in the file. The file name is yymm\_P1.txt

#### - Other information

If a linked file with the same name already exists, that file will be deleted and the file for the newly specified range will be created.

As an example, see the file Samp\_p1.txt located in the folder RP\_MONI.xxx\Data\Monthly. The linked file can be displayed as a history graph for one month.

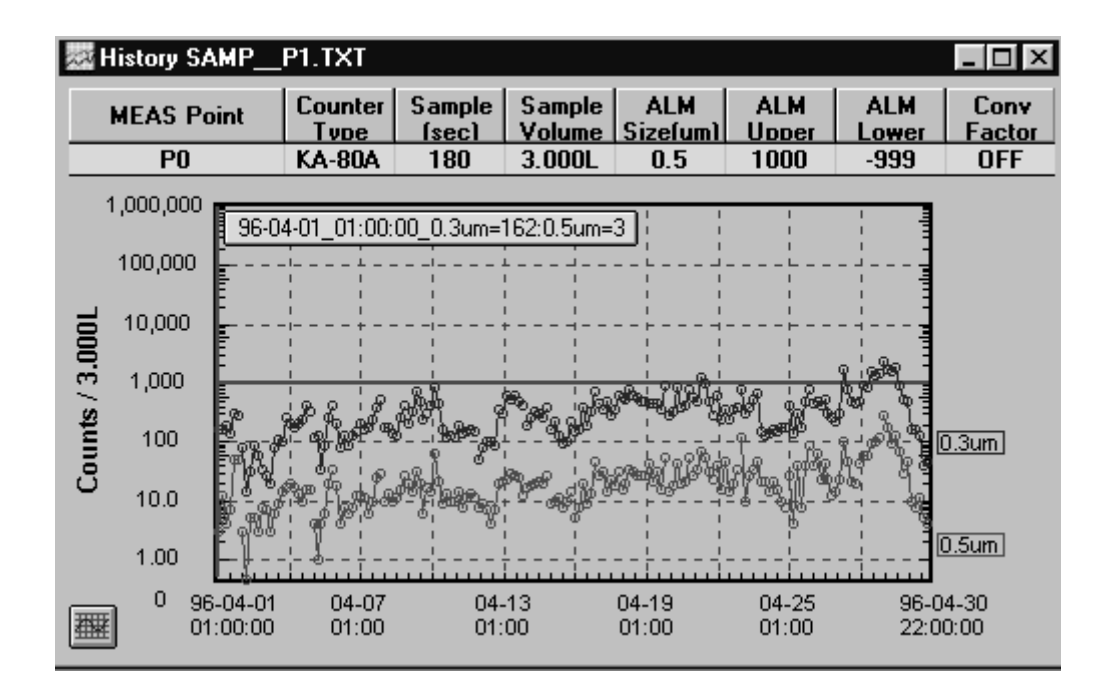

## **10.2 Processing Value Monthly File**

To create the file, check the following box.

Make up operation value file for every

In modes other than KM memory receive mode, RP Monitor creates a file for each measurement point and each day. Data from these files can be used to create a monthly processing value file at each measurement channel. The last lines of the file contain the maximum, average, and minimum values for the month.

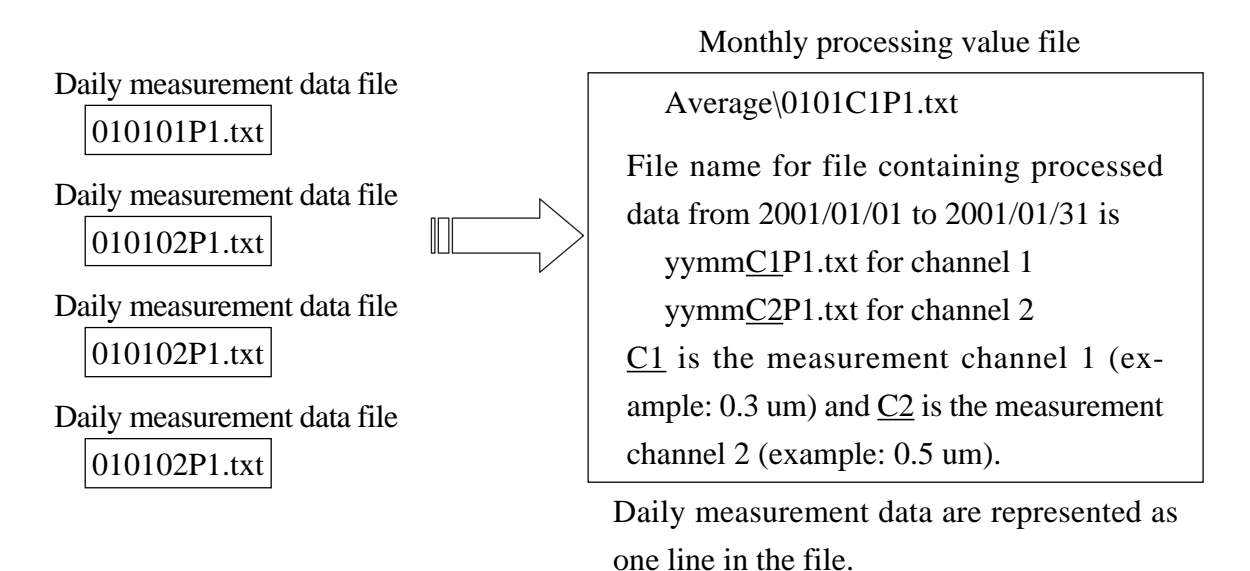

The monthly measurement data file created using the KM memory receive mode can also be used to create a monthly processing value file. The last lines of the file contain the maximum, average, and minimum values for the month.

|                               | Average\0101C1P1.txt                                                                                                    |
|-------------------------------|----------------------------------------------------------------------------------------------------|
| Monthly measurement data file | File name for file containing processed<br>data from 2001/01/01 to 2001/01/31 is<br>yymm <u>C1</u> P1.txt for channel 1<br>yymm <u>C2</u> P1.txt for channel 2<br><u>C1</u> is the measurement channel 1 (ex-<br>ample: 0.3 um) and <u>C2</u> is the measurement<br>channel 2 (example: 0.5 um). |

#### - Other information

If a processing value file already exists in the same file name, that file will be deleted and the file for the newly specified range will be created.

As an example, see the file Sampc1p1.txt located in the folder RP\_MONI.xxx\Data\Average.

|                       | History S | AMPC1P1.T        | XT                     |                       |                 |              |              | _ 🗆 ×          |
|-----------------------|-----------|------------------|------------------------|-----------------------|-----------------|--------------|--------------|----------------|
|                       | MEAS P    | oint Cou         | unter Samp<br>voe fsec | le Sample<br>1 Volume | ALM<br>Sizefum) | ALM<br>Upper | ALM<br>Lower | Conv<br>Factor |
| Measurement data      | P1        | KA               | 80A 180                | 3.000L                | 0.5             | 1000         | -999         | OFF            |
| for one day are given |           | Date<br>96-04-01 | Time                   | 0.3umMax              | 0.3um/          | ve 3umM      |              |                |
| as one line in the    | 2         | 96-04-02         | 00:00:00               | 99                    | 54              | 14           |              |                |
| as one fine in the    | 3         | 96-04-03         | 00:00:00               | 280                   | 123             | 19           |              |                |
| file.                 | 4         | 96-04-04         | 00:00:00               | 431                   | 271             | 158          |              |                |
|                       | 6         | 96-04-06         | 00:00:00               | 209                   | 129             | 84           |              |                |
|                       | 7         | 96-04-07         | 00:00:00               | 552                   | 289             | 143          |              |                |
|                       | 8         | 96-04-08         | 00:00:00               | 411                   | 214             | 131          |              |                |
|                       | 9         | 96-04-09         | 00:00:00               | 749                   | 365             | 185          |              |                |
|                       | 10        | 96-04-10         | 00:00:00               | 882                   | 351             | 117          |              |                |
|                       | 11        | 96-04-11         | 00:00:00               | 193                   | 147             | 96           |              |                |
|                       | 12        | 96-04-12         | 00:00:00               | 371                   | 151             | 51           |              |                |
|                       | 13        | 96-04-13         | 00:00:00               | 641                   | 480             | 278          |              |                |
|                       |           |                  |                        |                       |                 | 4 4 0        |              |                |

## 10.3 Moving Files More than 180 Days Old

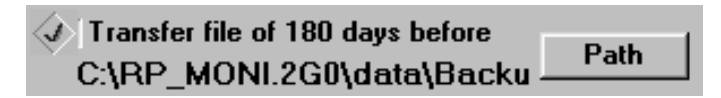

After some time of using this system, a considerable number of files will accumulate. This makes it more time consuming to select a file and can reduce processing speed. Therefore files more than 180 days old should be moved to a separate folder.

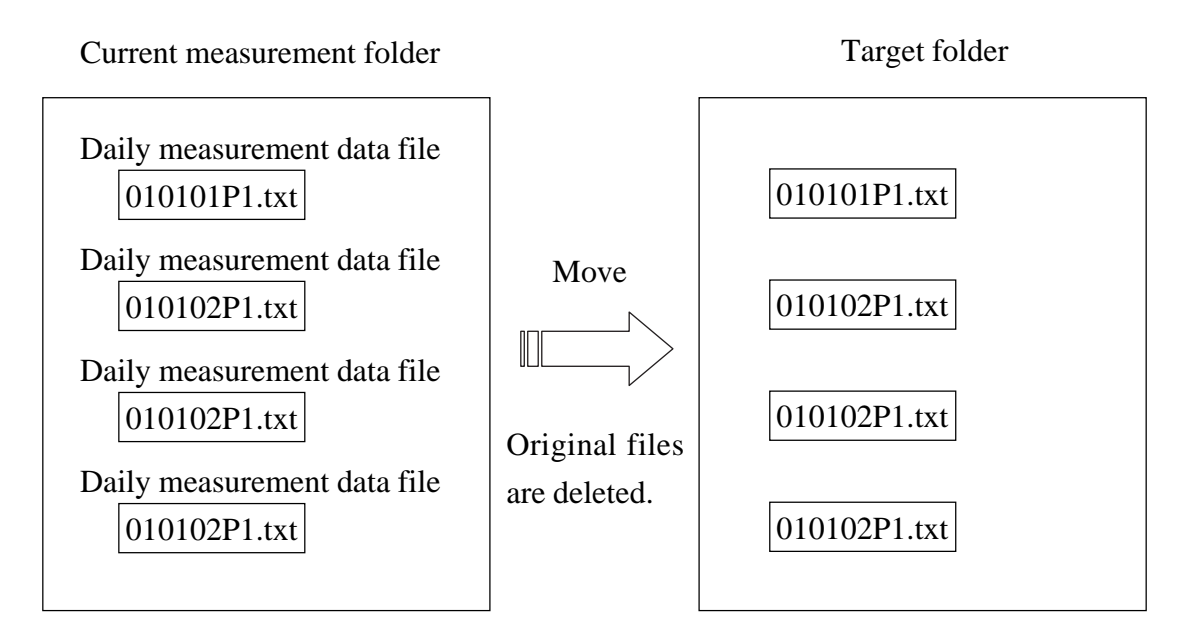

By specifying an external file system or separate computer as the target folder, this function can be used for backing up measurement data files.

# 11. Print Menu

When starting to use Windows for the first time, it is necessary to install the correct printer driver and perform setup.

# **11.1 Display Font**

## $[File] \rightarrow [Font]$

The font used in most RP Monitor windows can be set here.

To display Japanese, select a Japanese font.

| Font                                                                                            |                                                         |                                 | ? ×          |
|-------------------------------------------------------------------------------------------------|---------------------------------------------------------|---------------------------------|--------------|
| Font:<br>Arial<br>Arial Arial Black<br>Couries Couries<br>Courier New<br>Fixedsys<br>The Impact | Font style:<br>Regular<br>Italic<br>Bold<br>Bold Italic | Size:<br>8 8 9 10 11 12 14 16 ▼ | OK<br>Cancel |
|                                                                                                 | Sample<br>AaBbYyZz<br>Sc <u>r</u> ipt:<br>Western       |                                 |              |

## **11.2 Printer Setup**

## $[File] \rightarrow [Print] \rightarrow [Settings]$

The dialog box shown below appears. Select the printer model, print orientation, and paper size. The setting for default printer will apply to RP Monitor and other applications. If the printer you wish to use is not on the list, you will need to install a printer driver supplied by the printer manufacturer.

| Print Setup               | )                                  |                            | ? ×     |
|---------------------------|------------------------------------|----------------------------|---------|
| Printer                   |                                    |                            | ОК      |
| • <u>D</u> efau<br>(curre | ult printer<br>ently Microsoft Fax | on FAX:)                   | Cancel  |
| O Speci                   | ific <u>p</u> rinter:              |                            | Options |
| Micro                     | osoft Fax on FAX:                  |                            |         |
| Orientatio                | DN                                 | Paper                      |         |
|                           | Portrait                           | Size: Letter 8 1/2 x 11 in | ]       |
| A                         | O <u>L</u> andscape                | Source: Default            | ]       |

# **11.3 Printer Fonts**

## $[File] \rightarrow [Print] \rightarrow [Font]$

This setting selects which font, style, and point size to use for printing. When using a small paper size, you should select an appropriate font size to ensure that the entire contents will fit on the page.

The font selection made here has no effect on graph printing.

| Font                                                                                                    |                                                         |                                                  | ? ×          |  |
|----------------------------------------------------------------------------------------------------|---------------------------------------------------------|--------------------------------------------------|--------------|--|
| Font:<br>Atial<br>T Arial Black<br>T Comic Sans MS<br>T Courier New<br>T Impact<br>T Map Symbols<br>T Marlett | Font style:<br>Regular<br>Italic<br>Bold<br>Bold Italic | Size:<br>9<br>10<br>11<br>12<br>14<br>16<br>18 ▼ | OK<br>Cancel |  |
|                                                                                                    | Sample<br>AaBbYyZz                                      |                                                  |              |  |
|                                                                                                    | Script:                                                 | <b>_</b>                                         |              |  |
| This is a TrueType font. This same font will be used on both your screen and your printer.                    |                                                         |                                                  |              |  |

## 11.4 Print

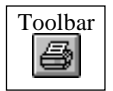

- [1] Click on any part of the window you want to print, to make the window active.
- [2] Call up the [Print] menu and select printing.

## **11.5 Print Samples**

- Particle counter setup print sample

Since the data are wide, choose a small font or use the paper in landscape mode.

Particle Counter Setup [RS232C Mode] Ver3.F0 2001/02/13 18:01:00 COM MEAS File MEAS Counter Start Sample Period Alarm Alarm Alarm Conv Ave Dispens MEAS Cycle Syringe Standby Stop Sample Upper Factor Times Times Point Name ON/OFF Type Time Time Vol Size Lower Times Time(m) Mode Mode No (sec) (sec) COM1 MP1 P1 ON KC-03 00:00 00:00 60 2.83L 120 0.3 100000 OFF 0 -1 -1 OFF ON COM2 MP2 ON P2 KC-90 00:00 00:00 10 20 OFF -999 100 OFF 1 0 -1 -1 OFF ON сомз мрз P3 ON 0 -1 KL-28 00:00 00:00 60 10mL 20 OFF -999 100 OFF 1 -1 OFF ON

- History numeric print sample

| History N | umeric (Total) | c:\I   | RP_MONI\DA |       |         |        |        |
|-----------|----------------|--------|------------|-------|---------|--------|--------|
| MEAS      | Counter        | Sample | Sample     | Alarm | Upper   | Lower  | Conv   |
| Point     | Туре           | (sec)  | Vol        | Size  | Level   | Level  | Factor |
| MP1       | KA-80B         | 60     | 1.000L     | 0.3   | -999    | 100000 | OFF    |
| Date      | Time           | 0.3um  | 0.5um      | Alarm | Error   |        |        |
| 00-01-10  | 17:05:00       | 121862 | 11935      | Y     |         |        |        |
| 00-01-10  | 17:07:00       | 142673 | 14436      | Y     |         |        |        |
| 00-01-10  | 17:09:00       | 141548 | 15837      | Y     |         |        |        |
| 00-01-10  | 17:11:00       | 144943 | 16367      | Y     |         |        |        |
| 00-01-10  | 17:13:00       | 131257 | 14197      | Y     |         |        |        |
| Max       | 17:11:00       | 144943 | 16367      |       | M.Time= |        |        |
| Ave       | -:-:-          | 136457 | 14554      |       | 5       |        |        |
| Min       | 17:05:00       | 121862 | 11935      |       |         |        |        |

- History graph print sample

Because the on-screen size is preserved when printing, you can change print size by changing the window size on screen. Adjust the size of the window before printing.

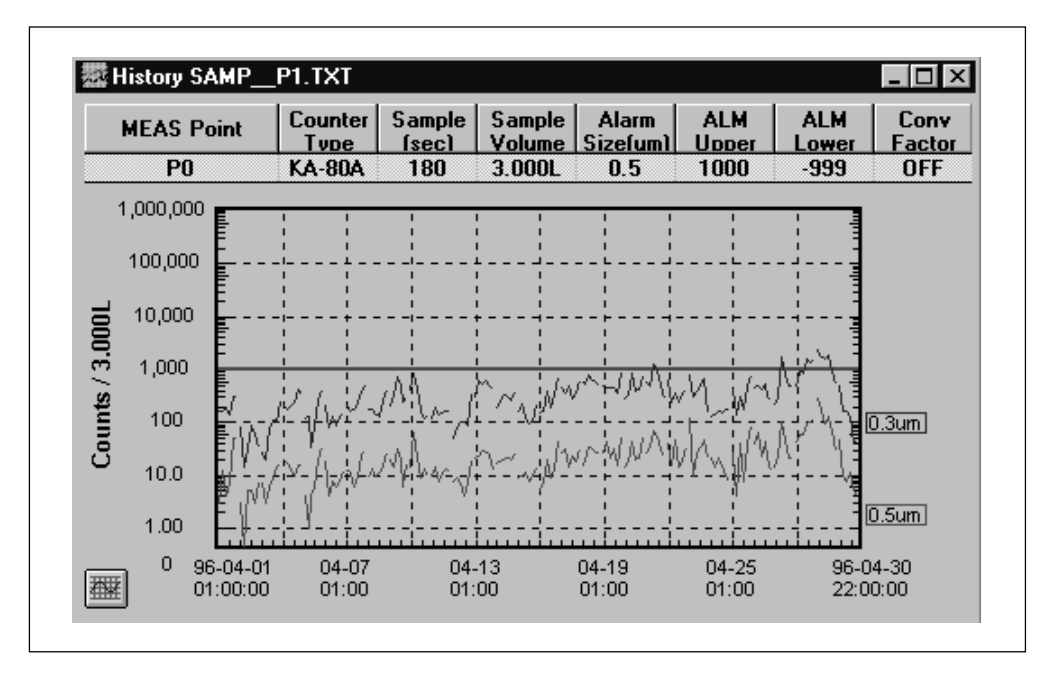

## **11.6 Printing Monthly Report Only**

## $[File] \rightarrow [Print] \rightarrow [Print] \rightarrow [Monthly Print]$

If a monthly file (example: Monthly/0101\_P1.txt) has been read into a window using the history count display mode, only the maximum, average, and minimum values for that month will be printed. When this command is executed for any other window, the function will be the same as for the [Print] command above.

| History Numeric (Total)           |                              | al) c:\R                     | c:\RP_MON\DATA\MONTHLY\0102_P0.TXT |                            |                           |                                     |  |  |  |  |
|-----------------------------------|------------------------------|------------------------------|------------------------------------|----------------------------|---------------------------|-------------------------------------|--|--|--|--|
| MEAS<br>Point<br>P0               | Counter<br>Type<br>KM-80B    | Sample<br>(sec)<br>60        | Sample<br>Vol<br>1.000L            | Alarm<br>Size<br>0.3       | Alarm<br>Level<br>100000  | Conv<br>Factor<br>OFF               |  |  |  |  |
| *********<br>From<br>To<br>M.Time | 01-02-01<br>01-02-28<br>8924 | 00:00:00<br>23:55:00         | Monthly Report                     | *****                      | *****                     | ****                                |  |  |  |  |
| Max<br>Ave<br>Min                 |                              | Date<br>01-02-02<br>01-02-03 | Time<br>18:40:00<br>-:<br>14:15:00 | 0.30<br>977<br>165<br>22,8 | um<br>(981<br>(442<br>873 | 0.5um<br>236,053<br>12,958<br>1,378 |  |  |  |  |

# **11.7 Printing a Specified Range**

From the history count display and alarm/error list, the mouse can be used to specify (highlight) a range to be printed.

|                      | His      | story SA       | MPLE.T)       | КТ              |                  |                  |       |                 |                   | _ 🗆            | × |
|----------------------|----------|----------------|---------------|-----------------|------------------|------------------|-------|-----------------|-------------------|----------------|---|
|                      | ME<br>Po | AS Co<br>int 1 | ounter<br>Voe | Sample<br>(sec) | Sample<br>Volume | Alarm<br>Sizefun | ALM I | Upper Al<br>vel | .M Lower<br>Level | Conv<br>Factor |   |
|                      | K        | 1 K            | C-03          | 60              | 3.00L            | 0.3              | 100   | 000             |                   | 1CF            |   |
|                      |          | Date           | Time          | 0.3um           | 0.5um            | 1um              | 2um   | 5um             | Alarm             | Error          | Ā |
| Specify range by     | 125      | 95-07-01       | 18:20:00      | 80,400          | 13,339           | 1,726            | 255   | 9.4             | N                 |                | 1 |
| specify range by     | 126      | 95-07-01       | 18:25:00      | 64,571          | 16,754           | 2,207            | 283   | 9.4             | N                 |                |   |
| dragging mouse and   | 127      | 95-07-01       | 18:30:00      | 89,928          | 17,159           | 1,726            | 170   | 9.4             | N                 |                |   |
|                      | 128      | 95-07-01       | 18:35:00      | 90,051          | 18,216           | 1,736            | 283   | 9.4             | N                 |                |   |
| execute [Print] com- | 129      | 95-07-01       | 18:40:00      | 60,477          | 18,753           | 1,953            | 236   | 9.4             | N                 |                |   |
| mond                 | 130      | 95-07-01       | 18:45:00      | 76,882          | 16,206           | 1,292            | 264   | 9.4             | N                 |                |   |
| manu.                | 131      | 95-07-01       | 18:50:00      | 72,259          | 20,216           | 2,056            | 245   | 9.4             | N                 |                |   |
|                      | 13       | 95-07-01       | 18:55:00      | 91,437          | 14,773           | 2,509            | 189   | 9.4             | N                 |                |   |
|                      | 133      | 5-07-01        | 19:00:00      | 55,534          | 10,518           | 1,802            | 255   | 19              | N                 |                |   |
|                      | 134      | Max            | 15:00:00      | 93,315          | 20,216           | 2,538            | 311   | 19              |                   | M.Times:       |   |
|                      | 135      | Ave            |               | 71,467          | 14,895           | 1,887            | 226   | 9.4             |                   | 133            |   |
|                      | 136      | Min            | 17:40:00      | 47,204          | 10,235           | 1,283            | 160   | 9.4             |                   |                |   |
|                      | 137      |                |               |                 |                  |                  |       |                 |                   |                | E |

#### Print sample

| History Numeric (Total) |                          | C:\K9461.300\DATA\SAMPLE.TXT |                        |                      |                          |                       |       |          |  |  |  |  |
|-------------------------|--------------------------|------------------------------|------------------------|----------------------|--------------------------|-----------------------|-------|----------|--|--|--|--|
| MEAS<br>Point<br>K1     | Counter<br>Type<br>KC-03 | Sample<br>(sec)<br>60        | Sample<br>Vol<br>3.00L | Alarm<br>Size<br>0.3 | Alarm<br>Level<br>100000 | Conv<br>Factor<br>1CF |       |          |  |  |  |  |
| Date                    | Time                     | 0.3um                        | 0.5um                  | 1um                  | 2um                      | 5um                   | Alarm | Error    |  |  |  |  |
| Max                     | 15:00:00                 | 93,315                       | 20,216                 | 2,538                | 311                      | 19                    |       | M.Times= |  |  |  |  |
| Ave                     | <u> </u>                 | 71,467                       | 14,895                 | 1,887                | 226                      | 9.4                   |       | 133      |  |  |  |  |
| Min                     | 17:40:00                 | 47,204                       | 10,235                 | 1,283                | 160                      | 9.4                   |       |          |  |  |  |  |

# **11.8 Automatic List/Graph Printing**

1. From the menu, select [File]  $\rightarrow$  [Print]  $\rightarrow$  [Print]  $\rightarrow$  [Auto Printing].

Alternatively, press the G key while holding down the Ctrl key.

| _ |              |                 |              |              |                |                  |              |          |
|---|--------------|-----------------|--------------|--------------|----------------|------------------|--------------|----------|
| j | 🚝 RP         | Monitor k       | (9461 Ve     | r.2.G0       |                |                  |              |          |
|   | <u>F</u> ile | <u>M</u> easure | <u>⊻</u> iew | <u>E</u> dit | <u>W</u> indow | <u>O</u> ptions  | <u>H</u> elp | [Measure |
|   | <u>F</u> on  | it              |              | l fi         |                | alala            | 1 📭          |          |
|   | <u>P</u> rir | nt              |              | ▶ <u>P</u>   | rint 🕨 🕨       | <u> </u>         |              | Ctrl+P   |
| 1 | <u>M</u> or  | nthly File      |              | <u>S</u> e   | ettings        | <u>M</u> onthly  | Print        |          |
| l | Evi          |                 | Otale O      | <u> </u>     | ont            | <u>A</u> uto Pri | ining        | Ctrl+G   |
|   |              | ι .             | Cana         |              |                |                  |              |          |

2. The following window appears.

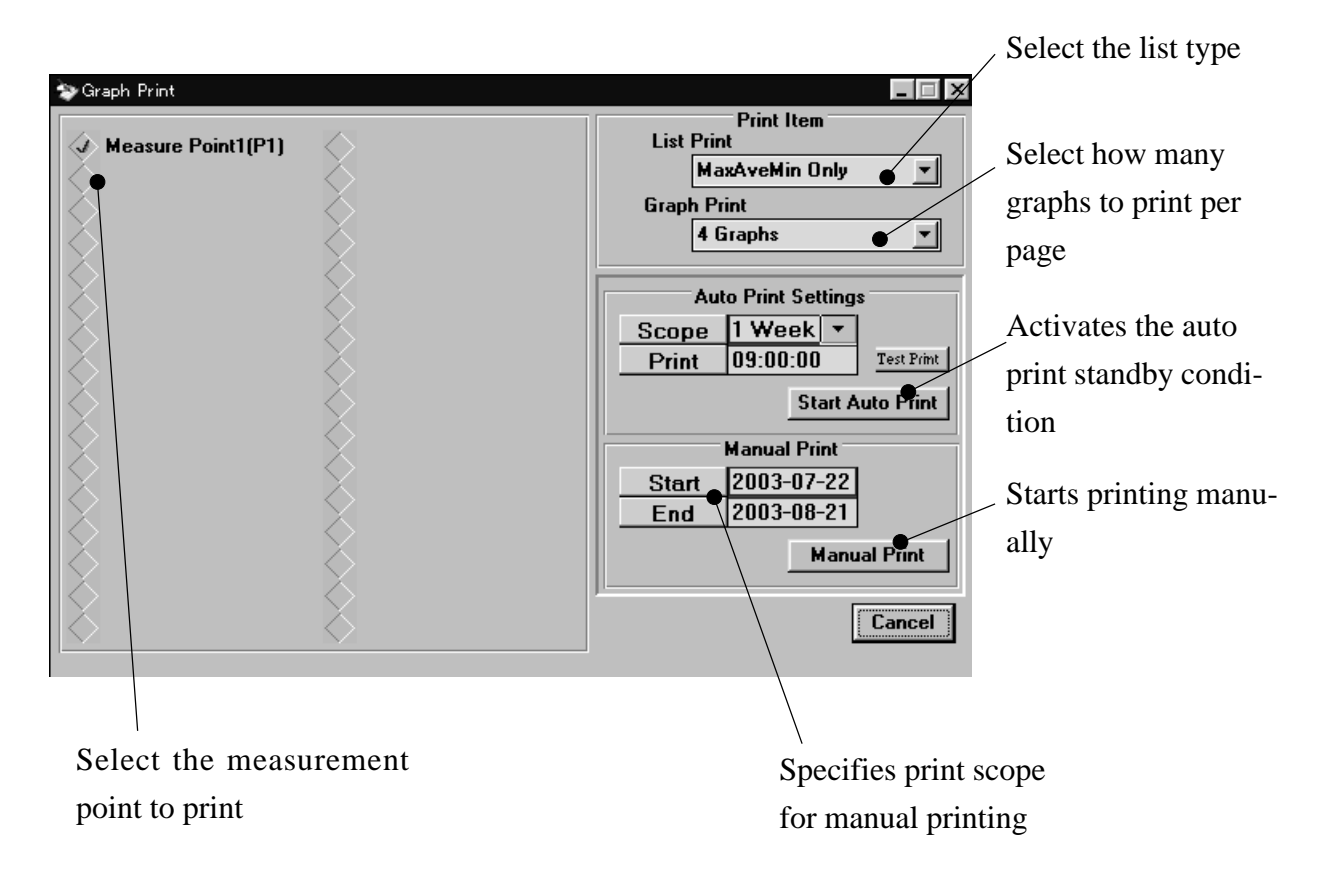

#### 3. Making settings

- (1) First, select the measurement point to print.
- (2) For list (numeric value) printing, select either "Print All List" (print all measurement data) or "Max Ave Min Only" (print only processed measurement data) from the List Print drop-down menu. When using list printing, the processed values for the specified print scope will be printed on the last line. To turn list printing off, select "Print OFF".
- (3) For graph printing, select the number of graphs to print per page (1 Graph, 2 Graphs, 3 Graphs, etc.) from the Graph Print drop-down menu. To turn graph printing off, select "Print OFF".

#### 4. Manual printing

(1) To print manually, specify the Start and End date in the Manual Print frame.

(2) Click on the Manual Print button to start printing.

#### 5. Auto printing

- (1) In the Auto Print Settings frame, select the print scope (1 Day, 1 Week, or 1 Month). When "1 Day" is selected, printing is carried out every day at a preset time (for example 9:00). When "1 Week" is selected, printing is carried out every Monday at a preset time, and when "1 Month" is selected, printing is carried out on the 1st of every month at a preset time.
- (2) Specify the time when printing should be carried out. The input range is 01:00 to 23:00.
- (3) The Test Print button can be used to check whether the desired contents will be printed, without having to wait until the preset Print Time. However, measurement data for printing must be present.
- (4) Clicking the Start Auto Print button puts the system into standby mode for auto printing. In this condition, the window cannot be closed, and manual printing cannot be carried out.
- (5) When the window is minimized to an icon, two emoticons (^o^) and (^\_) will be shown alternately, to indicate that an operation is in progress.

## 6. Print example

Sample printout for one week with "Max Ave Min Only" setting

| MEAS           | Counter      | Sample       | Sample          | Alarm  | Upper   | Lower  | Conv.    |
|----------------|--------------|--------------|-----------------|--------|---------|--------|----------|
| Point          | Туре         | (sec)        | Vol             | Size   | Level   | Level  | Factor   |
| P1             | KA-80A       | 180          | 3.000L          | OFF    | 0       | -999   | OFF      |
| Date           |              | Time         | 0.3um           | 0      | .5um    | Alarm  | Error    |
| *****          | *****        | * Report 97  | 7-12-01 ****    | ****** | *****   |        |          |
| Max            |              | 16:30:00     | 98,485          | 21     | 1,551   |        | M.Times= |
| Ave            |              | ::           | 47,460          | 10     | ),612   |        | 240      |
| Min            |              | 01:42:00     | 804             |        | 127     |        |          |
| ******         | ******       | * Report 97  | 7-12-02 ****    | *****  | ******  | •      |          |
| Max            |              | 09:18:00     | 99,645          | 21     | 1,570   |        | M.Times= |
| Ave            |              | ::           | 51,136          | 10     | ),555   |        | 240      |
| Min            |              | 02:30:00     | 1,039           |        | 3       |        |          |
| ******         | ******       | * Report 97  | 7-12-03 ****    | *****  | ******  |        |          |
| Max            |              | 11:42:00     | 99,871          | 20     | ),916   |        | M.Times= |
| Ave            |              | ::           | 48,998          | 10     | ),320   |        | 240      |
| Min            |              | 15:30:00     | 125             |        | 8       |        |          |
| *****          | *******      | * Report 97  | 7-12-04 ****    | *****  | ******* | ۲.     |          |
| Max            |              | 10:18:00     | 99,168          | 21     | 1,597   |        | M.Times= |
| Ave            |              | ::           | 49,136          | 10     | ),483   |        | 240      |
| Min            |              | 23:36:00     | 82              |        | 53      |        |          |
| *****          | ******       | * Report 97  | 7-12-05 ****    | *****  | *****   | •      |          |
| Max            |              | 15:30:00     | 99,750          | 21     | 1,556   |        | M.Times= |
| Ave            |              | ::           | 52,294          | 10     | ),763   |        | 240      |
| Min            |              | 01:30:00     | 276             |        | 72      |        |          |
| ******         | *******      | * Report 97  | 7-12-06 ****    | *****  | ******  | •      |          |
| Max            |              | 07:42:00     | 99,270          | 21     | 1,578   |        | M.Times= |
| Ave            |              | ::           | 52,251          | 11     | 1,208   |        | 240      |
| Min            |              | 20:42:00     | 2,273           |        | 25      |        |          |
| ******         | ******       | * Report 97  | 7-12-07 ****    | *****  | *****   | •      |          |
| Max            |              | 00:48:00     | 99,893          | 21     | 1,511   |        | M.Times= |
| Ave            |              | ::           | 51,750          | 11     | 1,003   |        | 239      |
| Min            |              | 19:42:00     | 1,026           |        | 94      |        |          |
| //////// F     | Report 97-12 | 2-01 -> 97-1 | 2-07 ////////// | ////   |         |        |          |
| From           | 9            | 7-12-01      | 00:00:00        |        |         |        |          |
| То             | 9            | 7-12-07      | 23:54:00        |        |         |        |          |
| <b>M.Times</b> | 1            | 679          |                 |        |         |        |          |
|                |              | Date         | Time            | 0      | .3um    | 0.5um  |          |
| Max            | <b>97-</b> 2 | 12-07        | 00:48:00        | 99     | 9,893   | 21,597 |          |
| Ave            |              |              | ::              | 50     | ),431   | 10,706 |          |
| Min            | <b>97-</b> 2 | 12-04        | 23:36:00        |        | 82      | 3      |          |
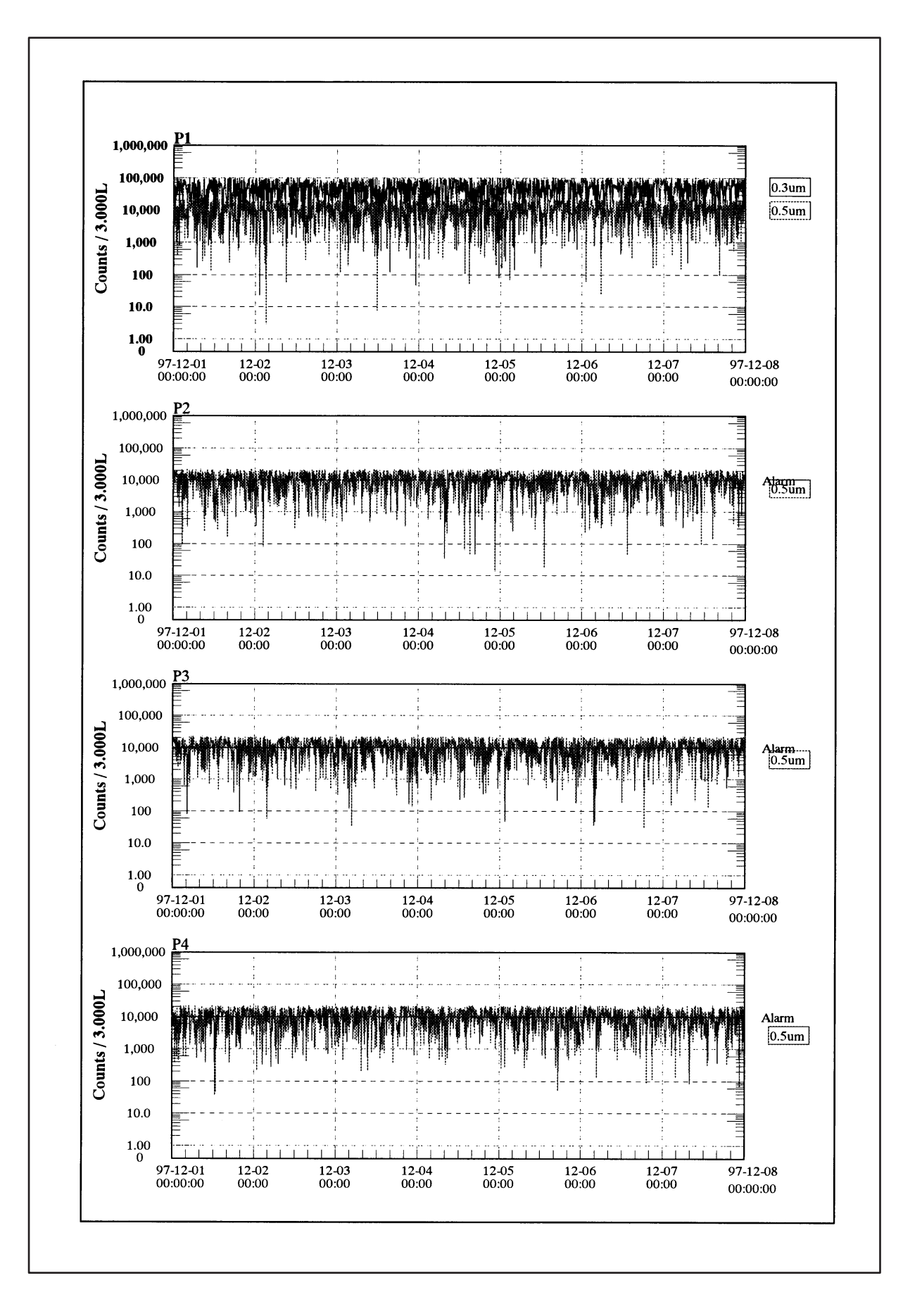

Sample printout for one week with "4 Graphs" setting

# 12. Edit Menu

## 12.1 Copy

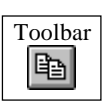

Specify (highlight) a range to be copied by dragging the mouse. Then select [Edit]  $\rightarrow$  [Copy] to copy the selected range to the clipboard. The contents of the clipboard can then be copied to another application.

For example, display the alarm list, highlight a range, then select [Edit]  $\rightarrow$  [Copy].

| A) AL | um List (Doint-D | 1 Tupo-k | (D.12A1 |       |      |      |      |             |                | Yo         | u can            | th        | en use    | the Pa        | iste           | e c  | ommand in   |
|-------|------------------|----------|---------|-------|------|------|------|-------------|----------------|------------|------------------|-----------|-----------|---------------|----------------|------|-------------|
| A AIC | Date Time        | 0 3um    | 0 5um   | 0 7um | 1.00 | 211m | 5.um | EMI37H      |                |            | ool to           |           | allact    | maaai         | 120            | m    | ante whore  |
| 1     | 1-06-0 5:24:4    | 25,081   | 1,655   | 264   | 101  | 11   | 0    | 25.0 16.1   | Y              |            |                  | ) (       | onect     | meast         | пс             | 1110 | sints where |
| 2     | 1-06-0 5:27:0    | 25,345   | 1,694   | 285   | 94   | 14   | 0    | 25.0 16.1   | Y              | 1 alai     | m w              | 90        | trigger   | ad into       | <b>`</b> •     | c n  | randshaat   |
| 3     | 1-06-0 5:27:2    | 25,682   | 1,677   | 267   | 82   | 7    | 0    | 25.0 16.1   | Y              | aiai       | III W            | as        | unggen    | eu mu         | ) a            | sp   | reausheet.  |
| 4     | 1-06-0 5:28:0    | 26,286   | 1,695   | 286   | 86   | 9    | 0    | 25.0 15.0   | Y              |            |                  |           |           |               |                |      |             |
| 5     | 1-06-0 5:28:2    | 26,526   | 1,755   | 282   | 82   | 9    | XB   | licrosoft l | Excel - Book1  |            |                  |           |           |               |                |      |             |
| 6     | 1-06-0 5:29:0    | 25,706   | 1,654   | 268   | 85   | 18   | 1 45 | È Fila Edit | View Tocert    | Format Tor | ole Data         | Wir       | odow Help |               |                |      |             |
| 7     | 1-06-0 5:29:2    | 26,715   | 1,746   | 315   | 92   | 11   |      |             |                | Tomac Tot  | ois <u>D</u> ata | <u></u> u |           | -             |                |      |             |
| 8     | 1-06-0 5:41:0    | 27,884   | 2,285   | 512   | 191  | 31   |      | ) 🖻 日       | <b>€</b> L ♥   | X 🖻 🕻      | 1 🝼              | S.        | • CH + 📲  | <b>ι 🧐</b> Σ  | f <sub>*</sub> | ĝ,   |             |
| 9     | 1-06-0 5:41:2    | 28,034   | 2,322   | 490   | 173  | 26   | Ari  | ial         | • 1            |            | 7 11             | =         |           | <b>3 \$</b> % | _              | +,   |             |
| 10    | 1-06-0 5:41:4    | 31,024   | 2,601   | 545   | 198  | 18   |      |             | -              |            | <u> </u>         | -         | = = 6     | Ξ Ψ /6        | • •            | .0   |             |
| 11    | 1-06-0 5:42:0    | 30,147   | 2,547   | 527   | 198  | 28   |      | <u> </u>    | В              | C          | D                |           | E         | F             |                | - 6  |             |
| 12    | 1-06-0 5:42:2    | 28,420   | 2,258   | 487   | 174  | 22   | 1    |             | Date           | Time       | 0.3um            |           | 0.5um     | 0.7um         | 1u             | Im   |             |
| 13    | 1-06-0 5:42:4    | 30,025   | 2,482   | 585   | 220  | 35   | 2    |             | 1/6/07         | 15:24:40   | 25,1             | 081       | 1,655     | 26            | 4              |      |             |
| 14    | 1-06-0 5:43:0    | 29,305   | 2,497   | 543   | 204  | 25   | 3    |             | 1/6/07         | 15:27:00   | 25,              | 345       | 1,694     | 28            | 5              |      |             |
| 15    | 1-06-0 5:43:2    | 29,476   | 2,595   | 593   | 237  | 32   | 4    |             | 1/6/07         | 15:27:20   | 25,1             | 682       | 1,677     | 26            | 7              |      |             |
| 16    | 1-06-0 5:43:4    | 30,444   | 2,554   | 539   | 202  | 24   | 5    |             | 1/6/07         | 15:28:00   | 26,              | 286       | 1,695     | 28            | 6              |      |             |
|       |                  |          |         |       |      |      | 6    |             | 1/6/07         | 15:28:20   | 26,              | 526       | 1,755     | 28            | 2              |      |             |
|       |                  |          |         |       |      |      | 7    |             | 1/6/07         | 15:29:00   | 25,              | 706       | 1,654     | 26            | 8              |      |             |
|       |                  |          |         |       |      |      | 8    |             | 1/6/07         | 15:29:20   | 26,              | 715       | 1,746     | 31            | 5              |      |             |
|       |                  |          |         |       |      |      | 9    |             | 1/6/07         | 15:41:00   | 27,1             | 884       | 2,285     | 51            | 2              |      |             |
|       |                  |          |         |       |      |      | 10   |             | 1/6/07         | 15:41:20   | 28,              | 034       | 2,322     | 49            | 0              |      |             |
|       |                  |          |         |       |      |      | 11   |             | 1/6/07         | 15:41:40   | 31,              | 024       | 2,601     | 54            | 5              |      |             |
|       |                  |          |         |       |      |      | 12   |             | 1/6/07         | 15:42:00   | 30,              | 147       | 2,547     | 52            | 7              |      |             |
|       |                  |          |         |       |      |      |      | ► ► \\s     | heet1 / Sheet2 | 2 🖌 Sheet3 | /                |           |           |               |                |      |             |

The same applies for graph display. Display the desired graph and click on it to make it active. Then select [Edit]  $\rightarrow$  [Copy] to copy the graph to the clipboard.

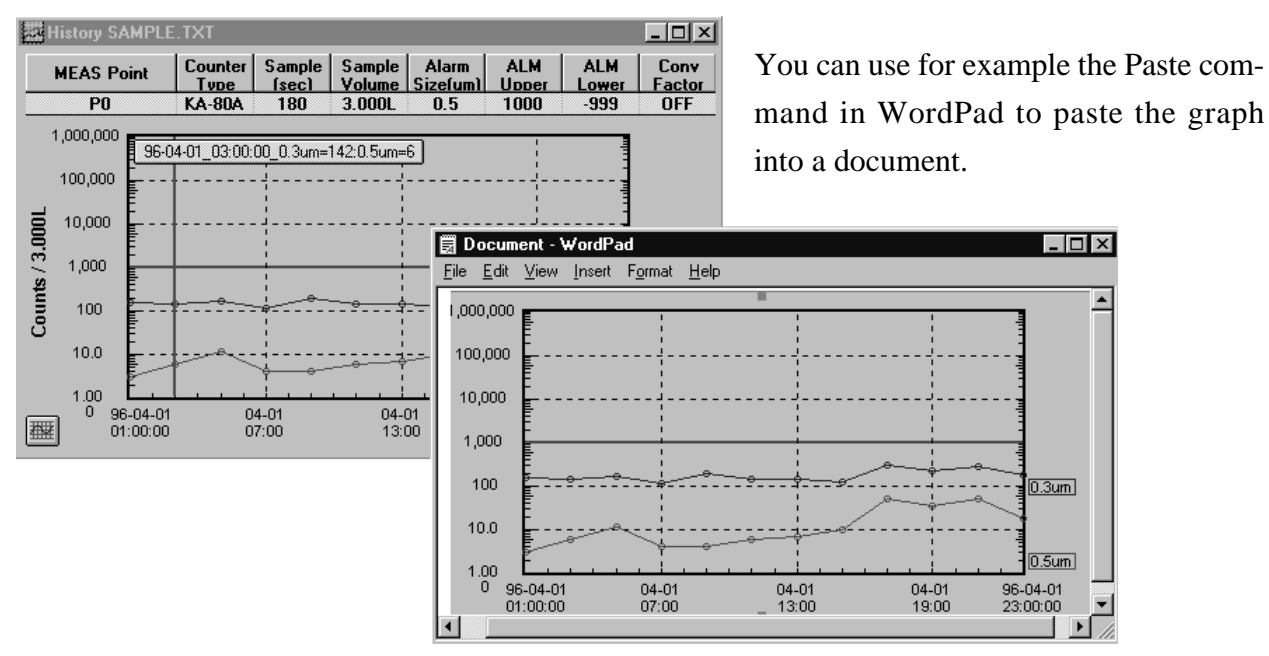

#### 12.2 Paste

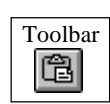

Selecting [Edit]  $\rightarrow$  [Paste] inserts the contents of the clipboard at the current cursor location. This can be used for example to repeatedly paste identical strings during particle counter setup.

## 12.3 Clipboard - Open

This command serves to open the Windows clipboard, for example to verify whether the desired content has been copied. When using Windows 95, the Clipboard Viewer must be installed.

### 12.4 Clipboard - Close

Serves to close the clipboard.

## 13. Windows Menu

### 13.1 Cascade

When multiple windows are open, this command lets you arrange the windows so that all title bars are visible.

|              | RP M       | onito  | r K9461 Ve              | er.2.G0                                      |                              |                     |                  |                   |                    |                                       |                | _ 8 ×           |
|--------------|------------|--------|-------------------------|----------------------------------------------|------------------------------|---------------------|------------------|-------------------|--------------------|---------------------------------------|----------------|-----------------|
| <u>F</u> ile | <u>M</u> e | easur  | e <u>V</u> iew <u>I</u> | <u>E</u> dit <u>W</u> in                     | dow <u>O</u> ptions <u>H</u> | <u>H</u> elp (Measu | re Stop]         |                   |                    |                                       |                |                 |
| É            | 3 B        |        |                         |                                              |                              | e de                |                  | ti (ti            | × P1               |                                       |                |                 |
| Th           | is wi      | ndo    | w shows t               | he curre                                     | Map out of par               | rticle counte       | ers,alarm stat   | us and error      | status.            |                                       | Alarm 33,799   | days 06-11-2001 |
| 1.2          | Hist       | ory (  | D10607P1                | .TXT                                         |                              |                     |                  |                   |                    | _                                     |                |                 |
|              | 12         | Hist   | ory SAMP                | LE.TXT                                       |                              |                     |                  |                   |                    |                                       | - <b>D</b> ×   |                 |
|              |            |        | History \$1             | 0607P1.                                      | тхт                          |                     |                  |                   |                    |                                       | _ 🗆 ×          |                 |
|              |            |        | MEAS F                  | Point                                        | Counter<br>Type              | Sample<br>(sec)     | Sample<br>Volume | Alarm<br>Sizefum) | ALM Upper<br>Level | ALM Lower<br>Level                    | Conv<br>Factor |                 |
|              |            |        | Measure                 | Point1                                       | (R-12A_6CF                   | 6                   | 0.283L           | 0.3               | 2500               | -999                                  | OFF            |                 |
|              |            |        | 1,000,000               | E.                                           |                              |                     |                  |                   |                    | 1                                     |                |                 |
| 2831         | _          |        | 100,000                 | E<br>E                                       |                              |                     |                  |                   |                    |                                       |                |                 |
| ts / 0       | 3.000      | 33L    | 10,000                  | <u>₽                                    </u> |                              |                     | • • • • •        |                   | ⊕0<br>             |                                       | 0.3um          |                 |
| Coun         | ints /     | / 0.28 | 1,000                   | <del>,</del>                                 |                              | - <del></del>       | 0 0 0 0          | 0 0 0             |                    |                                       | 0.5um          |                 |
|              | Ū          | ounts  | 100                     |                                              |                              |                     |                  |                   |                    |                                       | 0.7um<br>1um   |                 |
|              |            | Ū      | 10.0                    | ₣ <u></u>                                    |                              | <u>/~~~</u>         | • <u>•</u> ••    |                   | ·····              | · · · · · · · · · · · · · · · · · · · | 2um            |                 |
| 橿            | 番          |        | 1.00                    | E                                            |                              | * * *               | * * * *          | * * *             | • • • • · ·        |                                       | 5um            |                 |
|              |            | ₩      | 0 01                    | -06-07<br>8:06:00                            | 06-0<br>16:0                 | 7<br>7              | 06-07<br>16:08   |                   | 06-07<br>16:09     | 01-<br>16:*                           | D6-07<br>10:00 |                 |

#### **13.2 Horizontal Tile**

This command automatically adjusts window size so that windows can be viewed vertically side-by-side. The currently active window is placed at the top left.

| 🖅 RP Monitor K9461 Ver.2.GC                                                                                                    | )                              |                         |                  |                |                    |                    | _ 8 ×                                                         |
|----------------------------------------------------------------------------------------------------|--------------------------------|-------------------------|------------------|----------------|--------------------|--------------------|---------------------------------------------------------------|
| <u>F</u> ile <u>M</u> easure ⊻iew <u>E</u> dit 1                                                                                                    | <u>W</u> indow <u>O</u> ptions | <u>H</u> elp [Measure S | itop]            |                |                    |                    |                                                               |
|                                                                                                    |                                | e de                    |                  | B ×P1          |                    |                    |                                                               |
| Possible to transfer this st                                                                                                    | atus bar to uppe               | r or lower by dra       | g & drop.        |                |                    | Alarm 33,799d      | ays 06-11-2001                                                |
| 🚟 History \$10607P1.TXT                                                                                                    | [                              | Statusbar               |                  |                |                    |                    | _ 🗆 🗵                                                         |
| MEAS Point                                                                                                    | Counter Type                   | Sample (sec)            | Sample<br>Volume | Alarm Size(um) | ALM Upper<br>Level | ALM Lower<br>Level | Conv Factor                                                   |
| Measure Point1                                                                                                    | KR-12A_6CH                     | 6                       | 0.283L           | 0.3            | 2500               | -999               | OFF                                                           |
| 000,000<br>000,000<br>000,000<br>000,000<br>000,000<br>000,000<br>000,000<br>00,000<br>00,000000                                                                                                    | 16:07                          |                         | 16:08            |                | 16:09              | 16:                | 0.3um<br>0.5um<br>0.7um<br>1um<br>12um<br>2um<br>5um<br>10.00 |
| 整History SAMPLE.TXT                                                                                                    |                                |                         |                  |                |                    |                    | _ 🗆 ×                                                         |
| MEAS Point                                                                                                    | Counter Type                   | Sample (sec)            | Sample<br>Volume | Alarm Size(um) | ALM Upper<br>Level | ALM Lower<br>Level | Conv Factor                                                   |
| PO                                                                                                    | KA-80A                         | 180                     | 3.000L           | 0.5            | 1000               | -999               | OFF                                                           |
| 1000000<br>10104096<br>100000<br>100000<br>10000<br>1000<br>1000<br>1000<br>1000<br>1000<br>1000<br>1000<br>1000<br>10000<br>100000<br>100000<br>100000<br>10000<br>1000000<br>10000 | :00:00_0.3um=162:              | 0.5um=3                 |                  |                |                    |                    | 0.3um)                                                        |

#### **13.3 Vertical Tile**

This command automatically adjusts window size so that windows can be viewed horizontally side-by-side. The currently active window is placed at the top left.

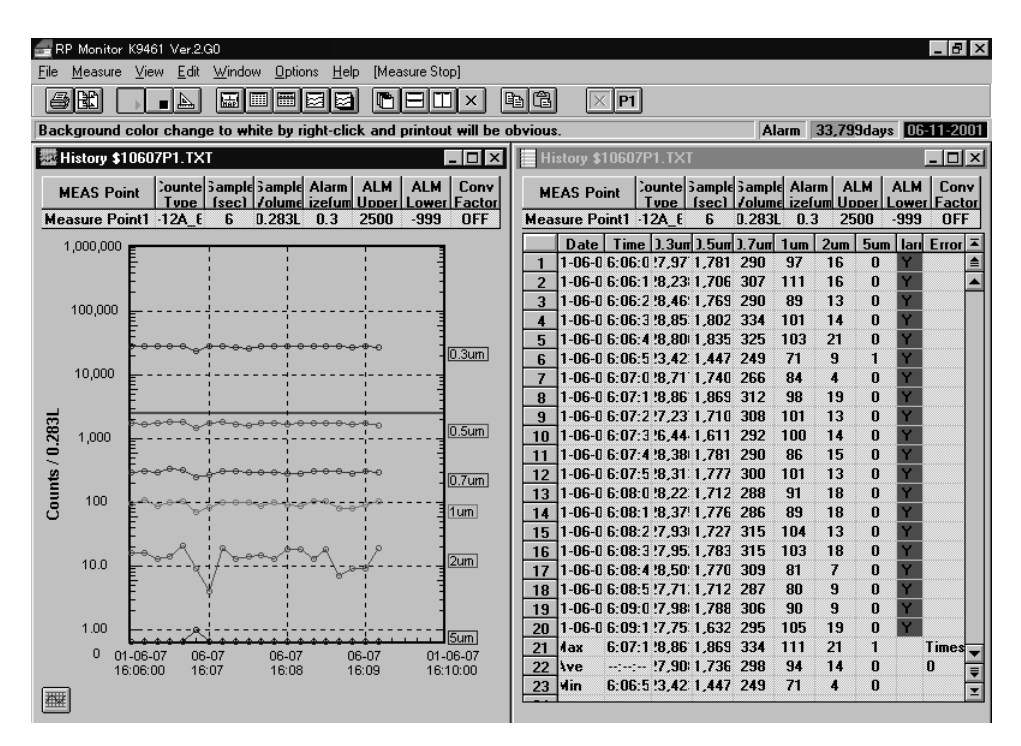

#### 13.4 Arrange Icons

This command arranges the icons for minimized windows at the bottom of the RP Monitor screen.

#### 13.5 Close

This command closes the currently active window. Before using the command, click the mouse on any part of the window to make it active.

## 14. Help

The [Help] command brings up a display containing version information and information about available resources.

| Rion Particle Monitor<br>RP Monitor K9461 Try<br>Copyright (c) 1995 Kyusyu RION Co., Ltd.<br>5-22 Tenya-machi Hakata-ku<br>Fukuoka JAPAN<br>GDI RESOURCE 892 |
|----------------------------------------------------------------------------------------------------|
| RP Monitor K9461 Try<br>Copyright (c) 1995 Kyusyu RION Co., Ltd.<br>5-22 Tenya-machi Hakata-ku<br>Fukuoka JAPAN<br>GDI RESOURCE 89% 九州リカン                    |
| GDI RESOURCE 89% 九州リオン                                                                                                    |
| USER RESOURCE 88% OK                                                                                                    |

#### **GDI Resources**

GDI stands for Graphic Device Interface. It manages drawing information used by Windows. When GDI resources are low, drawing instructions by applications cannot be properly processed. RP Monitor checks the GDI resources before opening a window. When resources are at 10% or less, it will not open a new window. Close any windows that are no longer needed.

#### **USER Resources**

Manages information about opened windows and window status. When USER resources are low, new windows cannot be opened. RP Monitor checks the USER resources before opening a window. When resources are at 10% or less, it will not open a new window. Close any windows that are no longer needed.

# **15. Exporting Data to Excel**

How to import data into Excel 97

- 1. Start up Microsoft Excel.
- 2. Select [File]  $\rightarrow$  [Open].
- 3. Select "text file" (\*.prn;\*.txt;\*.csv) as [File Type].
- 4. Enter the RP Monitor data folder as the browse target folder.
- 5. From the file list, select the desired file by clicking on it, and then click on the [Open] button.
- 6. The text file wizard starts up. Click on [Next] and then [Finish].
- 7. The RP Monitor data are read into Excel.

| Open                                                                                                    | ? ×                        | Text Import Wizard - Step 1 of 3                                                                                                    |
|----------------------------------------------------------------------------------------------------|----------------------------|----------------------------------------------------------------------------------------------------|
| Lookin: 🗋 Data 💽 主 🔕 🗟 🖼 📰 📰 🧵                                                                                                    |                            | The Text Wizard has determined that your data is Delimited.<br>If this is correct, choose Next, or choose the Data Type that best describes your data.                                                                                                    |
| Average II 0106kr00<br>Backup II Sample<br>Monthly<br>II 10551p1<br>II 0105kr00<br>II 0105kr01                                                                                                    | Open<br>Cancel<br>Advanced | Original data type<br>Choose the file type that best describes your data:<br>Choose the file type that best describes your data:<br>C <u>Delimited</u> - Characters such as commas or tabs separate each field.<br>C <u>Fixed width</u> - Fields are aligned in columns with spaces between each field.<br>Start import at gow: 1 - File <u>Origin</u> : Windows (ANST) - |
| U 0105kr02<br>I 0105kr03<br>U 010604p1                                                                                                    |                            | Preview of file C:RP_MONI.2F4\DATA\01060491.TXT.                                                                                                    |
| Find files that match these search criteria:     File game:     Image:     Image:  < | Eind Now                   | 501-06-04109:14:501 01 01 01 01 01 01 01 01 01 01 01 01 0                                                                                                    |
| Files of type:   Itext Files     9 file(s) found.                                                                                                    | New Search                 | Cancel < Back Next > Enish                                                                                                    |

#### Note:

RP Monitor does not lock open files. Therefore it is possible to read a current measurement data file into Excel, although that file is still being used by RP Monitor. However, Excel will lock the file, causing RP Monitor to lose access to it. This will cause an error if measurement is in progress, and prevent further measurement. You should therefore not read current measurement data files into Excel.

Also note that if a large file is being read into Excel while RP Monitor carries out measurement with another file, the required processing resources may cause a measurement error.

# **16. Customizing RP Monitor**

RP Monitor reads particle counter information from the file KPARTICL.INI located in the \RP\_MONI folder. By editing the contents of this file, it is possible to modify the display contents, change communication parameters, and add new particle counter types. Proceed with care when editing the file KPARTICL.INI. When the file is damaged, measurement and measurement data read-in cannot be performed correctly. Before making any changes to the file, you should always make a backup copy. If the file has been damaged, you have to reinstall RP Monitor using the setup floppy disk.

An example for the contents of KPARTICL.INI as opened with Wordpad is shown below.

| 🗐 Kparticl - Wo                | rdPad            |                              |       |            |        |       |       |             |                |         |      |      |      |       | _ 8   | X |
|--------------------------------|------------------|------------------------------|-------|------------|--------|-------|-------|-------------|----------------|---------|------|------|------|-------|-------|---|
| <u>File E</u> dit <u>V</u> iew | Insert           | F <u>o</u> rmat <u>H</u> elp |       |            |        |       |       |             |                |         |      |      |      |       |       |   |
| D⊯∎∉                           | 36               | <b>M</b> X BC                | ß     | <b>B</b> 9 |        |       |       |             |                |         |      |      |      |       |       |   |
| Particle c                     | ounte            | r parameter :                | file  | for R      | PMoni  | tor V | er.[  | 2001-02-01  | ]              |         |      |      |      |       |       |   |
|                                | 11               |                              | 1_1_1 | 11         | 1_1_1  | 1_1_  | 1_1_1 | 1_1_1_1     | <u>_/_/_</u> / | '_/_/_/ | _/_/ | 11   | 11   | 11    | 11    |   |
| -TYPE-                         | - Ao             | rLorP                        |       |            | PART   | ICLE  | SIZE  |             | SAMPI          | E       |      |      |      | Mult  | iple  |   |
| - ME.                          | AS Mo            | de- Unit-CH-                 | -1ch  | 2ch        | 3ch ·  | 4ch   | 5ch   | 6ch 7 8 9   | 10-VOLU        | ME- 1ch | 2ch  | 3ch  | 4ch  | 5ch   | 6ch   |   |
| _/_/_/_/_/.                    | _/_/_            | /_/_/_/_/_/                  | /_/_/ | _/_/_      | /_/_/. | _/_/_ | /_/_/ | _/_/_/_/.   | _/_/_/         | '_/_/_/ | _/_/ | _/_/ | _/_/ | _/_/. | _/_/. |   |
| KC-01B                         | ,19,             | A,Counts,5,                  | 0.3,  | 0.5,       | 1,     | 2,    | 5,    | , , , , , , | 0.5, 1         | i, 1,   | 1,   | 1,   | 1,   | 1,    | 1,    |   |
| KC-01C                         | ,51,             | A,Counts,5,                  | 0.3,  | 0.5,       | 1,     | 2,    | 5,    | ,,,,,       | 0.5, 1         | , 1,    | 1,   | 1,   | 1,   | 1,    | 1,    |   |
| KC-01D                         | ,51,             | A,Counts,5,                  | 0.3,  | 0.5,       | 1,     | 2,    | 5,    | ,,,,,       | 0.5, 1         | , 1,    | 1,   | 1,   | 1,   | 1,    | 1,    |   |
| KC-03                          | ,19,             | A,Counts,5,                  | 0.3,  | 0.5,       | 1,     | 2,    | 5,    |             | 3, 1           | , 1,    | 1,   | 1,   | 1,   | 1,    | 1,    |   |
| KC-035                         | ,19,             | A,Counts,5,                  | 0.5,  | 1,         | 2,     | 5,    | 10,   | ,,,,,       | з, 1           | ., 1,   | 1,   | 1,   | 1,   | 1,    | 1,    |   |
| KC-O3A                         | ,51,             | A,Counts,5,                  | 0.3,  | 0.5,       | 1,     | 2,    | 5,    | ,,,,,       | з, 1           | , 1,    | 1,   | 1,   | 1,   | 1,    | 1,    |   |
| KC-18                          | ,51,             | A,Counts,5,                  | 0.1,  | 0.15,      | 0.2,   | 0.3,  | 0.5,  | ,,,,,       | 0.3, 1         | ., 1,   | 1,   | 1,   | 1,   | 1,    | 1,    |   |
| KC-20                          | ,51,             | A,Counts,5,                  | 10,   | 20,        | 30,    | 50,   | 100,  |             | 30, 1          | ., 1,   | 1,   | 1,   | 1,   | 1,    | 1,    |   |
| KC-20_5                        | ,51,             | A,Counts,5,                  | 5,    | 10,        | 20,    | 30,   | 50,   |             | 30, 1          | ., 1,   | 1,   | 1,   | 1,   | 1,    | 1,    |   |
| KC-21A                         | ,51,             | A,Counts,5,                  | 0.1,  | 0.15,      | 0.2,   | 0.3,  | 0.5,  | ,,,,,       | з, 1           | ., 1,   | 1,   | 1,   | 1,   | 1,    | 1,    |   |
| KC-22A                         | ,51,             | L,Counts,5,                  | 0.1,  | 0.15,      | 0.2,   | 0.3,  | 0.5,  | ,,,,,       | 2.83, 1        | i, 1,   | 1,   | 1,   | 1,   | 1,    | 1,    |   |
| KC-25_0                        | ,19,             | A,Counts,5,                  | 0.3,  | 0.5,       | 1,     | 2,    | 5,    |             | 30, 1          | ., 1,   | 1,   | 1,   | 1,   | 1,    | 1,    |   |
| KC-25                          | ,19,             | A,Counts,5,                  | 0.3,  | 0.5,       | 1,     | 2,    | 5,    |             | 3O, 1          | ., 1,   | 1,   | 1,   | 1,   | 1,    | 1,    |   |
| KA-80A                         | , 2,             | A,Counts,2,                  | 0.3,  | 0.5,       | ,      | ,     | ,     | ,,,,,       | 1, 1           | ., 1,   | 1,   | 1,   | 1,   | 1,    | 1,    |   |
| KA-80A5                        | , <sup>2</sup> , | A,Counts,5,                  | 0.3,  | 0.5,       | 1,     | 2,    | 5,    | ,,,,,       | 1, 1           | , 1,    | 1,   | 1,   | 1,   | 1,    | 1,    |   |
| KA-80B                         | , <sup>2</sup> , | A,Counts,2,                  | 0.3,  | 0.5,       | ,      | ,     | ,     | ,,,,,       | 1, 1           | , 1,    | 1,   | 1,   | 1,   | 1,    | 1,    |   |
| KA-80B5                        | , 2,             | A,Counts,5,                  | 0.3,  | 0.5,       | 1,     | 2,    | 5,    | ,,,,,       | 1, 1           | , 1,    | 1,   | 1,   | 1,   | 1,    | 1,    |   |
| KA-81                          | , 2,             | A,Counts,3,                  | 0.1,  | 0.3,       | 0.5,   | ,     | ,     | ,,,,,       | 1, 1           | i, 1,   | 1,   | 1,   | 1,   | 1,    | 1,    |   |
| KC-90                          | ,51,             | P,Counts,2,                  | 0.2,  | 0.5,       | ,      | ,     | ,     | ,,,,,       | ,              | , 1,    | 1,   | 1,   | 1,   | 1,    | 1,    |   |
| KC-90A                         | ,51,             | P,Counts,2,                  | 0.3,  | 0.5,       | ,      | ,     | ,     |             | ,              | , 1,    | 1,   | 1,   | 1,   | 1,    | 1,    |   |
| KC-90B                         | ,51,             | P,Counts,2,                  | 0.3,  | 0.5,       | ,      | ,     | ,     |             | ,              | , 1,    | 1,   | 1,   | 1,   | 1,    | 1,    |   |
| KC-90F                         | ,51,             | P,Counts,2,                  | 0.2,  | 0.5,       | ,      | ,     | ,     | , , , , , , | ,              | , 1,    | 1,   | 1,   | 1,   | 1,    | 1,    |   |
| KC-91                          | ,51,             | P,Counts,2,                  | 0.2,  | 0.5,       | ,      | ,     | ,     | , , , , , , | ,              | , 1,    | 1,   | 1,   | 1,   | 1,    | 1,    |   |
| KC-91A                         | ,51,             | P,Counts,2,                  | 0.3,  | 0.5,       | ,      | ,     | ,     | ,,,,,       | ,              | , 1,    | 1,   | 1,   | 1,   | 1,    | 1,    | • |
| 4                              |                  |                              |       |            |        |       |       |             |                |         |      |      |      |       |       |   |

Example 1: Changing the particle size settings for particle counter KL-28B

Change particle sizes 0.2 um and 0.5 um to 0.25 um and 0.3 um.

In the KL-28B line, change PARTICLE SIZE CH1 to 0.25 um and CH2 to 0.3 um, and change -SizeSw- from 1 to 0.

Example 2: Change sample volume of particle counter KS-93

Change sample volume from --- to 100 mL

In the KS-93 line, set parameter -A or L or P- to A and SAMPLE VOLUME to 100 mL.

Example 3: Provide compensation for detection efficiency of KS-16 (72%)

In the KS-16 line, change parameter (%) from 100 to 72. On particle counter setup, set Conv = 10 mL. If Conv = OFF, compensation is not provided.

After making the above changes, save KPARTICL.INI and restart RP Monitor. If a measurement data file is already present, it should be deleted or moved to another folder, to prevent mixups caused by different measurement parameters.

Please refer also to the Q\_AND\_A.DOC file which contains information about other customization methods.

# **17. Using the Supplied Programs**

## 17.1 Communications check program KCHKR485.EXE

This is a communications test program which tests whether communication with a particle counter is carried out properly and whether the particle counter can be controlled remotely. Before using this program, close RP Monitor. Click on the buttons to send commands, and check the operation and response of the particle counter.

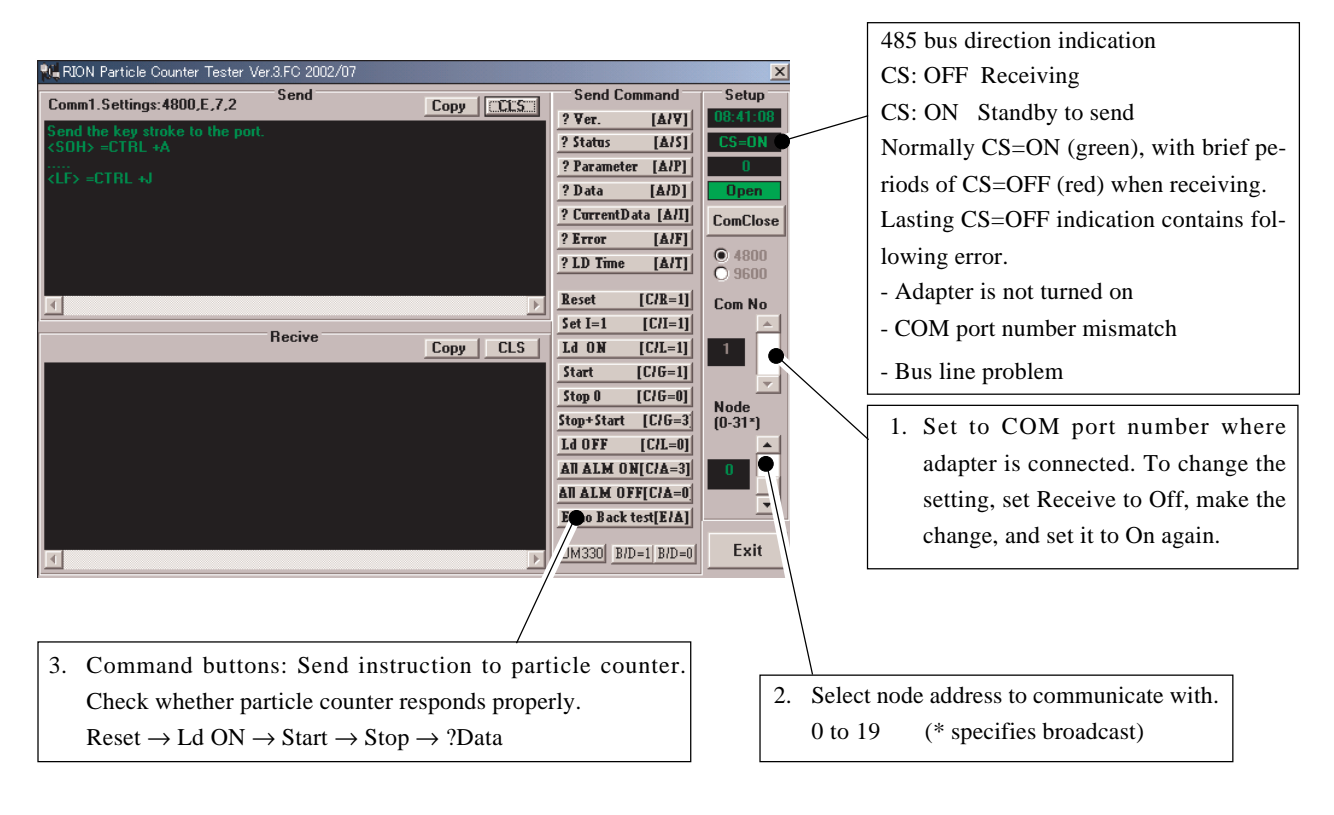

### 17.2 Address setting program KCHKR485.EXE

| RION Particle Counter Tester Ver.3.FC 2002/07 |          |               | ×               |
|-----------------------------------------------|----------|---------------|-----------------|
| Comm1.Settings:4800,E,7,1 Send                | Copy     | Send Command  | Setup           |
| Send the key stroke to the port.              |          | Open Setup    | CS=ON           |
|                                               |          |               | 0               |
|                                               |          | ?             | Open            |
|                                               |          | Quit Setup    | ComClose        |
|                                               |          | Address       | 0 9600          |
|                                               | <u> </u> | Set Address   | Com No          |
| Recive                                        | Copy CLS |               | 1               |
|                                               |          | Baud rate     |                 |
|                                               |          | Set 4800bps   | Node<br>(0-31*) |
|                                               |          | Set 9600bps   | <b>_</b>        |
|                                               |          | Network deley |                 |
|                                               |          | Set delay 20  |                 |
| T                                             | F        | Set delay 250 | Exit            |

This program serves for setting the address of the KR-02 etc.

Setting procedure

- 1. Connect the KR-02 via an adapter.
- 2. Turn on only the KR-02 for which you want to make the setting. It is not possible to make settings for several KR-02 units simultaneously.
- 3. Within 60 seconds of turning on the KR-02, click on [Open Setup]. A message appears in the receive window. If the message does not appear, first check the connection. If the connection is correct, the baud setting may be mismatched. Click on [Receive] and set the baud rate to 9600. Then click on [Receive] again and repeat the procedure from step 2.
- 4. After selecting the address, click on [Set Address]. You can now set the address.
- 5. Click on [Set Delay 20] and set the network delay to 20 ms.
- 6. Click on [Quit Setup] to complete the setting.

## 17.3 File copy program KFILECPY.EXE

This program serves for periodically copying measurement data files (\*.TXT) to another computer. By making this application resident on the copy target, data files created by the master RP Monitor can be automatically copied to a separate display computer at a different location. The MS-DOS XCOPY command is used for this purpose, and only updated files are copied.

Example:

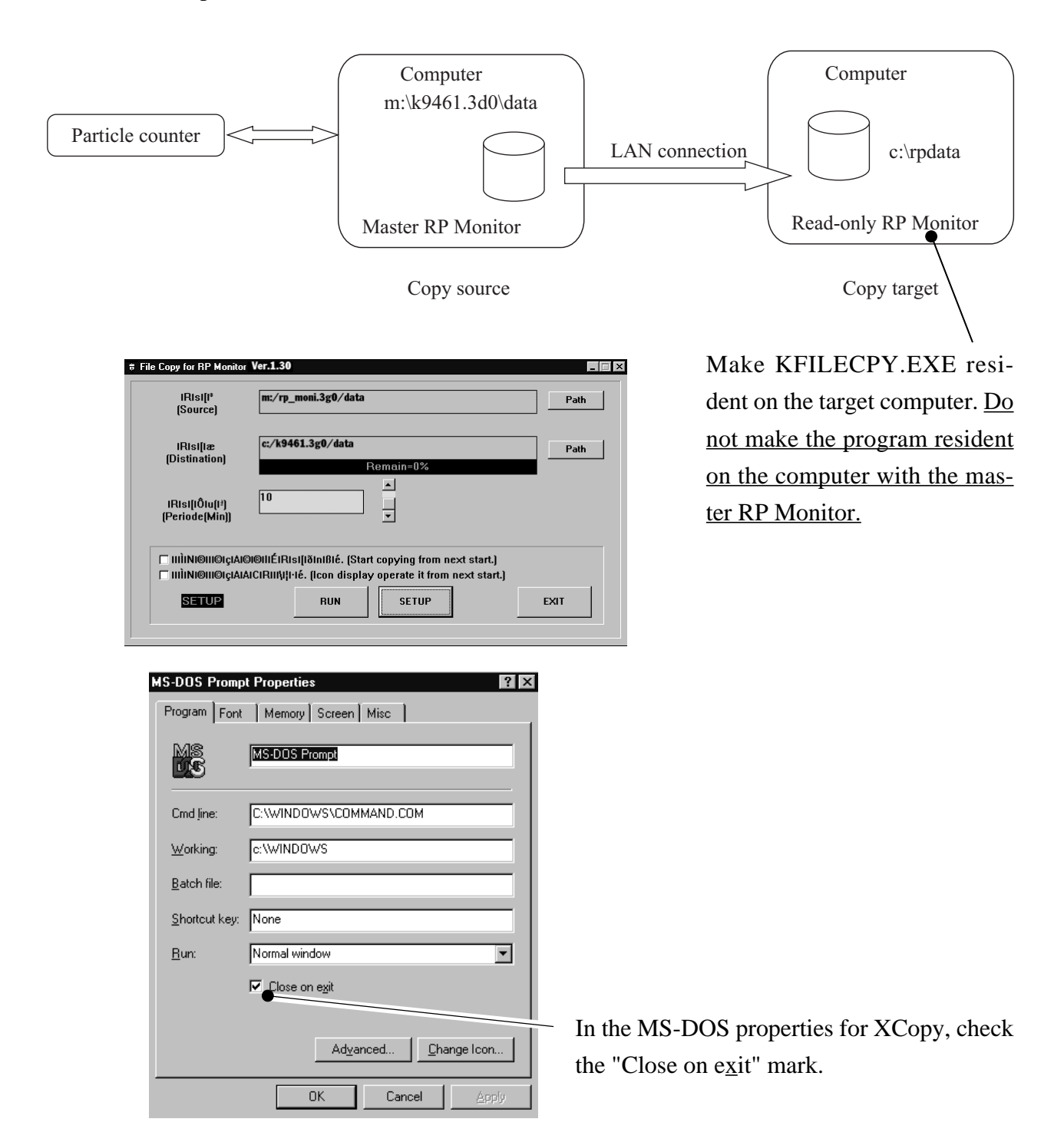

# **18. Measurement Data Output Format**

Measurement results (measurement date and time, measurement count) as well as information about alarm status and error status (fatal error, non-fatal error) can be output to external equipment via the RS-232C interface.

#### 18.1 Measurement Data Output

- 1. The communication parameters are 9600 bps, 8 data bits, 1 stop bit, non-parity, asynchronous.
- 2. When sampling for one measurement point is completed, the result is sent as one frame. This is called a measurement data frame.
- 3. The structure of a measurement data frame is shown below.

| STX | Measurement data part | BCC | CR | LF |
|-----|-----------------------|-----|----|----|
|-----|-----------------------|-----|----|----|

The first byte is always "STX" (02H). Bytes 2 to 192 are the measurement data for the respective node, in the format shown in the table below. BCC is applied to this section. The next 2 bytes are the BCC code in ASCII format which is calculated by XOR processing of all 191 measurement data bytes. Finally, CR and LF (0x0a, 0x0d) are appended, resulting in a fixed-length frame of 196 bytes. This frame is sent at intervals of at least 500 milliseconds. No response frame is required.

| Content                               | Length | Example                              | Comments          |                          |
|---------------------------------------|--------|--------------------------------------|-------------------|--------------------------|
| Measurement point number              | 3byte  | 001 to 999 (3-digit ASCII)           | BCD (*1)          |                          |
| Group number                          | 2byte  | 01 (2 ASCII characters; fixed to 01) | BCD               |                          |
| Measurement point                     | 4byte  | 4 ASCII characters                   | Example: _P1      |                          |
| Measurement date                      | 8byte  | 19970420                             | April 20, 1997    |                          |
| Measurement time                      | 6byte  | 233456                               | 23:34:56          |                          |
| Alarm status                          | 1byte  | 0 or 1                               | 0:N, 1:Y          |                          |
| Error status                          | 1byte  | 0 or 1 or 2                          | 1:Non-fatal, 2:Fa | tal                      |
| Error message                         | 16byte | Cell NG                              |                   |                          |
| CH 1 size                             | 7byte  | 0.1um                                |                   |                          |
| CH 2 size                             | 7byte  | 0.2um                                |                   |                          |
| CH 3 size                             | 7byte  | 0.3um                                |                   |                          |
| CH 4 size                             | 7byte  | 0.5um                                |                   |                          |
| CH 5 size                             | 7byte  | 1um                                  |                   |                          |
| CH 6 size                             | 7byte  | 2um                                  |                   |                          |
| CH 7 size                             | 7byte  | 5um                                  |                   |                          |
| CH 8 size                             | 7byte  | Temp                                 |                   |                          |
| CH 9 size                             | 7byte  | Humid                                |                   |                          |
| CH 10 size                            | 7byte  |                                      |                   |                          |
| CH 1 measurement result (×100 value)  | 8byte  | 00000000 (8 hex digits)              | =0 (decimal meas  | surement result)         |
| CH 2 measurement result (×100 value)  | 8byte  | 12345678 (8 hex digits)              | =3054198.96       |                          |
| CH 3 measurement result (×100 value)  | 8byte  | 151F1C64 (8 hex digits)              | =3543604.2        |                          |
| CH 4 measurement result (×100 value)  | 8byte  | 0000A1DC (8 hex digits)              | =414.36           | Measurement value is     |
| CH 5 measurement result (×100 value)  | 8byte  | 12F1E115 (8 hex digits)              | =3178416.85       | multiplied by 100 and    |
| CH 6 measurement result (×100 value)  | 8byte  | 00878F54 (8 hex digits)              | =88840.52         | converted into a 32-bit  |
| CH 7 measurement result (×100 value)  | 8byte  | 00B4168A (8 hex digits)              | =118022.5         | integer which is ex-     |
| CH 8 measurement result (×100 value)  | 8byte  | 9456D54C (8 hex digits)              | =-18062486.28     |                          |
| CH 9 measurement result (×100 value)  | 8byte  | FFFFFFFF (8 hex digits)              | =-0.01            | pressed in ASCII format. |
| CH 10 measurement result (×100 value) | 8byte  | 7FFFFFFF (8 hex digits)              | =21474836.47      |                          |

#### 4. Measurement data frame configuration (measurement data part)

The RS-232C measurement data output format shown above applies to the condition when "KF-02B" (10-channel) is selected (default condition).

(\*1): The measurement point number is the same as the line position registered in the setup window.

(RS-232C mode COM1 = measurement point number 1, multi-point mode (R).(M) Node0 = measurement point number 1)

#### 18.2 Alarm Reset Output

#### 1. Alarm reset output format

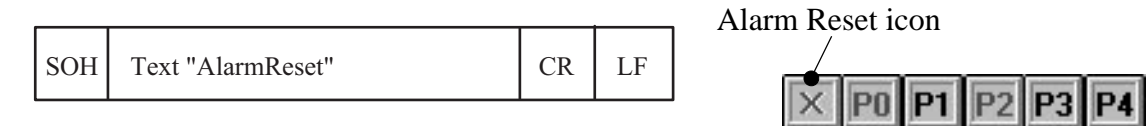

#### 2. Alarm reset output timing

Output every time the alarm reset icon is clicked during measurement.

#### 3. Other information

- Measurement data output has a different start delimiter SOH (01H) and no BCC.
- Character string length is fixed to 13 bytes.
- This output is used for resetting the optional alarm unit.
- The alarm reset output is sent only when the measurement data output format is "KF-02B" (10-channel) (default condition).

## **18.3 RP Monitor Version and Alarm Unit Combination Table**

The measurement data output format differs depending on the RP Monitor version. The table below shows how alarm unit operation is affected by the different versions.

| RP Monitor version | Alarm unit version | Operation                                     | Comments           |  |  |
|--------------------|--------------------|-----------------------------------------------|--------------------|--|--|
| 2.A0 and later     |                    | Compatibility: A                              |                    |  |  |
| 3.A0               | K9710 Ver3         | RS-232C measurement data output format was    | None               |  |  |
| 4.A0               |                    | developed for 6-channel.                      |                    |  |  |
| 2.F0 and later     |                    | Compatibility: B                              |                    |  |  |
| 3.F0               | K9710 Ver3         | Change RS-232C measurement data output format | None               |  |  |
| 4.F0               |                    | from "New" (8-channel) to "Old" (6-channel).  |                    |  |  |
|                    |                    | Compatibility: B                              |                    |  |  |
| 2.G0 and later     | K9710 Ver3         | Change RS-232C measurement data output format | None               |  |  |
| 3.G0               |                    | from "New" (8-channel) to "Old" (6-channel).  |                    |  |  |
| 4.G0               |                    | Compatibility: A                              | Alarm relay can be |  |  |
|                    | K0117 Ver1 3       | Use RS-232C measurement data output format    | reset by mouse op- |  |  |
|                    |                    | "KF-02B" (10-channel). (This is the default.) | eration.           |  |  |

Compatibility

A: No change required.

B: Make indicated change to enable use.

#### 18.4 RP Monitor Measurement Data Output Change Method

- 1. Use Notepad to open the RP\_MONI.INI file located in the folder where RP Monitor is installed (for example RP\_MONI.2G0).
- 2. The contents of RP\_MONI.INI are shown, as below.

| ☑ RP_MONLINI - メモ帳                                                                                                    | _ 🗆 ×            |
|----------------------------------------------------------------------------------------------------|------------------|
| ファイル(E) 編集(E) 検索(S) ヘルプ(H)                                                                                                    |                  |
| ********** RP Monitor Setup File *********                                                                                                    | <b></b>          |
| Auto Start Command                                                                                                    |                  |
| .time010.%()X                                                                                                    | ne003.%          |
| .10秒後 最大表示 .リアルタイムグラフ用く .リアルタイム叙値開く .縦!                                                                                                    |                  |
|                                                                                                    |                  |
| HORDER REPORT OF THE PARTY OF THE PARTY OF T | VD10H            |
| 4800.E.7.2 KIUN Senser Baudrate LMultimode(K)                                                                                                    | KKIZMe           |
| 19000.E.7.2 KIUN SISENSER BAUDRATE LMUITIMODE(KSI<br>10000 N.O.1 'NETI Samaan Davidanta El/0070amaan M                                                                                                    | /]<br>.[         |
| 100 ···································                                                                                                    | コモTimod<br>ノド:遅な |
| 25 • Turne=KM=20•KM=27•KS=40•KS=41•KS=17•KA=81•K                                                                                                    | / _51•k          |
| 25 · · · · · · · · · · · · · · · · · · ·                                                                                                    |                  |
| CS OFE Err:RD Timeout:NAK Err:NAK=:TimeoutErr:Not Sta                                                                                                    | urt:Pow          |
| Not Start '重度エラーだがリレー出力しない                                                                                                    | エラー              |
| Rd Retry=:Correction '軽度エラーだがリレー出力しない                                                                                                    | エラー              |
| 9600.N.8.1 'RS232C測定データ出力条件                                                                                                    |                  |
| 777 'RS232C測定データ出力周期(msec)                                                                                                    |                  |
| New 'RS232C測定データ出力フォーマット New(8ch                                                                                                    | n) or 0          |
| Yes '同報コマンドを使いますか (Yes or No)                                                                                                    |                  |
| ľ                                                                                                    | -                |
|                                                                                                    |                  |

- 3. Change the RS-232C measurement data output format from KF-02B to "New" or "Old".
- 4. Perform this procedure while RP Monitor is not running.

# **19. Communication Logging**

- From the menu, select [Options] → [Communication Logging].
   When this option is checked, you can record information about the communication between RP Monitor and particle counters in a log file. This is useful for example to trace and identify causes of communication errors.
- Communication history data can be recorded only in the modes listed below. In other modes, the menu option does not appear.
   RS-232C Mode
   Multi Mode (R)
   Multi Mode (M)

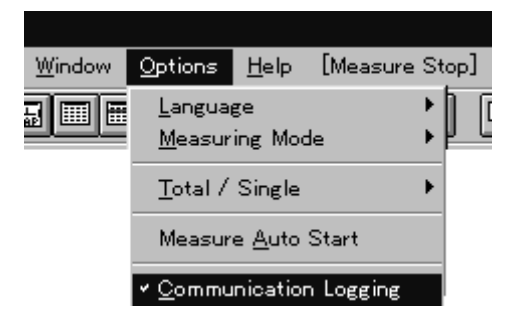

# 20. Log Files

### 1. Operation history (RP\_log.txt)

Records information about operation history.

#### 2. Measurement communication history (XX\_log.txt)

Records data sent and received via the serial port during measurement. The "XX" in the file name stands for the file creation date. Consequently, one month's worth of files (most recent month) can be recorded.

#### 3. File size

The required amount of disk space for the measurement communication history log file is about 15 megabytes for Period 60, 1 node, 1 month continuous measurement. Therefore, if there are 20 nodes, 300 megabytes will be required for 1 month continuous measurement. Because data older than 1 month will be subsequently overwritten, this figure represents the upper limit.